#### **ExtlO-Benutzerhandbuch** Ы

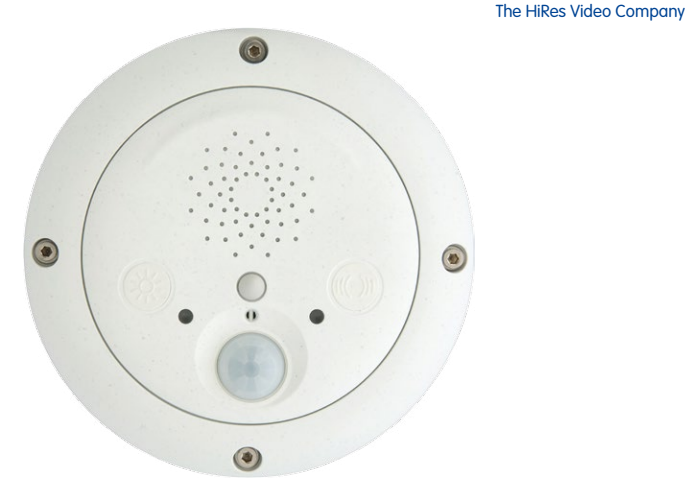

# **ExtlO verleiht Kameras neue Sinne**

# Update (9/2021): MOBOTIX ExtIO wird nur über USB unterstützt!

Die Verwendung der MX-ExtlO über das Netzwerk (Ethernet) wird durch die aktuellen Kamera-Baureihen von MOBOTIX nicht mehr unterstützt. Die MX-ExtIO kann jedoch über eine direkte USB-Verbindung zu einer MOBOTIX Kamera weiter betrieben werden.

> Aktuelle PDF-Datei: www.mobotix.de > Support > Betriebsanleitungen

#### Innovationsschmiede - Made in Germany

Die in Deutschland börsennotierte MOBOTIX AG gilt nicht nur als innovativer Technologiemotor der Netzwerk-Kamera-Technik; ihr dezentrales Konzept lässt hochauflösende Videosysteme überhaupt erst rentabel werden.

MOBOTIX AG • D-67722 Langmeil • Tel: +49-6302-9816-0 • Fax: +49-6302-9816-190 • info@mobotix.com

keine bewegten Teile

schlagfester Kunstst.

MxCC/MxEasy Lizenzfrei

Video-Management-Software

<u>ww</u>.mobotix.com

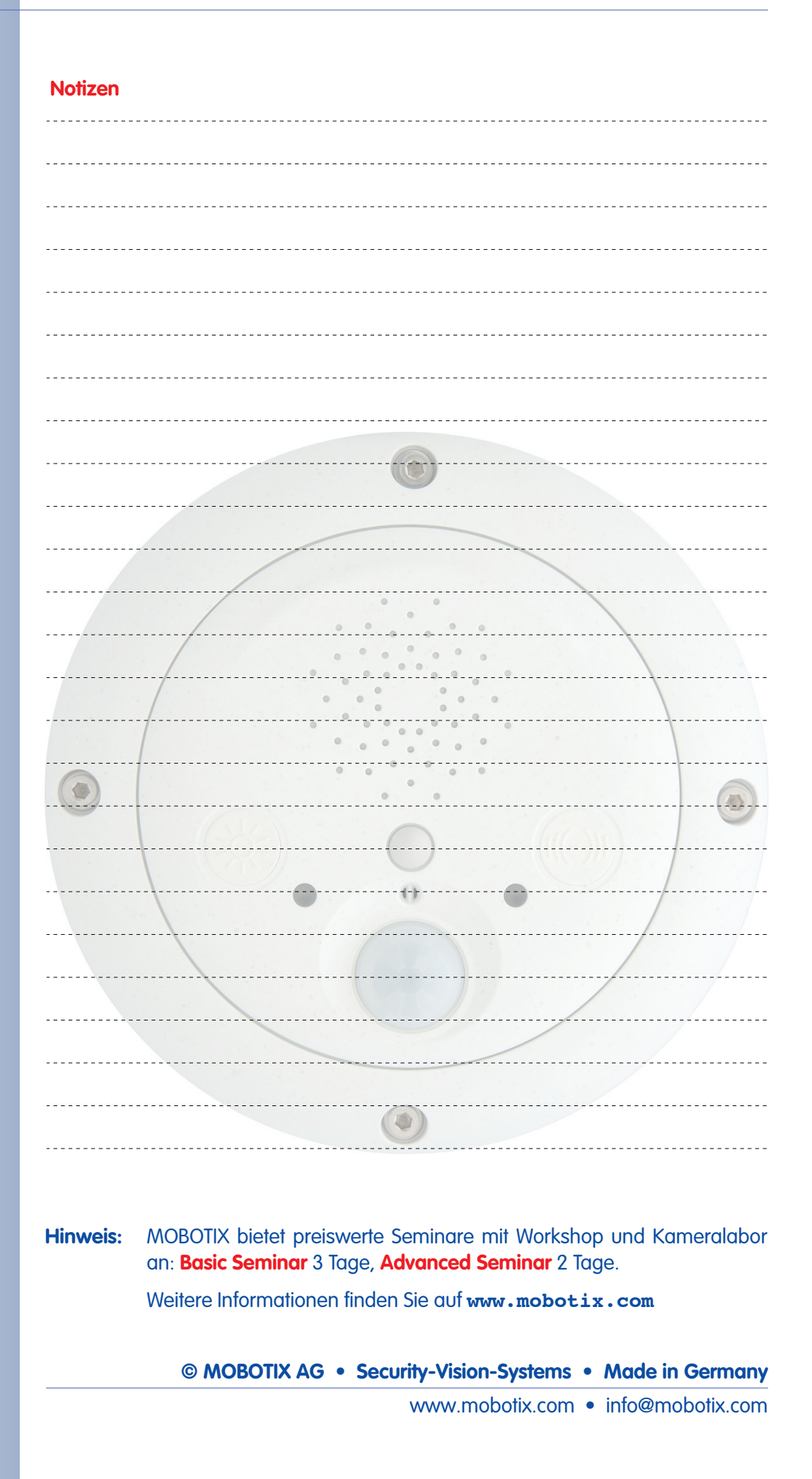

# EXTIO BENUTZERHANDBUCH

| 1          | EINLEITUNG                                                 | 4         |
|------------|------------------------------------------------------------|-----------|
| 1.1        | Das Konzept der MOBOTIX ExtlO                              | 6         |
| <b>1.2</b> | <b>Die MOBOTIX ExtlO und MOBOTIX-Kameras</b>               | <b>8</b>  |
| 1.2.1      | Funktionsübersicht der ExtlO                               | 8         |
| 1.2.2      | Vergleich ExtlO/CamlO                                      | 9         |
| 1.3        | Zubehör                                                    | 10        |
| 2          | MONTAGE DER EXTIO                                          | 12        |
| <b>2.1</b> | Vorbereitende Montagearbeiten                              | <b>12</b> |
| 2.1.1      | Wandmontage / Deckenmontage                                | 13        |
| 2.1.2      | Anschluss per Netzwerk oder USB                            | 13        |
| 2.1.3      | Montageoptionen                                            | 14        |
| 2.1.4      | Bereitstellen der Anschlüsse, Anschlussdosen               | 14        |
| 2.1.5      | Wegweiser zur Montage                                      | 15        |
| <b>2.2</b> | <b>ExtlO - Lieferumfang, Bauteile, Abmessungen</b>         | <b>16</b> |
| 2.2.1      | Lieferumfang und Bauteile                                  | 16        |
| 2.2.2      | Gehäuse                                                    | 17        |
| 2.2.3      | Abmessungen ExtlO                                          | 18        |
| 2.2.4      | Bohrschablone Montagering                                  | 18        |
| <b>2.3</b> | <b>ExtlO-Zubehör - Lieferumfang, Bauteile, Abmessungen</b> | <b>20</b> |
| 2.3.1      | Aufputz-Set                                                | 20        |
| 2.3.2      | Deckeneinbau-Set                                           | 22        |
| 2.3.3      | Wandhalter                                                 | 24        |
| 2.3.4      | Masthalter                                                 | 26        |
| <b>2.4</b> | Anschlüsse der Klemmleisten und Beschaltung                | <b>30</b> |
| 2.4.1      | Übersicht ExtlO-Platine und Anschlüsse                     | 30        |
| 2.4.2      | ExtlO-Klemmleiste für die Ethernet-Verkabelung             | 31        |
| 2.4.3      | ExtlO-Klemmleiste 1 (Schalteingänge und Schaltausgänge)    | 32        |
| 2.4.4      | ExtlO-Klemmleiste 2 (Line-In und Line-Out)                 | 33        |
| <b>2.5</b> | Anschließen eines MOBOTIX USB-Kabels an die Kamera         | <b>34</b> |
| 2.5.1      | Übersicht                                                  | 34        |
| 2.5.2      | USB-Anschluss mit einer D22M-Kamera                        | 35        |
| 2.5.3      | USB-Anschluss mit einer M22M-Kamera                        | 36        |
| 2.5.4      | USB-Anschluss mit einer M12-Kamera                         | 38        |
| 2.5.5      | USB-Anschluss mit einer D12-Kamera                         | 40        |
| <b>2.6</b> | Anschließen der Kabel an die ExtlO                         | <b>42</b> |
| 2.6.1      | Anschließen des Ethernet-Kabels an die ExtlO               | 42        |
| 2.6.2      | Anschließen des USB-Kabels an die ExtlO                    | 44        |
| 2.6.3      | Anschließen zusätzlicher Kabel an die ExtlO                | 46        |
| <b>2.7</b> | Montage der ExtlO                                          | <b>48</b> |
| 2.7.1      | Montage der ExtlO ohne zusätzliche Montageoptionen         | 48        |

| 2.8   | Wichtige Hinweise                                                | 50 |
|-------|------------------------------------------------------------------|----|
| 2.8.1 | Zu beachtende Sicherheitsvorschriften                            | 50 |
| 2.8.2 | Zu verwendende Kabel                                             | 50 |
| 2.8.3 | Sicherneitsninweise zum Betrieb der MUBUTIX Extiu                | 51 |
| 2.8.4 | Wettertestigkeit, Temperaturbereich                              | 52 |
| Z.0.3 | Pilegeninweise<br>Meitere Information on                         | 52 |
| 2.0.0 | wellere informationen                                            | 52 |
| 3     | INBETRIEBNAHME DER EXTIO                                         | 54 |
| 3.1   | Aktivieren der ExtlO                                             | 54 |
| 3.1.1 | Aktivieren der USB-Betriebsart                                   | 55 |
| 3.1.2 | Aktivieren der Ethernet-Betriebsart (NET)                        | 56 |
| 3.1.3 | Einrichten der Netzwerkdaten der ExtlO für Ethernet-Betrieb      | 57 |
| 3.1.4 | LED-Anzeigen der ExtlO                                           | 59 |
| 3.1.5 | Starten der ExtlO mit werkseitiger Konfiguration                 | 60 |
| 3.1.6 | Starten der ExtlO mit automatisch zugewiesener IP-Adresse (DHCP) | 61 |
| 3.2   | Sensoren und Ein-/Ausgabeschnittstellen der ExtlO                | 62 |
| 3.2.1 | Status-LEDs                                                      | 62 |
| 3.2.2 | Lautsprecher und Mikrofon                                        | 62 |
| 3.2.3 | Taster                                                           | 63 |
| 3.2.4 | PIR-Bewegungsmelder                                              | 63 |
| 3.2.5 | Schaltein- und Schaltausgänge                                    | 63 |
| 3.2.6 | Temperatursensor                                                 | 64 |
| 3.3   | Software-Update                                                  | 65 |
| 3.4   | Konfigurationsbeispiel                                           | 66 |
| 3.4.1 | Funktionsbeschreibung                                            | 66 |
| 3.4.2 | Übersicht der Konfigurationsschritte                             | 67 |
| 3.4.3 | MOBOTIX-Kamera konfigurieren                                     | 67 |
| 3.4.4 | Softphone konfigurieren                                          | 73 |
|       |                                                                  |    |

# ANHANG: KONFORMITÄTSERKLÄRUNG BOHRSCHABLONEN (MASSSTAB 1:1)

Änderungen und Irrtümer vorbehalten!

# Copyright © 1999-2008 MOBOTIX AG, Kaiserslautern.

Alle Rechte vorbehalten. MOBOTIX, MxPEG und MxControlCenter sind weltweit geschützte Warenzeichen der MOBOTIX AG. Microsoft, Windows und Windows Server sind registrierte Warenzeichen der Microsoft Corporation. Apple, das Apple Logo, Macintosh, OS X und Bonjour sind Warenzeichen der Apple Inc. Linux ist ein Warenzeichen von Linus Torvalds. Andere verwendete Markennamen sind Warenzeichen oder Marken der jeweiligen Besitzer.

# 3/76

| N | OT | 176 | n |
|---|----|-----|---|
|   |    |     |   |

| © MOBOTIX AG • Security-Vision-Systems • Made in Germany |
|----------------------------------------------------------|

www.mobotix.com • info@mobotix.com

\*Die ExtIO kann mit allen MOBOTIX IT- und Secure-Modellen verwendet werden. MOBO-TIX Q22M-Modelle sind über Ethernet mit der ExtIO zu verbinden.

# EINLEITUNG

1

Die **MOBOTIX ExtlO** ist die wetterfeste, kompakte Erweiterungsund Anschlussbox für alle MOBOTIX-Kameras (IT- und Secure-Modelle\*). Sie erweitert die Kameras um eine leistungsfähige Audio-Einheit mit Mikrofon und Lautsprecher, einen Infrarot-Bewegungsmelder, einen Temperaturfühler für Umgebungstemperatur, einen Dämmerungssensor sowie um je zwei Schaltein- und -ausgänge. In Verbindung mit den zwei großflächigen Tasten sind Tür- und Torsprecheinrichtungen einfach realisierbar.

.

Im Sicherheitsbereich und in der Haustechnik stellt die ExtlO eine ideale Ergänzung zu den MOBOTIX-Kameras dar, wenn z. B. Lampen, Türen, Steuerleitungen oder andere externe Geräte über Taster gesteuert werden sollen. So eignet sich der Schaltausgang z. B. auch dafür, eine MOBOTIX-Kamera über die ExtlO mit dem Eingang einer Alarmanlage zu verbinden.

Ebenso können über die ExtlO **externe Sensoren** an die MOBOTIX-Kamera angeschlossen werden, z. B. um entfernt installierte Lichtschranken, Reed-Kontakte oder PIR-Sensoren bzw. den Ausgang einer Alarmanlage über die ExtlO mit der MOBO-TIX-Kamera auswerten zu können.

Die MOBOTIX ExtlO kann entfernt von einer MOBOTIX-Kamera im Innen- und Außenbereich direkt an einer Wand oder Decke montiert werden. Durch ihr wetterfestes Gehäuse ist die ExtlO **zuverlässig gegen Witterungseinflüsse geschützt** (**IP65**). Die Verbindung mit der MOBOTIX-Kamera erfolgt wahlweise über das LAN (per Ethernet-Kabel) oder über ein spezielles MOBOTIX USB-Kabel (Kameramodellspezifisch, max. 5 m Kabellänge). In beiden Fällen erfolgt die Stromversorgung direkt über das angeschlossene Kabel (LAN/PoE oder USB). Die ExtlO benötigt daher keine eigene Stromversorgung (z. B. durch ein separates Netzteil).

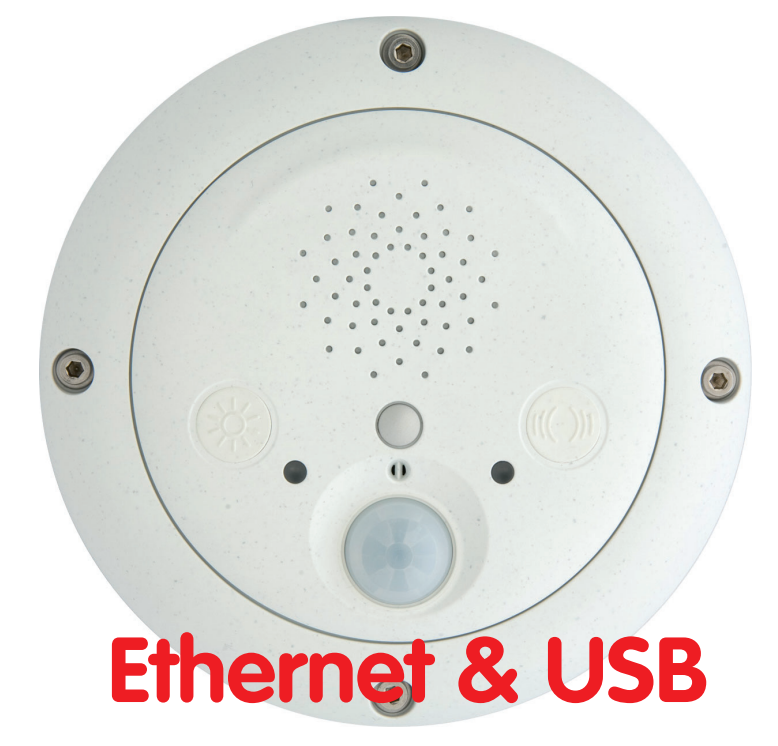

© MOBOTIX AG • Security-Vision-Systems • Made in Germany

# 5/76

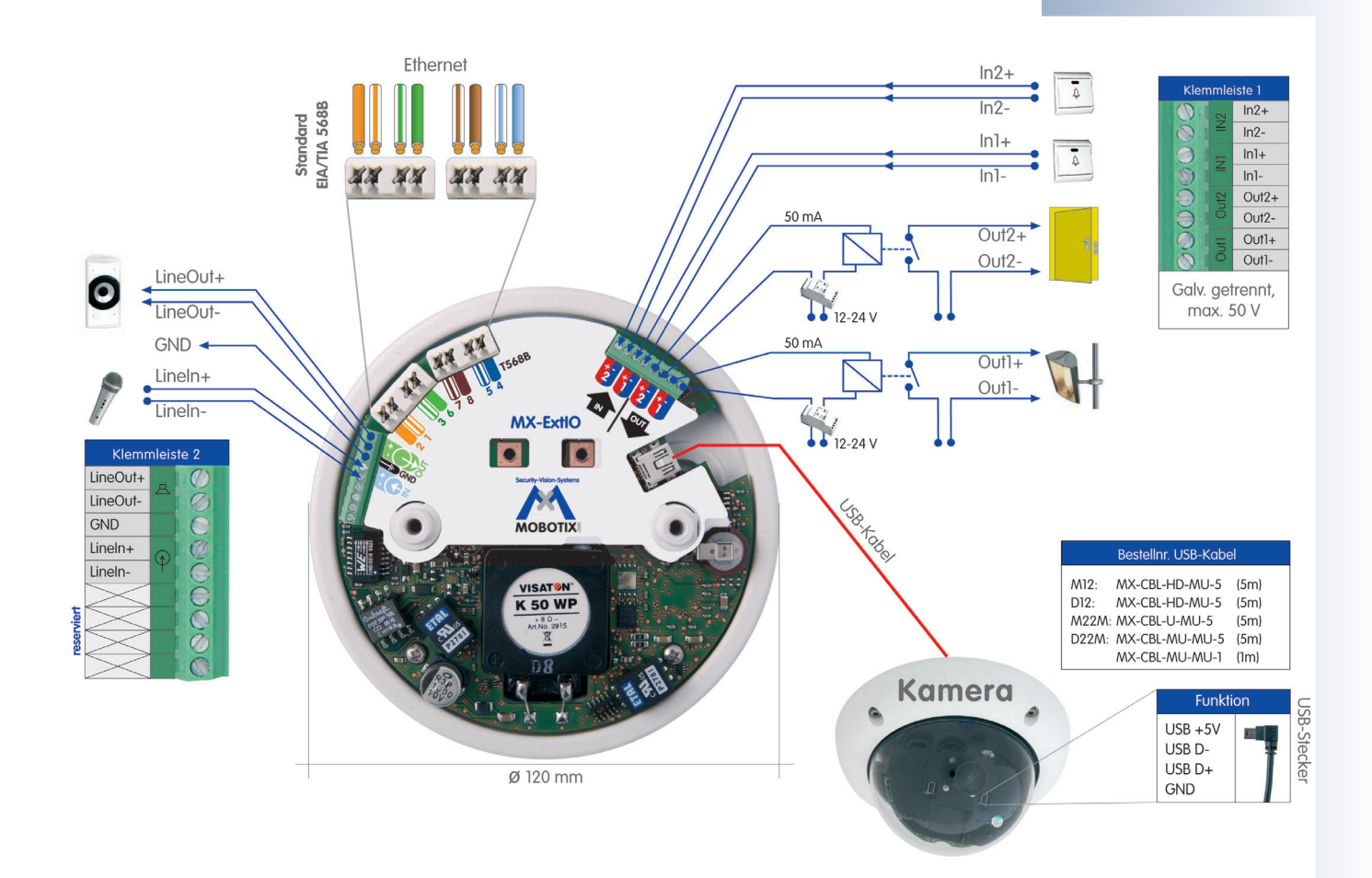

# © MOBOTIX AG • Security-Vision-Systems • Made in Germany

# 1.1 Das Konzept der MOBOTIX ExtlO

### **Einfache Installation**

Bei der Konzeption der MOBOTIX ExtlO war die einfache Installation der Erweiterungsbox ein wesentlicher Aspekt. So ist die Montage der ExtlO vor Ort durch die mitgelieferte Bohrschablone denkbar einfach, Daten- und Audio-Leitungen lassen sich einfach, sicher und wetterfest anschließen.

#### Tasten

Über die beiden **Tasten** können z. B. die beiden Schaltausgänge der ExtlO betätigt werden. Darüber hinaus kann eine mit der ExtlO verbundene MOBOTIX-Kamera auf die Tastenbetätigung reagieren und beliebige in der MOBOTIX-Kamera definierte Benachrichtigungen bzw. Aktionen ausführen.

#### Schalten von externen Geräten

Über die beiden galvanisch getrennten **Schaltausgänge** können Geräte mit maximal 50 V~/50 V= 100 mA (5 W) geschaltet werden.

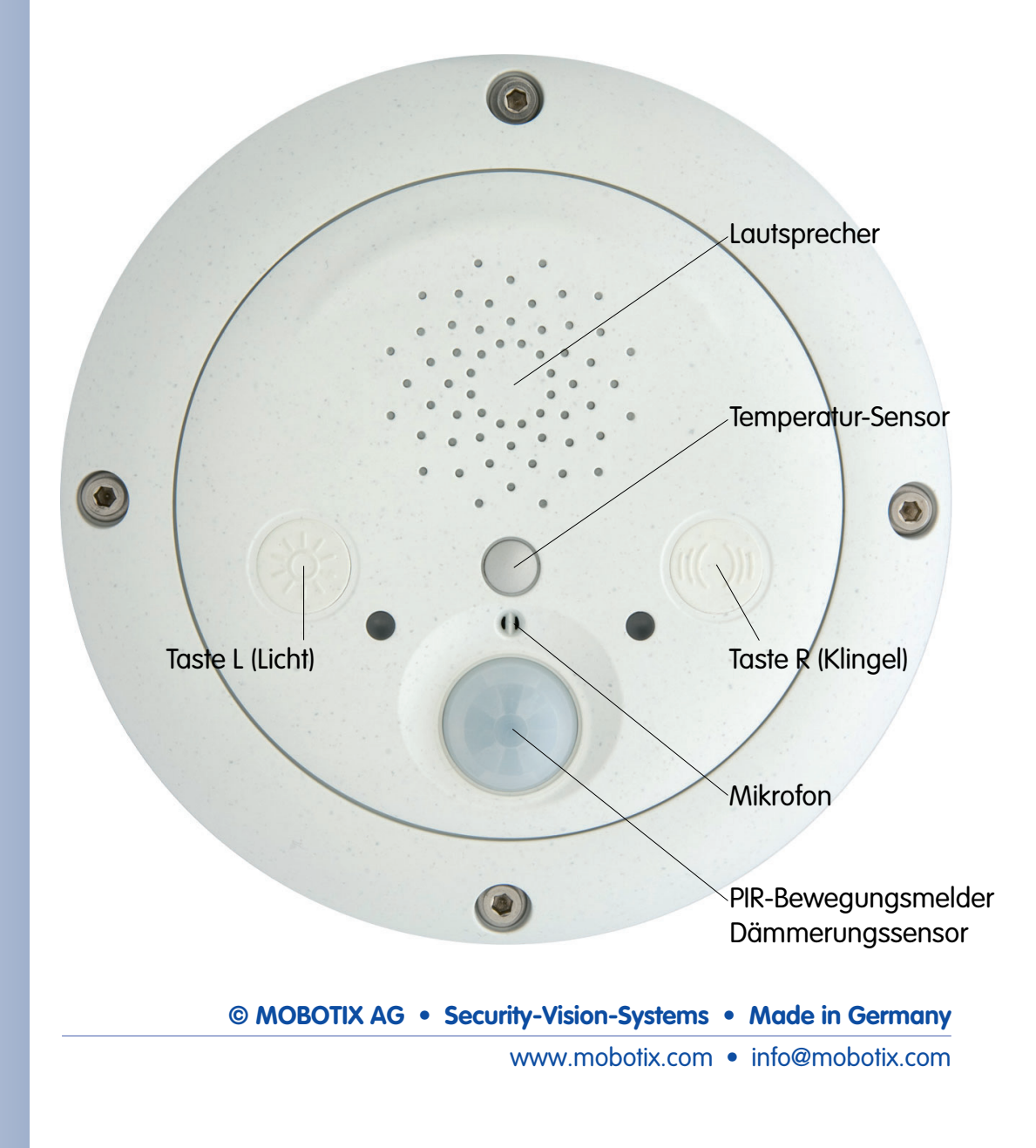

#### **Einbindung externer Sensoren**

Über die beiden galvanisch getrennten **Schalteingänge** der ExtlO kann eine MOBOTIX-Kamera auf angeschlossene externe Sensoren reagieren und z. B. die in der Kamera definierten Möglichkeiten zum Speichern von Video/Audio und zur Benachrichtigung anwenden.

### Wetterfestigkeit

Die MOBOTIX ExtlO wurde intensiv auf Wetterfestigkeit getestet und erreicht **Schutzklasse IP65** (absolut staubdicht und strahlwasserfest).

### **Robust und langlebig**

Wie alle Produkte von MOBOTIX ist auch die ExtlO auf eine lange Lebensdauer ausgelegt. Das Gehäuse aus **PBT-GF30** ist robust und schützt das Innenleben der ExtlO zuverlässig und dauerhaft.

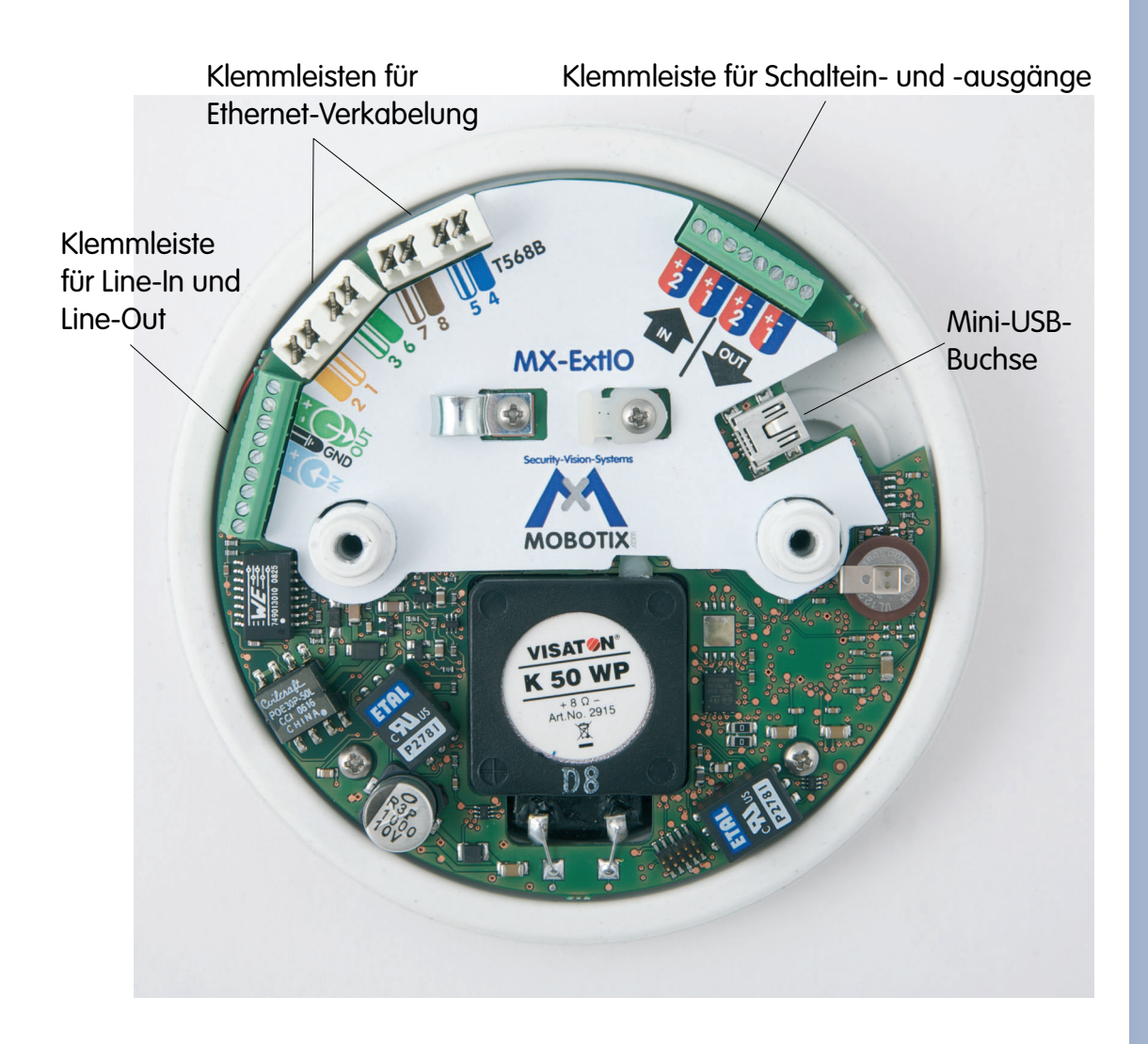

# 1.2 Die MOBOTIX ExtlO und MOBOTIX-Kameras

### 1.2.1 Funktionsübersicht der ExtlO

|                          | EXIIO<br>MX-EXTIO                                                                                                    |  |
|--------------------------|----------------------------------------------------------------------------------------------------|--|
| Hardwareausstattung      |                                                                                                    |  |
| Outdoor wetterfest       | IP65                                                                                                    |  |
| Stromversorgung          | Über PoE (Class 2)* oder USB-Kabel                                                                                                    |  |
| Sensorik                 | Lautsprecher, Mikrofon, 2 Status-LEDs,<br>PIR-Bewegungsmelder, 2 Tasten, Temperatursensor für<br>Umgebungstemperatur, Dämmerungssensor |  |
| Verdeckte Kabelführung   | Ja                                                                                                    |  |
| Maße / Gewicht           | 160 mm x 42 mm (Ø x H) / ca. 430 g                                                                                                    |  |
| Audio                    |                                                                                                    |  |
| Lautsprecher             | 0,5 W / 8 Ohm                                                                                                    |  |
| Mikrofon                 | Х                                                                                                    |  |
| Line-Out / Line-In       | X/X                                                                                                    |  |
| Ausgänge                 |                                                                                                    |  |
| Anzahl                   | 2 (galvanisch getrennt)                                                                                                    |  |
| Maximale Schaltspannung  | 50 V~ / 50 V=                                                                                                    |  |
| Minimale Schaltspannung  | 5 V~ / 5 V=                                                                                                    |  |
| Maximale Stromstärke     | 100 mA                                                                                                    |  |
| Minimale Stromstärke     | -                                                                                                    |  |
| Maximale Last (induktiv) | 6 VA                                                                                                    |  |
| Maximale Last (ohmsche)  | 5 W                                                                                                    |  |
| Open Collector           | -                                                                                                    |  |
| Galvanisch getrennt      | X                                                                                                    |  |
| Eingänge                 |                                                                                                    |  |
| Anzahl                   | 2 (galvanisch getrennt)                                                                                                    |  |
| Maximale Spannung        | 50 V~ / 50 V=                                                                                                    |  |
| Minimale Spannung        | 0 V (eigenversorgt)                                                                                                    |  |
| Minimale Stromstärke     | -                                                                                                    |  |
| Schaltpegel              | High aktiv                                                                                                    |  |

\*IEEE 802.3af Standard

Die ExtIO kann mit allen MOBOTIX IT- und Secure-Modellen verwendet werden. MOBOTIX Q22M-Modelle sind über Ethernet mit der ExtIO zu verbinden.

Ein zum Anschluss der ExtIO benötigtes Kabel (MOBOTIX USB-Kabel bzw. Ethernet-Verlegekabel) ist nicht im Lieferumfang der ExtIO enthalten.

Wenn der Betrieb der ExtIO über ein USB-Kabel vorgesehen ist, muss zusätzlich ein modellspezifisches MOBOTIX USB-Kabel bestellt werden:

M12/D12: SUB-HD auf Mini-USB MX-CBL-HD-MU-5 (5 m)

M22: USB auf Mini-USB MX-CBL-U-MU-5 (5 m)

D22: Mini-USB auf Mini-USB MX-CBL-MU-MU-1 (1 m) MX-CBL-MU-MU-5 (5m)

© MOBOTIX AG • Security-Vision-Systems • Made in Germany

# 1.2.2 Vergleich ExtlO / CamlO

| Hardwareausstattung          | ExtlO                                                                                              | CamlO                       |
|------------------------------|----------------------------------------------------------------------------------------------------|-----------------------------|
| Unterstützte MOBOTIX-Modelle | alle Modelle*                                                                                      | M12, M22M**                 |
| Outdoor wetterfest           | IP65                                                                                               | IP65                        |
| Stromversorgung              | PoE (Class 2)*** / USB                                                                             | 230 V~ / PoE                |
| Stromaufnahme                | typ. 1 W                                                                                           | typ. 3,5 W                  |
| Integrierter Akku            | -                                                                                                  | (nur Modell ACplus für M12) |
| Sensorik                     | Lautsprecher, Mikrofon<br>2 Status-LEDs, 2 Tasten<br>PIR-Bewegungsmelder,<br>Temperatur, Dämmerung | Lautsprecher****            |
| Verdeckte Kabelführung       | Ja                                                                                                 | Ja                          |
| Maße (mm)                    | 160 x 42 (Ø x H)                                                                                   | 136 x 163 x 158 (B x H x T) |
| Audio                        |                                                                                                    |                             |
| Lautsprecher (integriert)    | 0,5 W                                                                                              | 2,5 W****                   |
| Mikrofon (integriert)        | Х                                                                                                  | -                           |
| Line-Out / Line-In           | X/X                                                                                                | X/X                         |
| Ausgänge                     |                                                                                                    |                             |
| Anzahl                       | 2 (galvanisch getrennt)                                                                            | 2 (galvanisch getrennt)     |
| Maximale Schaltspannung      | 50 V~ / 50 V=                                                                                      | 230 V~ / 48 V~/68 V=        |
| Minimale Schaltspannung      | 5 V~ / 5 V=                                                                                        | 5 V~ / 5 V=                 |
| Maximale Stromstärke         | 100 mA                                                                                             | 5 A                         |
| Minimale Stromstärke         | -                                                                                                  | 100 mA                      |
| Maximale Last (induktiv)     | 6 VA                                                                                               | 600 VA / 400 VA             |
| Maximale Last (ohmsche)      | 5 W                                                                                                | 500 W / 300 W               |
| Eingänge                     |                                                                                                    |                             |
| Anzahl                       | 2 (galvanisch getrennt)                                                                            | 2 (galvanisch getrennt)     |
| Maximale Spannung            | 50 V~ / 50 V=                                                                                      | 230 V~/325 V= / 48 V~/68 V= |
| Minimale Spannung            | 0 V (eigenversorgt)                                                                                | 8 V~ / 11 V=                |
| Minimale Stromstärke         | -                                                                                                  | 2 mA                        |
| Schaltpegel                  | High aktiv                                                                                         | High aktiv                  |
|                              |                                                                                                    |                             |

© MOBOTIX AG • Security-Vision-Systems • Made in Germany

\*Die ExtIO kann mit allen MOBOTIX IT- und Secure-Modellen verwendet werden. MOBO-TIX Q22M-Modelle sind über Ethernet mit der ExtIO zu verbinden.

\*\*Die CamIO kann mit M12 und M22M IT- und Secure-Modellen verwendet werden

\*\*\*IEEE 802.3af Standard

\*\*\*\*Der integrierte Lautsprecher der CamIO ist nur in Verbindung mit M12-Modellen nutzbar

# 10/76

Im jeweiligen Zubehör ist die ExtIO nicht enthalten

Aufputz-Set (IP65, für Outdoor-Anwendungen geeignet)

Aufputz-Set 10° (IP65, für Outdoor-Anwendungen geeignet)

Deckeneinbau-Set (ExtIO nicht im Lieferumfang)

Wandhalter aus hochfestem PBT-30GF (IP65)

Masthalter: Outdoor-Qualität in 3 mm-Edelstahl (in Kombination mit dem Outdoor-Wandhalter)

# **MOBOTIX ExtlO Benutzerhandbuch**

# 1.3 Zubehör

# Aufputz-Set (MX-D22-OPT-AP)

Mit dem Aufputz-Set kann eine externe Kabelzuführung zur ExtlO zuverlässig geschützt werden, wenn der Anschluss direkt unterhalb des Gehäuses nicht möglich sein sollte.

# Aufputz-Set 10° (MX-OPT-AP-10DEG)

Dieses Aufputz-Set entspricht bis auf die 10°-Neigung dem normalen Aufputz-Set.

## Deckeneinbau-Set (MX-D22-OPT-IC)

Das Deckeneinbau-Set kann zur unauffälligen und besonders geschützten Montage der ExtIO z. B. in einer abgehängten Decke eingesetzt werden.

### Wandhalter (MX-D22-OPT-WH)

Die ExtlO lässt sich mit Hilfe des Wandhalters komfortabel an Wänden montieren, im Innenund Außenbereich. Das Gehäuse des Wandhalters deckt RJ45-Unterputzdosen ab und ermöglicht darüber hinaus die Unterbringung zusätzlicher Module.

### Masthalter (MX-D22-OPT-MH)

Ist eine Montage der ExtlO an einem Mast vorgesehen, empfiehlt sich der Einsatz des MOBOTIX-Masthalters. Dieser Halter wird in Verbindung mit dem Wandhalter eingesetzt. Die mitgelieferten Edelstahl-Mastschellen ermöglichen die Montage an Masten mit einem Durchmesser von 60 bis 180 mm.

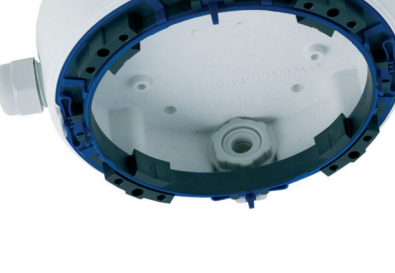

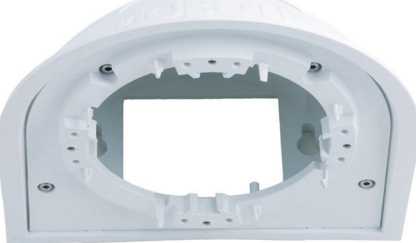

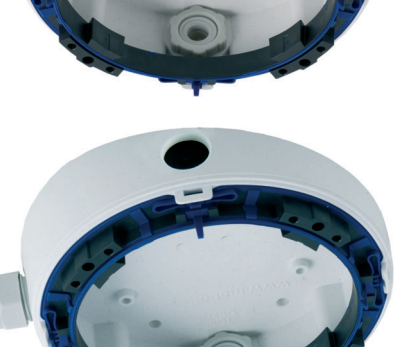

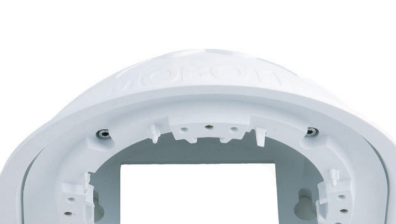

#### D22M-USB-Kabel (MX-CBL-MU-MU-1 bzw. MX-CBL-MU-MU-5)

USB-Kabel zur Verbindung von D22M IT- und Secure-Modellen mit der ExtlO. Kabellänge: 1 m bzw. 5 m.

#### M22M-USB-Kabel (MX-CBL-U-MU-5)

USB-Kabel zur Verbindung von M22M IT- und Secure-Modellen mit der ExtlO. Kabellänge: 5 m.

#### M12- und D12-USB-Kabel (MX-CBL-HD-MU-5)

USB-Kabel zur Verbindung von M12 bzw. D12 IT- und Secure-Modellen mit der ExtIO. Kabellänge: 5 m.

#### Notizen

| <br> |
|------|
| <br> |
| <br> |
|      |

# © MOBOTIX AG • Security-Vision-Systems • Made in Germany www.mobotix.com • info@mobotix.com

# 11/76

Die ExtIO kann mit allen MOBOTIX IT- und Secure-Modellen verwendet werden. MOBOTIX Q22M-Modelle sind über Ethernet mit der ExtIO zu verbinden.

Ein zum Anschluss der ExtIO benötigtes Kabel (MOBOTIX USB-Kabel bzw. Ethernet-Verlegekabel) ist nicht im Lieferumfang der ExtIO enthalten.

Wenn der Betrieb der ExtIO über ein USB-Kabel vorgesehen ist, muss zusätzlich ein modellspezifisches MOBOTIX USB-Kabel bestellt werden:

M12/D12: SUB-HD auf Mini-USB MX-CBL-HD-MU-5 (5 m)

M22: USB auf Mini-USB MX-CBL-U-MU-5 (5 m)

#### D22:

Mini-USB auf Mini-USB MX-CBL-MU-MU-1 (1 m) MX-CBL-MU-MU-5 (5m)

# 2 MONTAGE DER EXTIO

## 2.1 Vorbereitende Montagearbeiten

Vor der Montage der MOBOTIX ExtlO sind die folgenden Fragen zu klären:

- Wo soll die ExtlO montiert werden?
   Wand- oder Deckenmontage; Abschnitt 2.1.1.
- 2) **Mit welcher Betriebsart erfolgt die Verbindung der ExtlO zur Kamera?** Per Ethernet oder per USB; *Abschnitt 2.1.2.*
- Sind zusätzliche Montageoptionen vorgesehen? Aufputzmontage, Deckeneinbau, Wandmontage mit Wandhalter, Mastmontage mit Masthalter; *Abschnitt 2.1.3*.
- 4) Wie werden die Anschlüsse gebäudeseitig bereitgestellt? Anschlussdosen; *Abschnitt 2.1.4*.
- 5) Welche Abschnitte der Montageanleitung muss ich lesen? Um die Montage der ExtlO mit den jeweiligen Zubehöroptionen schnell und effizient auszuführen, verwenden Sie den Wegweiser zur Montage; Abschnitt 2.1.5.

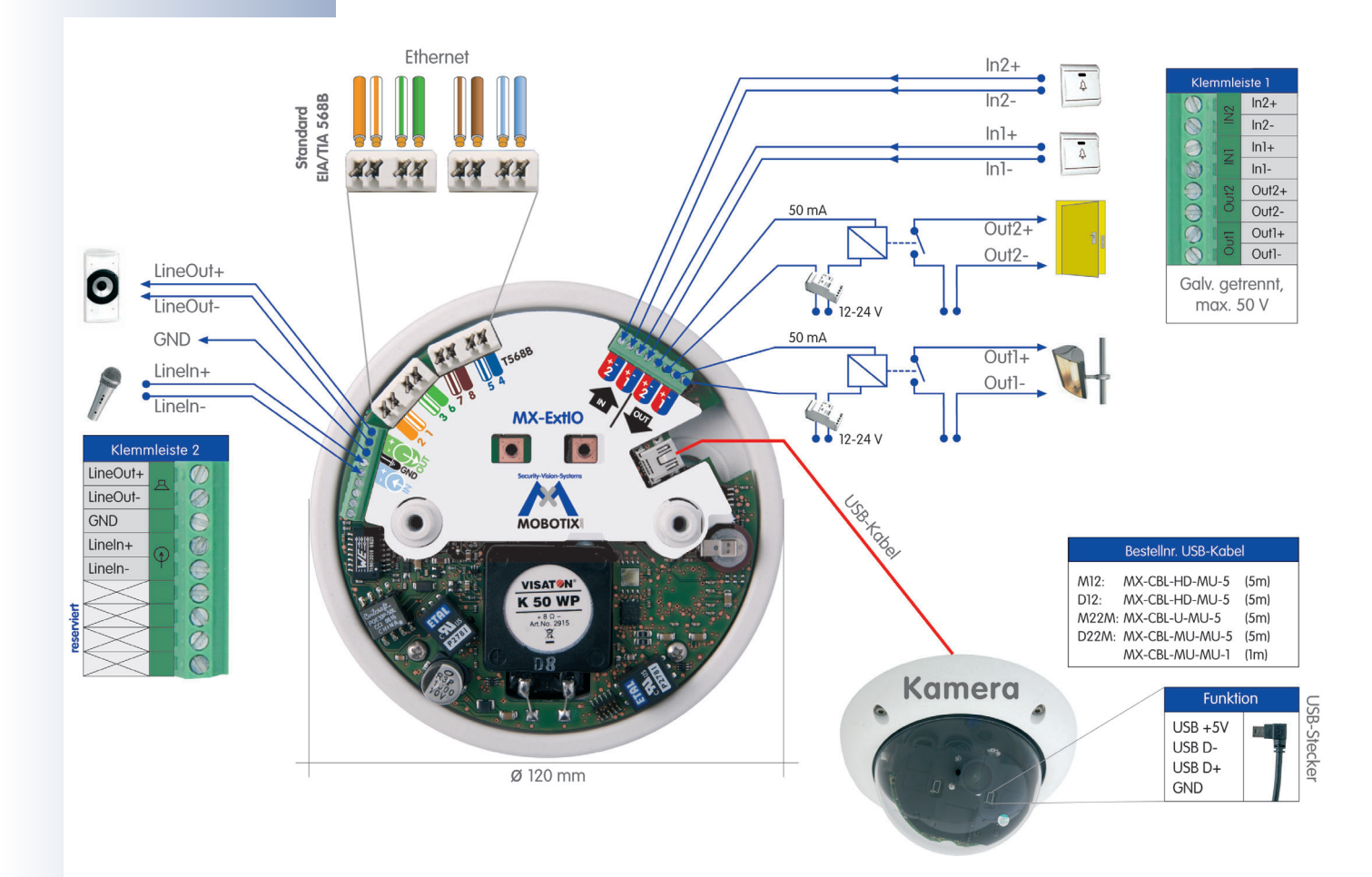

Die folgenden Abschnitte enthalten eine kurze Übersicht zu jeder dieser Fragen sowie weitere Verweise zu Abschnitten in diesem Handbuch, in denen Sie ausführliche Informationen finden. Weitere Informationen zur MOBOTIX ExtlO und dem verfügbaren Zubehör finden Sie auch unter www.mobotix.com in der Rubrik **Produkte**.

### 2.1.1 Wandmontage / Deckenmontage

Die ExtlO ist für die direkte Montage an einer Wand oder einer Decke konzipiert. Zur Vereinfachung der Montage stehen jedoch weitere Montageoptionen zur Verfügung (Aufputz-Set, Deckeneinbau-Set, Wandhalter für Wandmontage, Masthalter für Montage an Masten).

Zur Montage und Inbetriebnahme der ExtIO sind prinzipiell die folgenden Schritte erforderlich:

- Vorbereitung der Montage (Bohrlöcher vorbereiten und Kabel verlegen, Montageoptionen wählen: direkte Wandmontage, Aufputzset, Deckeneinbauset, ...)
- 2) Anschließen des modellspezifischen USB-Kabels an die MOBOTIX-Kamera (bei Betrieb der ExtlO über Netzwerk nicht erforderlich)
- 3) Anschließen der Kabel an die ExtlO
  - a) Anschließen des Ethernet-Kabels oder des modellspezifischen USB-Kabels
  - b) Anschließen der Kabel für externe Komponenten (optional)
- 4) Montage der ExtlO an der Wand, Decke bzw. mit der Montageoption (Aufputz-Set, Deckeneinbau-Set, ...)
- 5) Aktivieren der ExtlO über die Kamerasoftware

Die Rückseite der ExtlO ist mit drei Kabelöffnungen versehen. Detaillierte Informationen zur Montage finden Sie in den *Abschnitten 2.2 ff.*, die Bohrschablonen befinden sich am Ende dieses Handbuchs.

#### 2.1.2 Anschluss per Netzwerk oder USB

Die Verbindung mit einer MOBOTIX-Kamera erfolgt wahlweise über das LAN (per Ethernet-Kabel) oder über spezielle MOBOTIX USB-Kabel. Zu beachten ist, dass im USB-Betrieb maximal fünf Meter Kabellänge zulässig sind (Ethernet-Kabel: 100 m).

Vorteilhaft beim Ethernet-Betrieb ist, dass keine baulichen Veränderungen an der Kamera vorgenommen werden müssen; im Gegensatz hierzu muss beim USB-Betrieb ein zusätzliches, modellspezifisches USB-Kabel an die Kamera angeschlossen werden. Hierzu ist die Kamera in der Regel zu demontieren, das USB-Kabel im Halter zu verlegen und die Kamera anschließend wieder zu montieren.

**Vorteilhaft beim USB-Betrieb** ist, dass für die ExtlO kein Netzwerkanschluss erforderlich ist. Die Aktivierung und Konfiguration der ExtlO erfolgt in diesem Fall schnell und unkompliziert direkt von der MOBOTIX Kamerasoftware aus mit nur wenigen Mausklicks.

© MOBOTIX AG • Security-Vision-Systems • Made in Germany

Montieren Sie die ExtIO auf keinen Fall auf me-

tallischen Untergründen

(Kondenswasserbildung)!

MOBOTIX USB-Kabel:

M12/D12: Sub-HD auf Mini-USB MX-CBL-HD-MU-5 (5 m)

M22M: USB auf Mini-USB MX-CBL-U-MU-5 (5 m)

D22M: Mini-USB auf Mini-USB MX-CBL-MU-MU-1 (1 m) MX-CBL-MU-MU-5 (5m)

# 14/76

Aufputz-Set (IP65, für Outdoor-Anwendungen geeignet)

Aufputz-Set 10° (IP65, für Outdoor-Anwendungen geeignet)

Deckeneinbau-Set (ExtIO nicht im Lieferumfang)

Wandhalter aus hochfestem PBT-GF30 (IP65)

Masthalter: Outdoor-Qualität in 3 mm-Edelstahl (in Kombination mit dem Outdoor-Wandhalter)

## 2.1.3 Montageoptionen

#### Aufputz-Set (MX-D22-OPT-AP)

Mit dem Aufputz-Set kann eine externe Kabelzuführung zur ExtlO zuverlässig geschützt werden, wenn der Anschluss direkt unterhalb des Gehäuses nicht möglich sein sollte. Verfügbar ist auch ein Aufputz-Set mit 10°-Neigung.

#### Deckeneinbau-Set (MX-D22-OPT-IC)

Das Deckeneinbau-Set kann zur unauffälligen und besonders geschützten Montage der ExtlO z. B. in einer abgehängten Decke eingesetzt werden.

### Wandhalter (MX-D22-OPT-WH)

Die ExtlO lässt sich mit Hilfe des Wandhalters komfortabel an Wänden montieren, im Innenund Außenbereich. Das Gehäuse des Wandhalters deckt RJ45-Unterputzdosen ab und ermöglicht darüber hinaus die Unterbringung zusätzlicher Module.

## Masthalter (MX-D22-OPT-MH)

Ist eine Montage der ExtlO an einem Mast vorgesehen, empfiehlt sich der Einsatz des MOBOTIX-Masthalters. Dieser Halter wird in Verbindung mit dem Wandhalter eingesetzt. Die mitgelieferten Edelstahl-Mastschellen ermöglichen die Montage an Masten mit einem Durchmesser von 60 bis 180 mm.

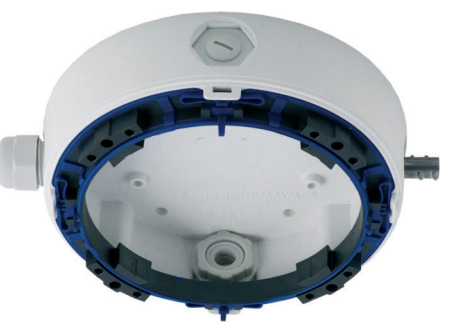

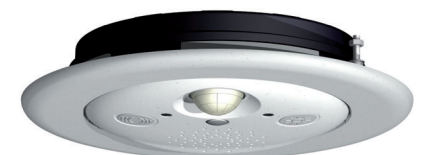

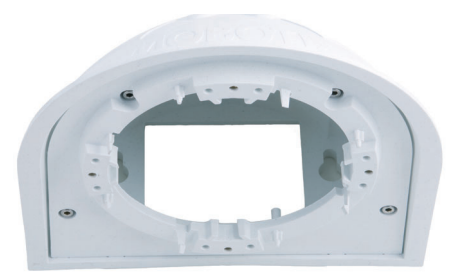

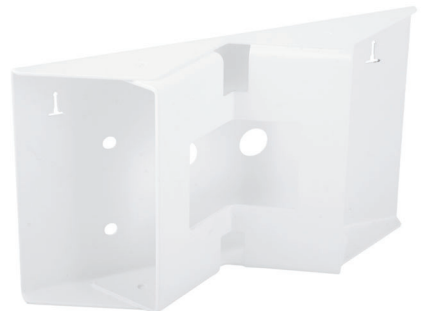

#### 2.1.4 Bereitstellen der Anschlüsse, Anschlussdosen

Sind Installationsort, Montageoptionen und Anschlussart festgelegt, kann die Verlegung der Anschlussdosen erfolgen. Falls die Verbindung der ExtlO zur Kamera über das Netzwerk vorgesehen ist, sollte vor der endgültigen Montage der ExtlO ein Messprotokoll des Netzwerk-Anschlusses vorliegen, um die einwandfreie Funktion zu gewährleisten.

Beachten Sie hierzu auch Abschnitt 2.8, Wichtige Hinweise.

### 2.1.5 Wegweiser zur Montage

Sobald Installationsort, Anschlüsse sowie die Montageoptionen festgelegt sind, sollten Sie den folgenden Wegweiser zur Montage verwenden. Sie stellen damit sicher, dass Sie nur die für Sie relevanten Abschnitte dieses Kapitels lesen müssen und Sie hiermit die Montage der ExtlO mit der MOBOTIX-Kamera schnell und effizient durchführen können.

| Wegweiser zur Montage                              |                                                                                                    |  |
|----------------------------------------------------|----------------------------------------------------------------------------------------------------|--|
| Vorbereitung                                       | Abschnitte                                                                                                    |  |
| ExtlO                                              | <ul> <li>2.1 Vorbereitende Montagearbeiten</li> <li>2.2 Lieferumfang, Bauteile, Abmessungen ExtlO</li> <li>2.4 Anschlüsse der Klemmleisten und Beschaltung</li> </ul>           |  |
| Anschlussart                                       | Abschnitte                                                                                                    |  |
| ExtIO NET-Betrieb                                  | <b>2.4.2</b> Klemmleiste für die Ethernet-Verkabelung<br><b>2.6.1</b> Anschließen des Ethernet-Kabels an die ExtlO                                                              |  |
| ExtIO USB-Betrieb*                                 | <ul><li><b>2.5</b> Anschließen des USB-Kabels an die Kamera</li><li><b>2.6.2</b> Anschließen des USB-Kabels an die ExtlO</li></ul>                                              |  |
| Installationsart                                   | Abschnitte                                                                                                    |  |
| Alle Montagearten                                  | <b>2.7</b> Montage der ExtlO an der Wand oder Decke                                                                                                    |  |
| Wand- oder<br>Deckenmontage<br>mit dem Aufputz-Set | <ul><li>2.2 Lieferumfang, Bauteile, Abmessungen ExtlO</li><li>2.3.1 Lieferumfang, Bauteile, Abm. Aufputz-Set</li></ul>                                                          |  |
| Deckenmontage<br>mit dem Decken-<br>einbau-Set     | <ul><li>2.2 Lieferumfang, Bauteile, Abmessungen ExtlO</li><li>2.3.2 Lieferumfang, Bauteile, Abm. Deckeneinbau-Set</li></ul>                                                     |  |
| Wandmontage<br>mit dem Wand-<br>halter             | <ul><li>2.2 Lieferumfang, Bauteile, Abmessungen ExtlO</li><li>2.3.3 Lieferumfang, Bauteile, Abm. Wandhalter</li></ul>                                                           |  |
| Montage an<br>Masten                               | <ul> <li>2.2 Lieferumfang, Bauteile, Abmessungen ExtlO</li> <li>2.3.3 Lieferumfang, Bauteile, Abm. Wandhalter</li> <li>2.3.4 Lieferumfang, Bauteile, Abm. Masthalter</li> </ul> |  |

Ein zum Anschluss der ExtIO benötigtes Kabel (MOBOTIX USB-Kabel bzw. Ethernet-Verlegekabel) ist nicht im Lieferumfang der ExtIO enthalten.

15/76

\*Wenn der Betrieb der ExtIO über ein USB-Kabel vorgesehen ist, muss zusätzlich ein modellspezifisches MOBOTIX USB-Kabel bestellt werden:

# M12/D12:

Sub-HD auf Mini-USB MX-CBL-HD-MU-5 (5 m)

#### M22M: USB auf Mini-USB MX-CBL-U-MU-5 (5 m)

D22M: Mini-USB auf Mini-USB MX-CBL-MU-MU-1 (1 m) MX-CBL-MU-MU-5 (5m)

# 2.2 ExtlO - Lieferumfang, Bauteile, Abmessungen

### 2.2.1 Lieferumfang und Bauteile

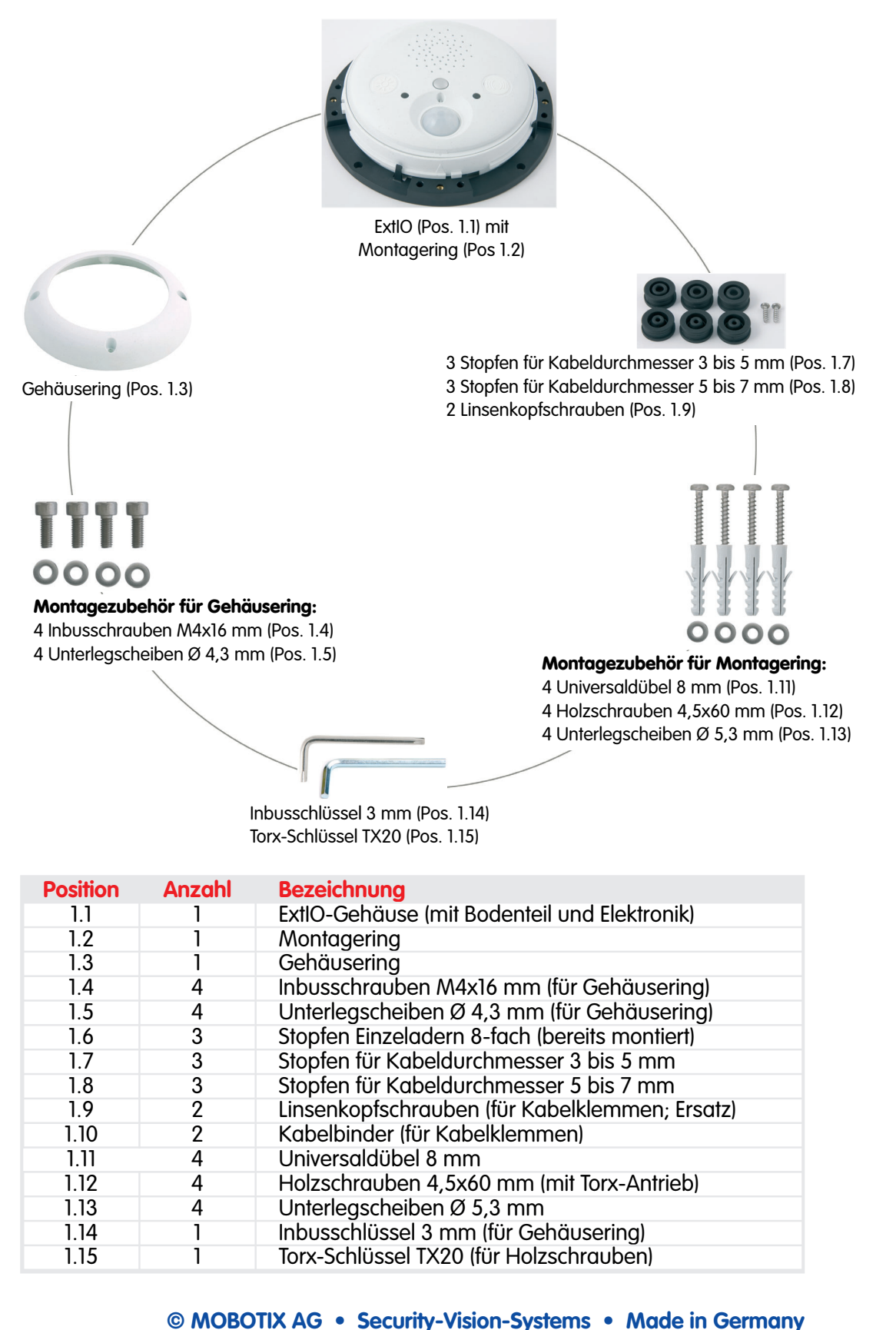

www.mobotix.com • info@mobotix.com

# 17/76

## 2.2.2 Gehäuse

Das Gehäuse der MOBOTIX ExtlO ist aus glasfaserverstärktem, weißen **Kunststoff** (**PBT-GF30, Polybutylenterephtalat mit 30% Glasfaser**) gefertigt. Dieser u. a. im Automobilbau häufig eingesetzte Werkstoff zeichnet sich durch seine hohe Temperaturbeständigkeit, Festigkeit und Widerstandsfähigkeit gegen Umwelteinflüsse und Chemikalien aus.

Die MOBOTIX ExtlO setzt sich aus dem ExtlO-Gehäuse (Elektronik), dem Gehäusering und dem Montagering zusammen.

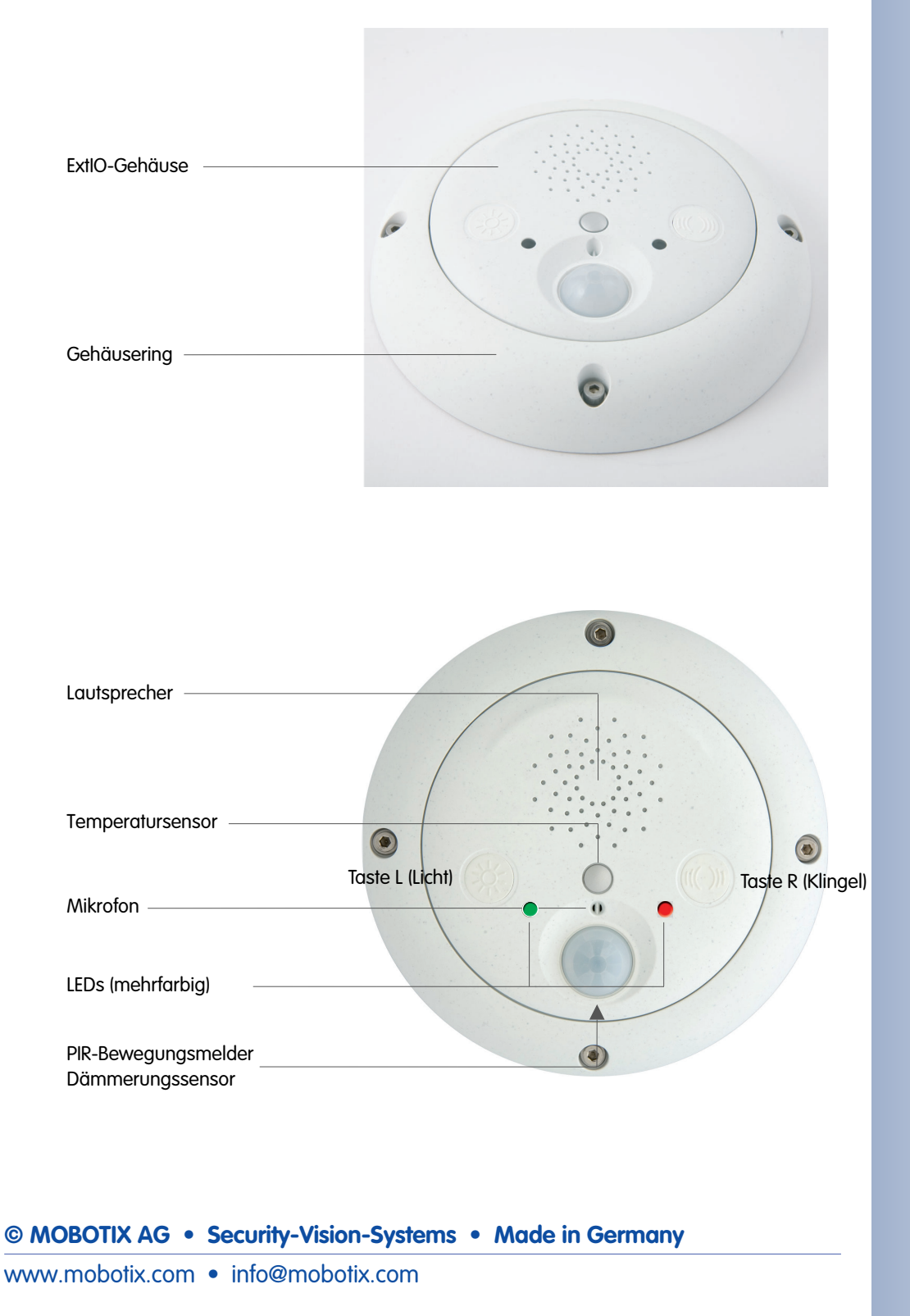

#### 2.2.3 Abmessungen ExtlO ohne Montageoptionen

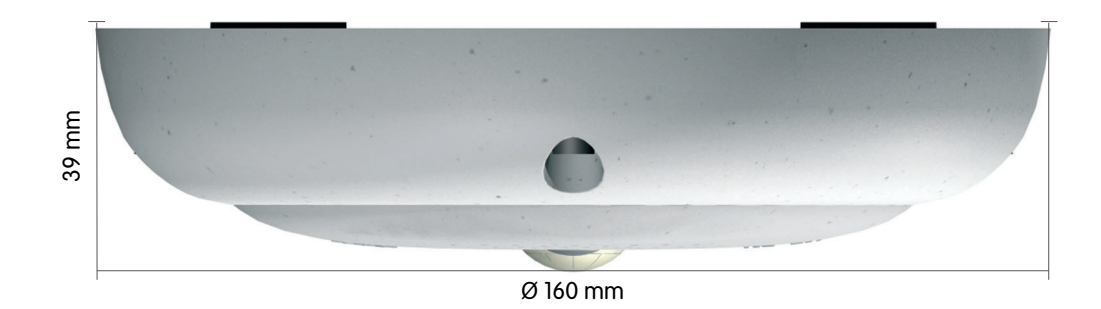

### 2.2.4 Bohrschablone Montagering

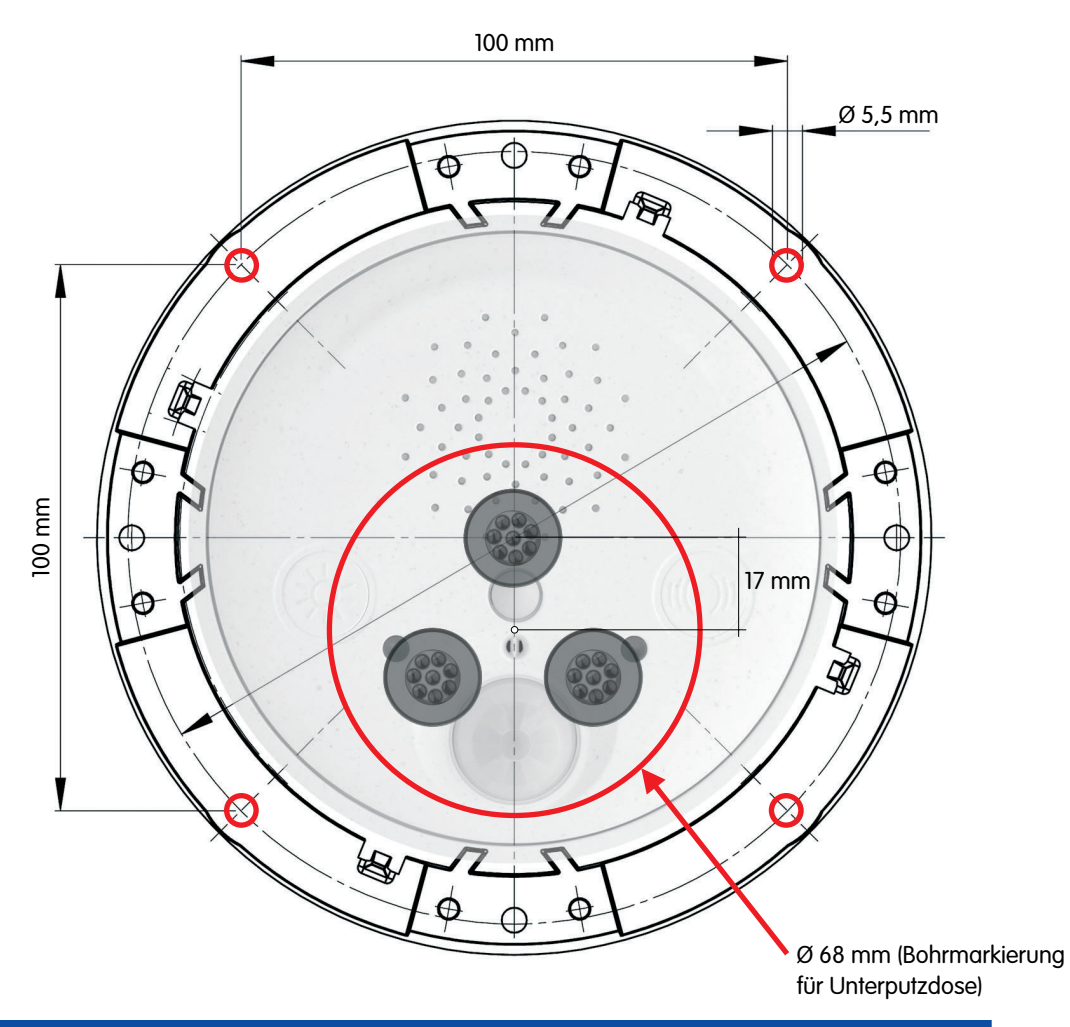

# Hinweis

Verwenden Sie das beigefügte Faltblatt am Ende des gedruckten Handbuchs.

Falls Sie aus dem Handbuch-PDF drucken, stellen Sie sicher, dass die Bohrschablone beim Kopieren nicht skaliert wird (weder vergrößert noch verkleinert).

© MOBOTIX AG • Security-Vision-Systems • Made in Germany

Die Bohrschablone im Maßstab 1:1 befindet sich als Faltblatt am Ende des Handbuchs

# 19/76

#### Notizen

| © MOBOTIX AG • Security-Vision-Systems • Made in Germany |
|----------------------------------------------------------|

### www.mobotix.com • info@mobotix.com

# 2.3 ExtlO-Zubehör - Lieferumfang, Bauteile, Abmessungen

# 2.3.1 Aufputz-Set

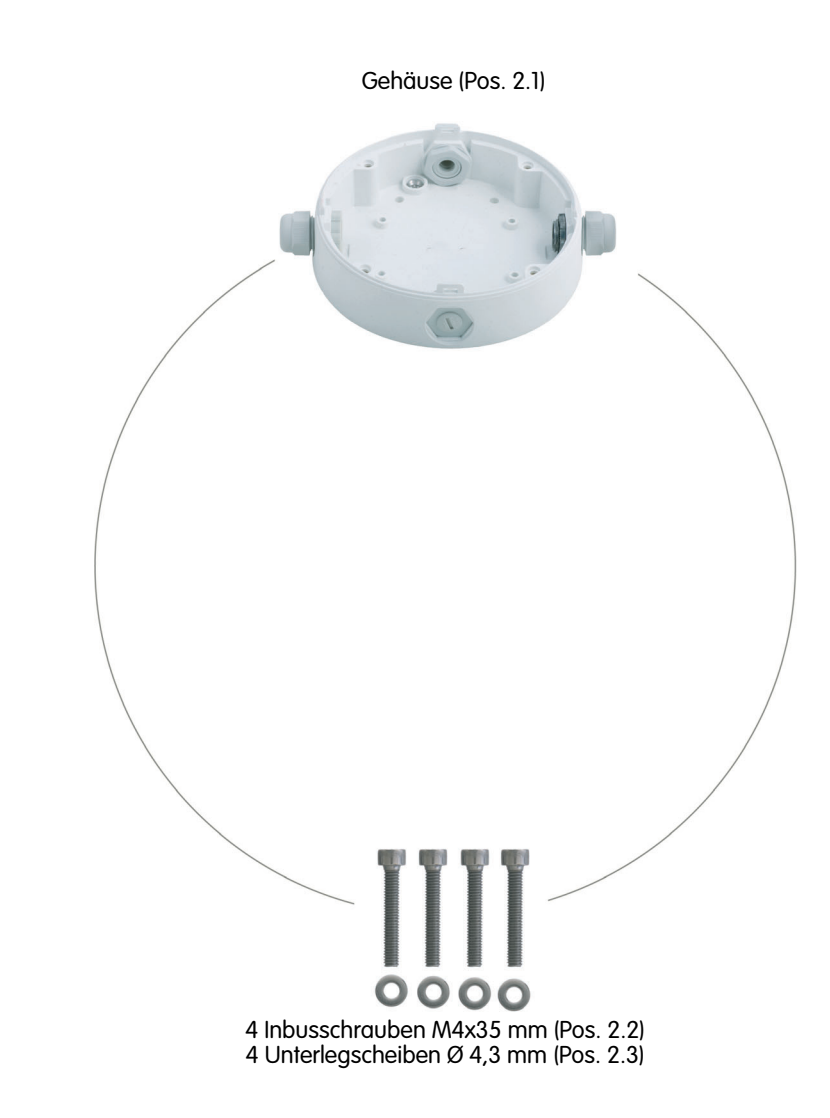

| Position | Anzahl | Bezeichnung                         |
|----------|--------|-------------------------------------|
| 2.1      | 1      | Gehäuse Aufputz-Set                 |
| 2.2      | 4      | Edelstahl-Inbusschrauben M4x35 mm   |
| 2.3      | 4      | Edelstahl-Unterlegscheiben Ø 4,3 mm |

Die ExtIO ist im Lieferumfang des Aufputz-Set nicht enthalten!

Das Aufputz-Set ist für die ExtIO und alle Q22Mund D22M-Modelle verwendbar

# Bohrschablone Aufputz-Set

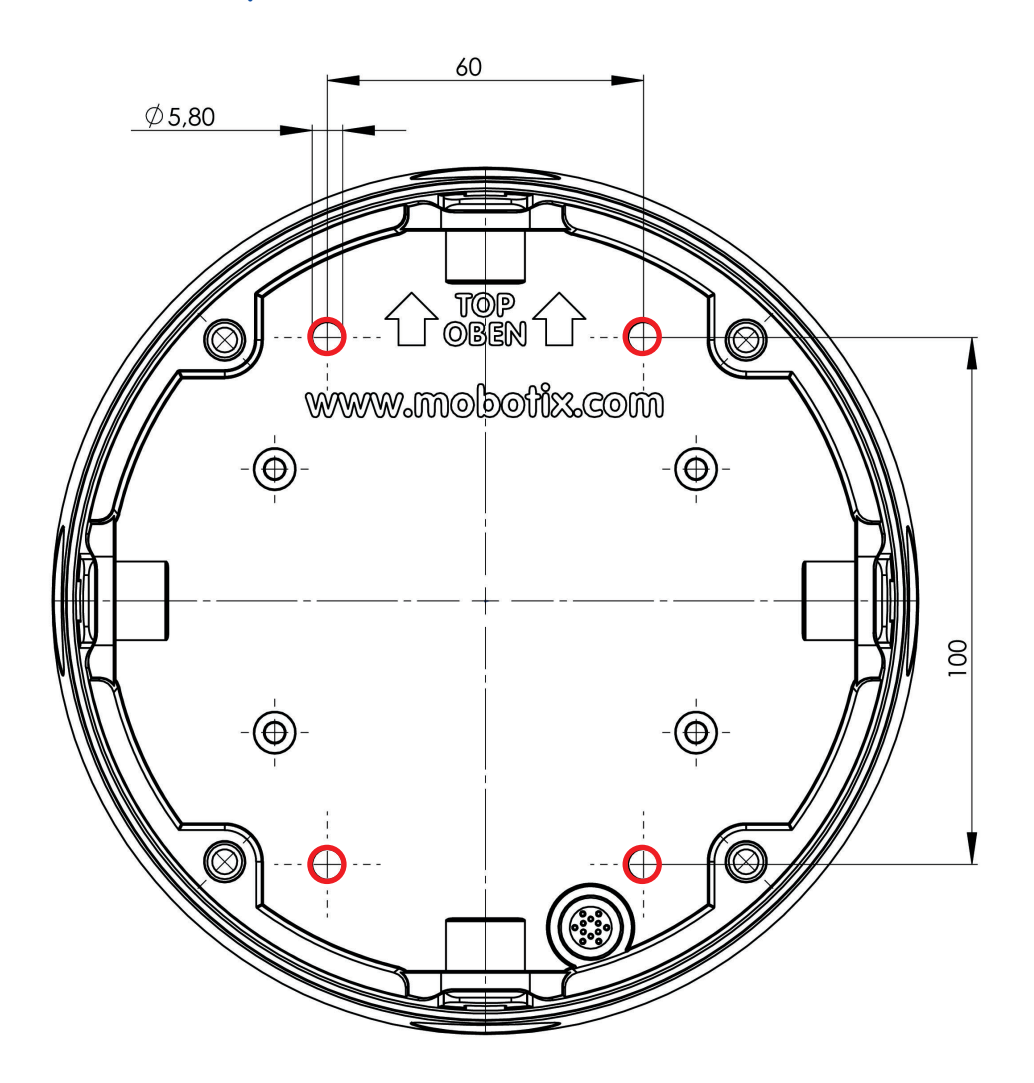

Die Bohrschablone im Maßstab 1:1 befindet sich als Faltblatt am Ende des Handbuchs

21/76

Alle Abmessungen in mm

#### Hinweis

Verwenden Sie das beigefügte Faltblatt am Ende des gedruckten Handbuchs.

Falls Sie aus dem Handbuch-PDF drucken, stellen Sie sicher, dass die Bohrschablone beim Kopieren nicht skaliert wird (weder vergrößert noch verkleinert).

© MOBOTIX AG • Security-Vision-Systems • Made in Germany

# www.mobotix.com • info@mobotix.com

## 2.3.2 Deckeneinbau-Set

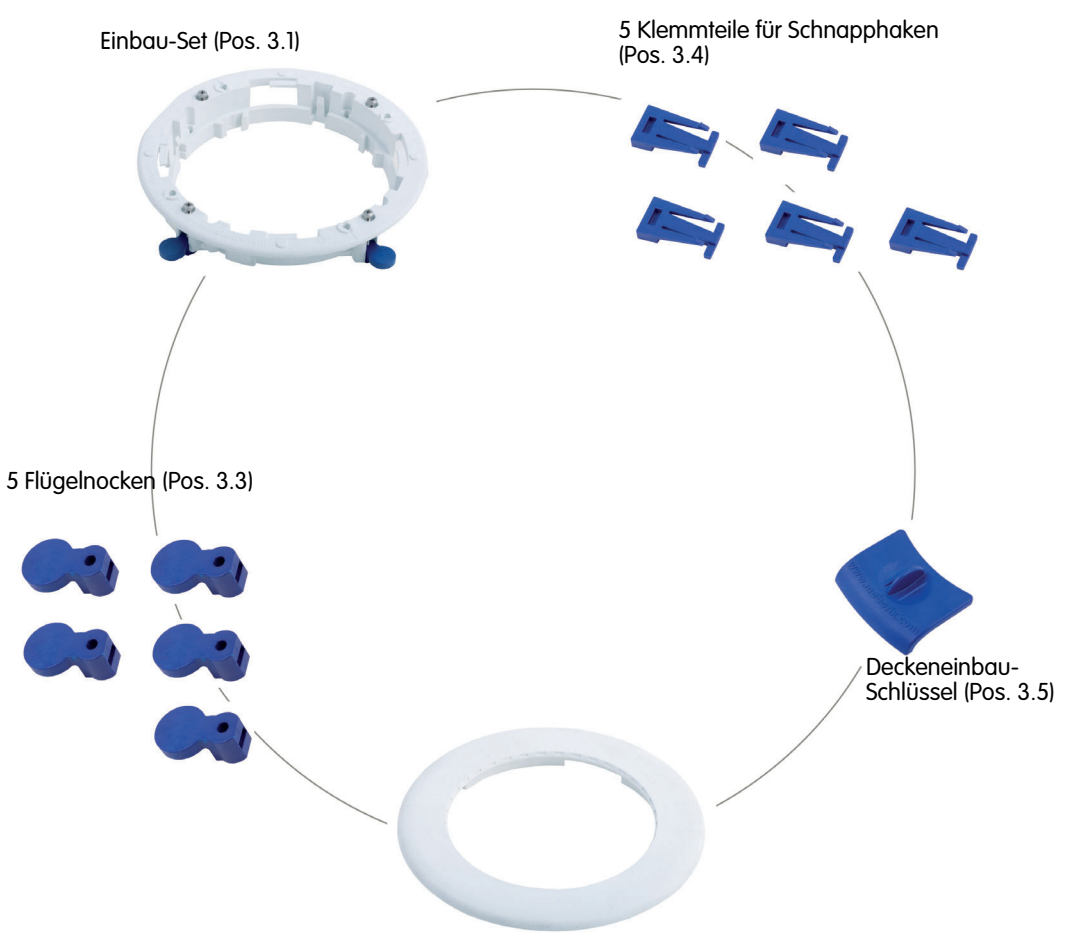

Dekoring (Pos. 3.2)

| Position | Anzahl | Bezeichnung                 |
|----------|--------|-----------------------------|
| 3.1      | 1      | Deckeneinbau-Set            |
| 3.2      | 1      | Dekoring                    |
| 3.3      | 5      | Flügelnocken                |
| 3.4      | 5      | Klemmteile für Schnapphaken |
| 3.5      | 2      | Deckeneinbau-Schlüssel      |

Die ExtIO ist im Lieferumfang des Deckeneinbau-Set nicht enthalten!

Das Deckeneinbau-Set ist für die ExtIO und alle Q22M- und D22M-Modelle verwendbar

# Ausschnittschablone Deckeneinbau-Set

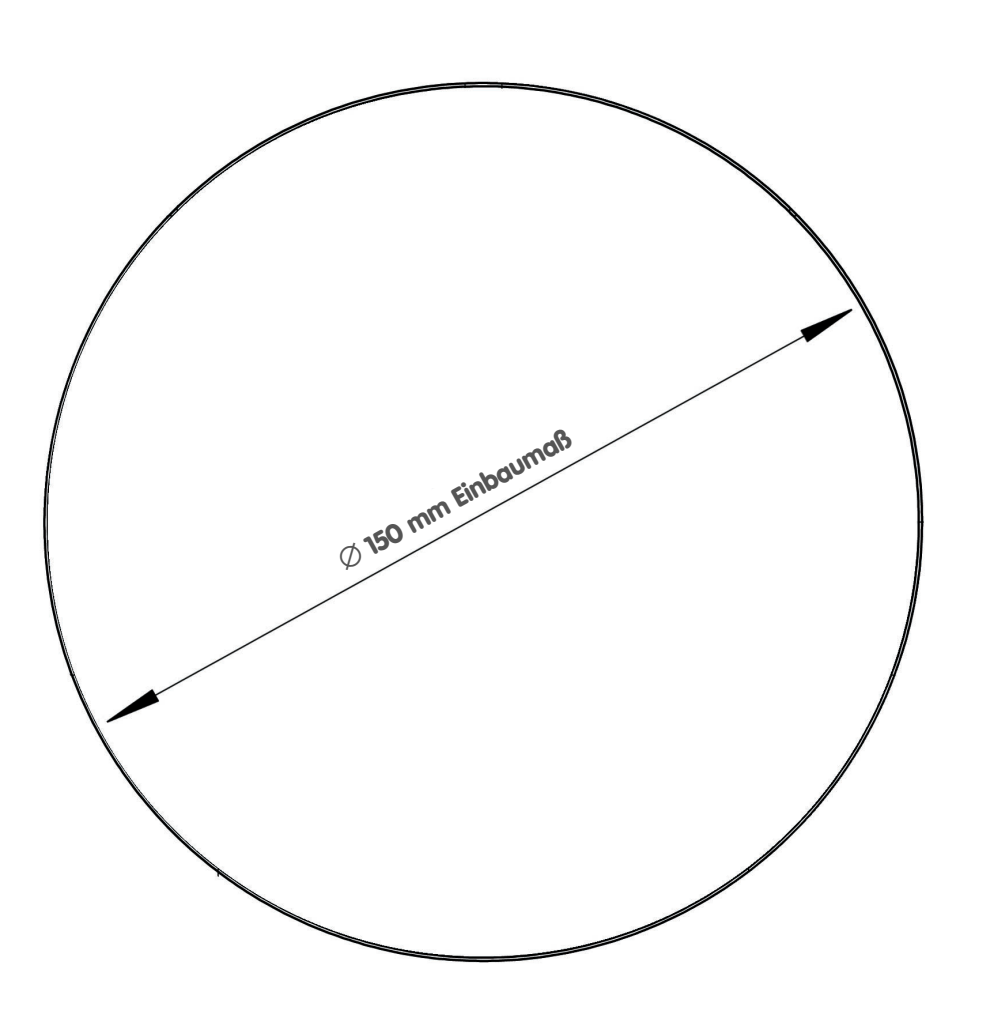

#### Hinweis

Verwenden Sie das beigefügte Faltblatt am Ende des gedruckten Handbuchs.

Falls Sie aus dem Handbuch-PDF drucken, stellen Sie sicher, dass die Bohrschablone beim Kopieren nicht skaliert wird (weder vergrößert noch verkleinert).

# © MOBOTIX AG • Security-Vision-Systems • Made in Germany

# 23/76

Die Ausschnittschablone im Maßstab 1:1 befindet sich als Faltblatt am Ende des Handbuchs

Alle Abmessungen in mm

## 2.3.3 Wandhalter

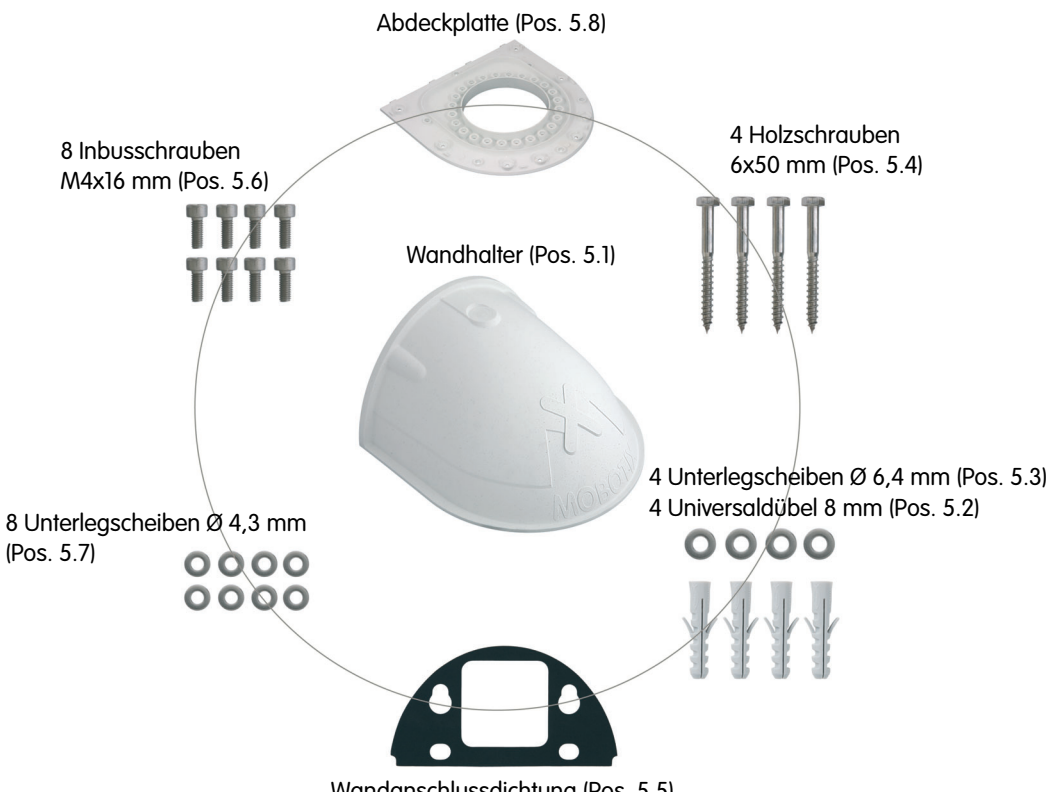

Wandanschlussdichtung (Pos. 5.5)

| Position | Anzahl | Bezeichnung                         |
|----------|--------|-------------------------------------|
| 5.1      | 1      | Wandhalter                          |
| 5.2      | 4      | Universaldübel 8 mm                 |
| 5.3      | 4      | Edelstahl-Unterlegscheiben Ø 6,4 mm |
| 5.4      | 4      | Edelstahl-Holzschrauben 6x50 mm     |
| 5.5      | 1      | Wandanschlussdichtung               |
| 5.6      | 8      | Edelstahl-Inbusschrauben M4x16 mm   |
| 5.7      | 8      | Edelstahl-Unterlegscheiben Ø 4,3 mm |
| 5.8      | 1      | Abdeckplatte                        |

Höhe: 125 mm Tiefe: 201 mm Breite: 216 mm

Der Wandhalter ist für die ExtIO und alle Q22Mund D22M-Modelle verwendbar

## **Bohrschablone Wandhalter**

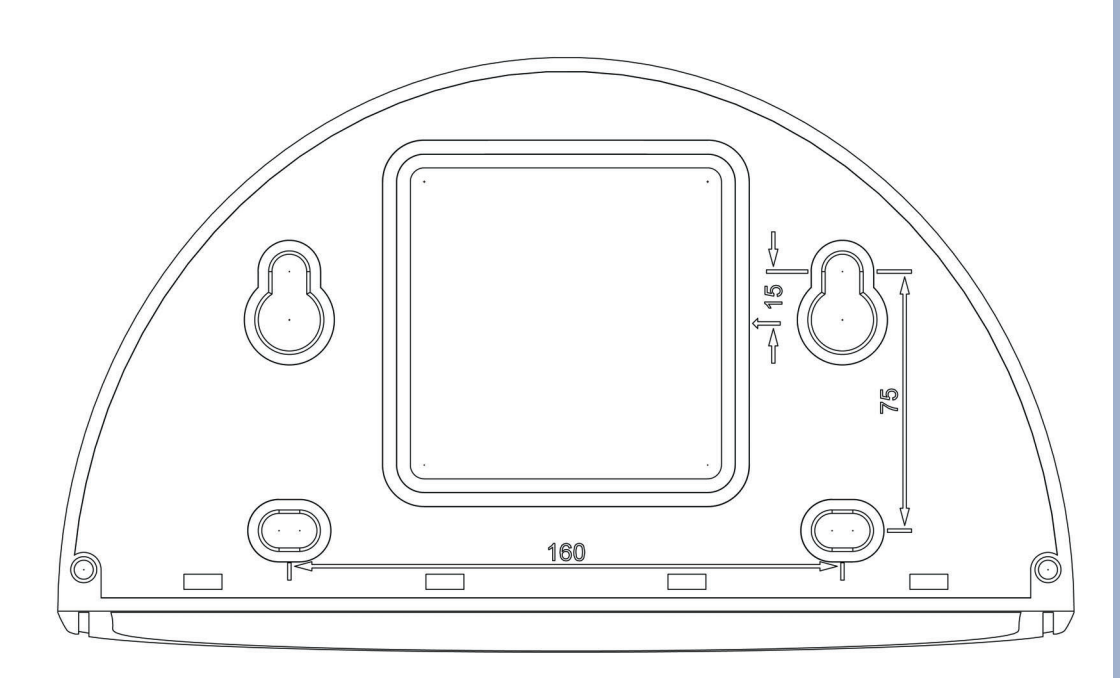

Maßstab 1:1 befindet sich als Faltblatt am Ende des Handbuchs

Die Bohrschablone im

25/76

#### Hinweis

Verwenden Sie das beigefügte Faltblatt am Ende des gedruckten Handbuchs.

Falls Sie aus dem Handbuch-PDF drucken, stellen Sie sicher, dass die Bohrschablone beim Kopieren nicht skaliert wird (weder vergrößert noch verkleinert).

© MOBOTIX AG • Security-Vision-Systems • Made in Germany

Für die Montage der Ka-

mera mit dem Masthalter wird zusätzlich der

Wandhalter benötigt

# 2.3.4 Masthalter

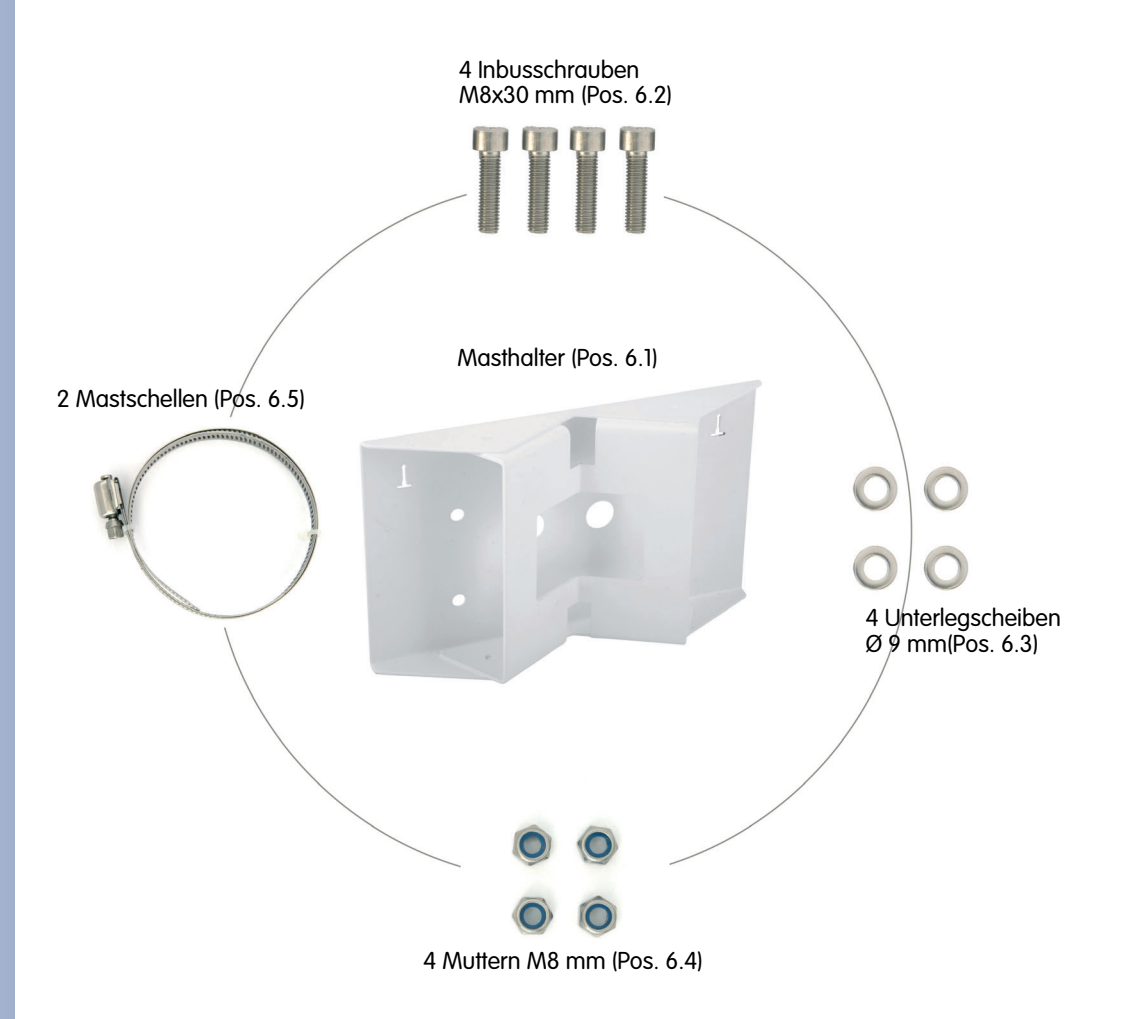

| Position | Anzahl | Bezeichnung                                       |
|----------|--------|---------------------------------------------------|
| 6.1      | 1      | Edelstahl-Masthalter 3 mm, weiß pulverbeschichtet |
| 6.2      | 4      | Edelstahl-Inbusschrauben M8x30 mm                 |
| 6.3      | 4      | Edelstahl-Unterlegscheiben Ø 9 mm                 |
| 6.4      | 4      | Selbstsichernde Edelstahl-Muttern M8              |
| 6.5      | 2      | Edelstahl-Mastschellen                            |

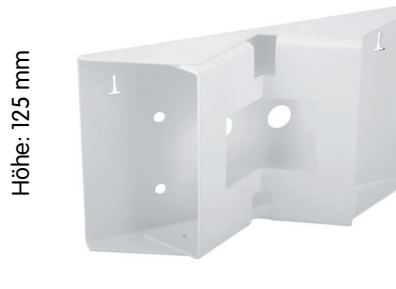

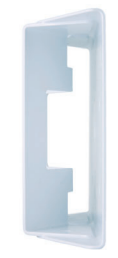

Breite: 201 mm

Tiefe: 55 mm

© MOBOTIX AG • Security-Vision-Systems • Made in Germany www.mobotix.com • info@mobotix.com

Der Masthalter ist für die ExtIO und alle Q22Mund D22M-Modelle verwendbar

# 27/76

#### Notizen

| © MOBOTIX AG • Security-Vision-Systems • Made in Germany |
|----------------------------------------------------------|

## www.mobotix.com • info@mobotix.com

# 28/76

# **MOBOTIX ExtIO Benutzerhandbuch**

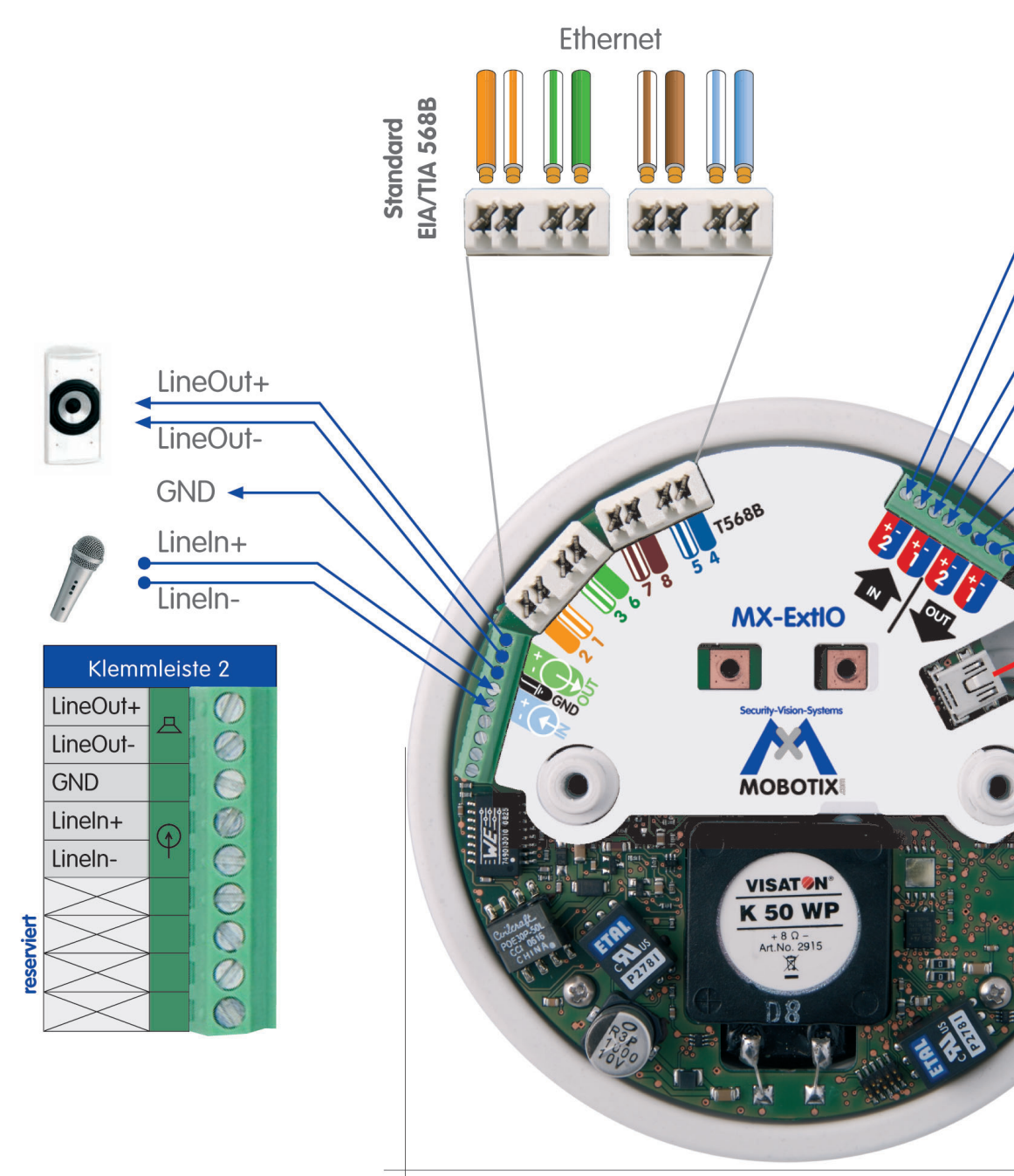

Ø 120 mm

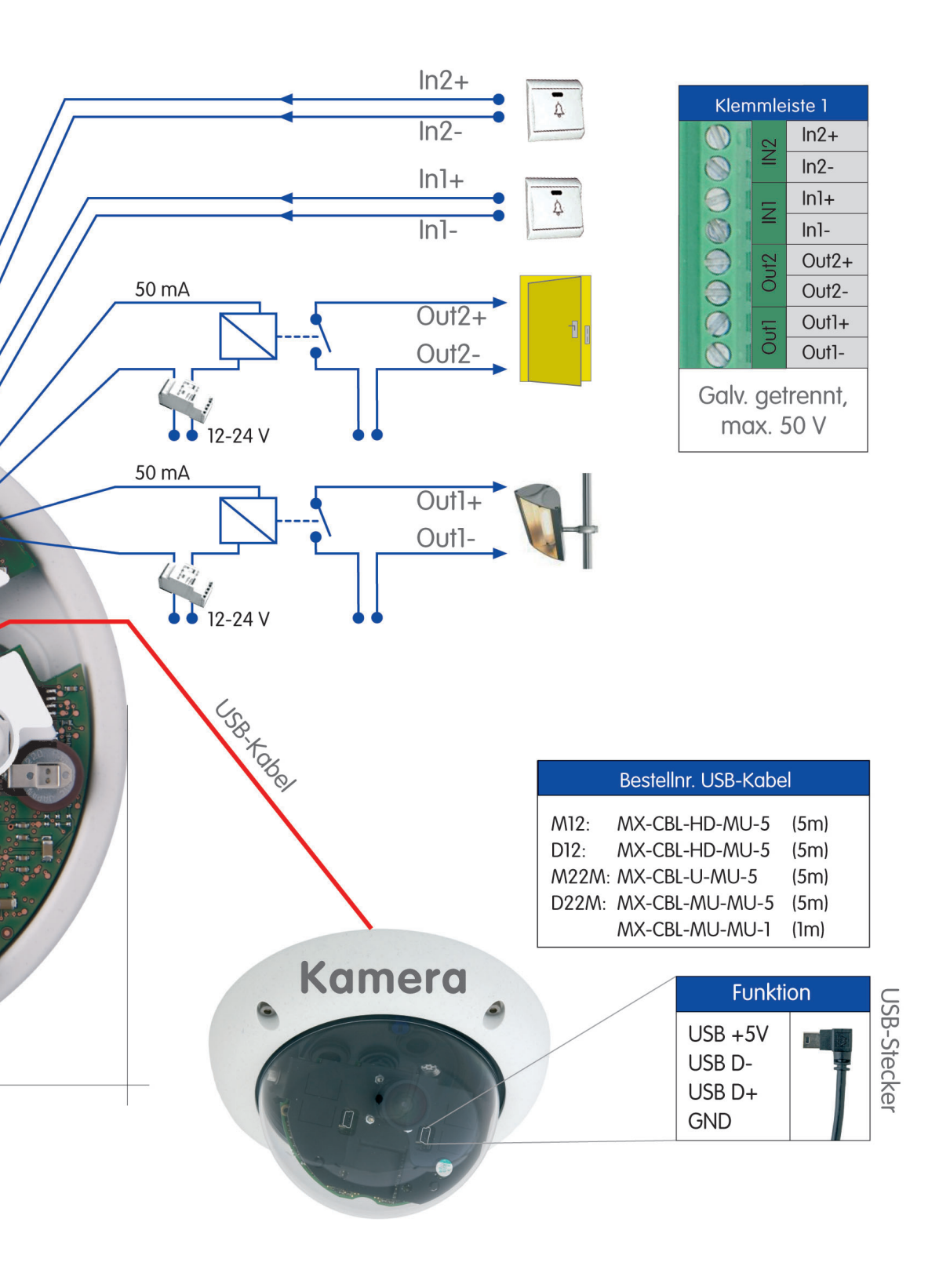

# 2.4 Anschlüsse der Klemmleisten und Beschaltung

### 2.4.1 Übersicht ExtIO-Platine und Anschlüsse

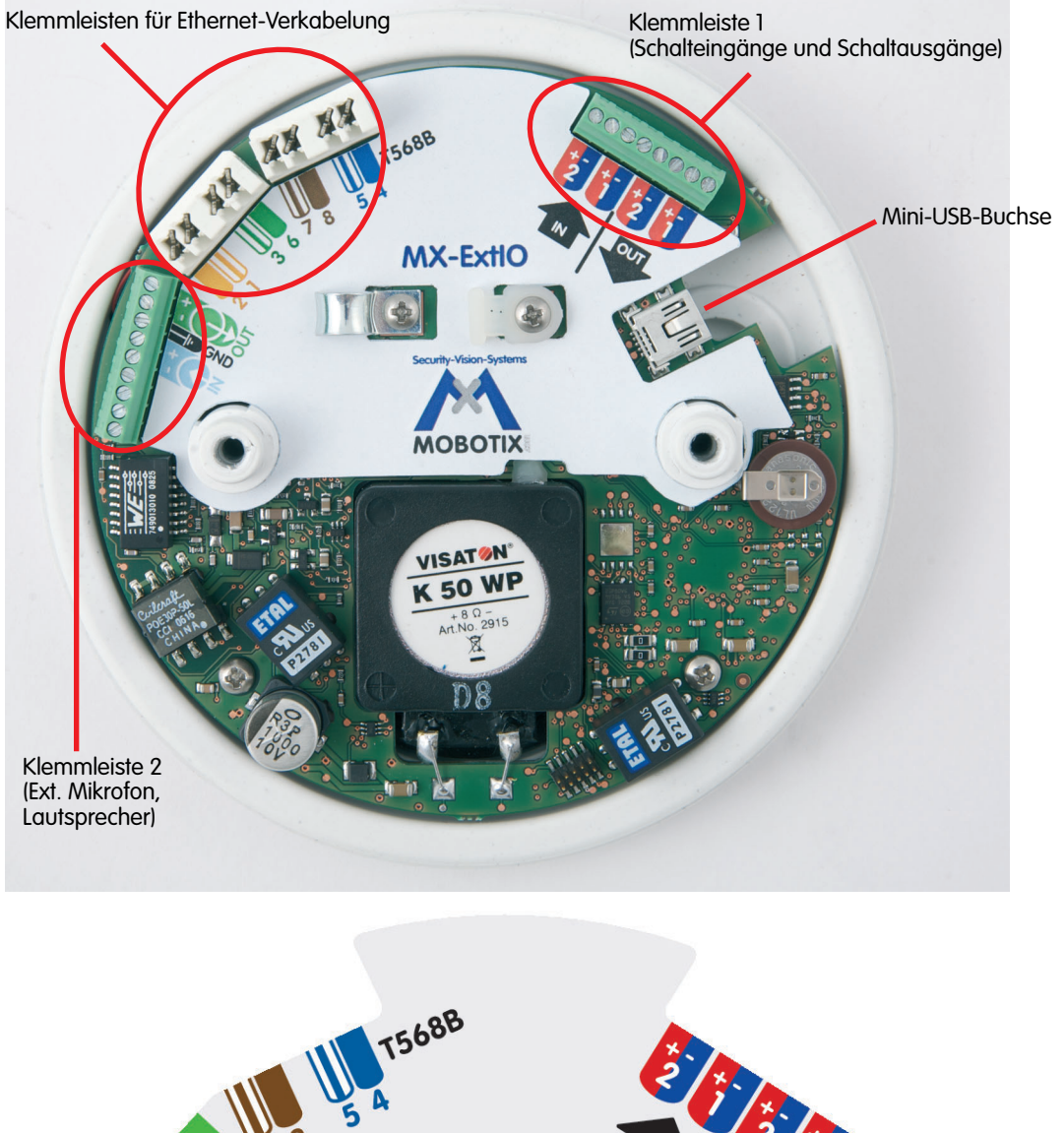

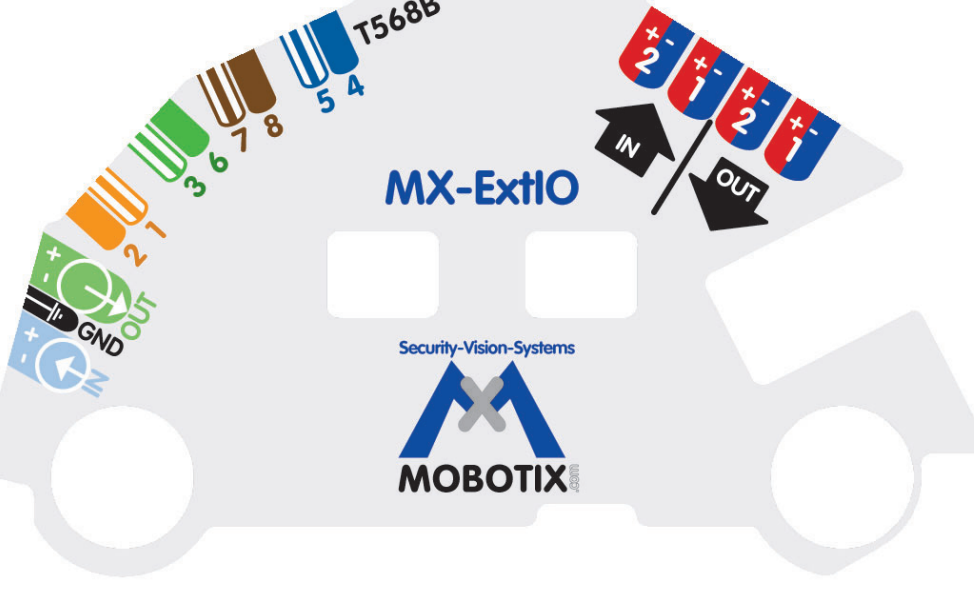

© MOBOTIX AG • Security-Vision-Systems • Made in Germany

Übersicht der Klemmleisten

Beschaltungsschablone ExtIO

# 31/76

#### 2.4.2 ExtIO-Klemmleiste für die Ethernet-Verkabelung

Verwenden Sie Ethernet-Verlegekabel für die Aufschaltung auf die Ethernet-Klemmleiste. Beachten Sie die zulässigen Kabelquerschnitte und den in Ihrem Gebäude verwendeten Auflegestandard für die Ethernet-Verkabelung (in der Regel EIA/ TIA-568B).

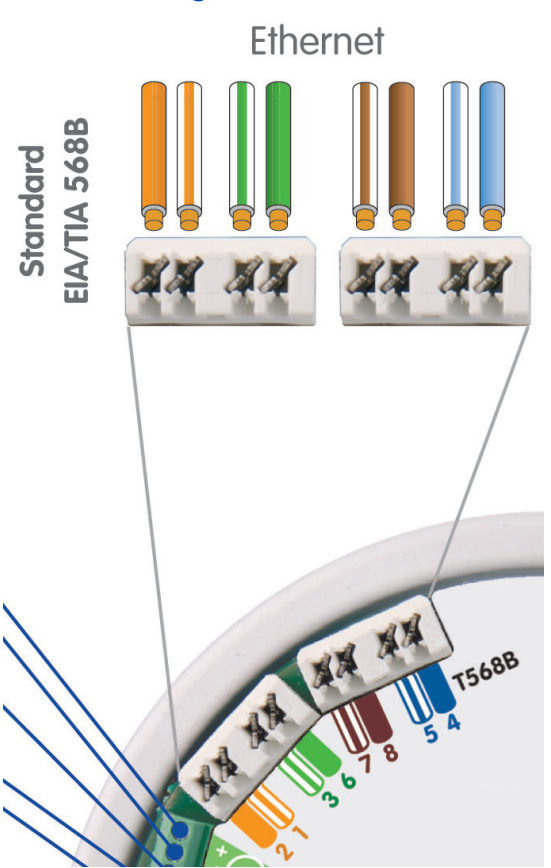

| Kabelfarbe            |         | Ethernet-Paarnummer |
|-----------------------|---------|---------------------|
| Orange                | $\odot$ | 2 - Eth #2 (Tx-)    |
| Weiß / oranger Strich |         | 2 - Eth #1 (Tx+)    |
| Weiß / grüner Strich  |         | 3 - Eth #3 (Rx+)    |
| Grün                  |         | 3 - Eth #6 (Rx-)    |
| Weiß / brauner Strich |         | 4 - Eth #7          |
| Braun                 |         | 4 - Eth #8          |
| Weiß / blauer Strich  |         | 1 - Eth #5          |
| Blau                  |         | 1 - Eth #4          |

| Zulassige Kabelquerschnime                                                                     | Starr                       | AWG       |  |
|------------------------------------------------------------------------------------------------|-----------------------------|-----------|--|
| Ethernetleiste (Schneidklemmen)                                                                | 0,13 - 0,31 mm <sup>2</sup> | 26 bis 22 |  |
| Der Querschnitt ist lastabhängig und sollte nach DIN VDE 0100 und DIN VDE 0298 gewählt werden. |                             |           |  |

#### Achtung

In der Regel ist die Ethernet-Verkabelung nach dem Auflegestandard EIA/TIA-568B (AT&T 258A) ausgeführt. Falls die Ethernet-Verkabelung nach EIA/TIA-568A ausgeführt sein sollte, sind die Kabelfarben Orange und Grün des Ethernet-Verlegekabels zu vertauschen!

© MOBOTIX AG • Security-Vision-Systems • Made in Germany

#### Auflegestandard EIA/ TIA-568B (AT&T 258A)

AWG: American Wire Gauge (Maßzahl für Kabelquerschnitt)

```
EIA: Electronic Indu-
stries Alliance
```

TIA: Telecommunications Industry Association

# 2.4.3 ExtlO-Klemmleiste 1 (Schalteingänge und Schaltausgänge)

Für die Aufschaltung der Leitungen sind die für die jeweilige Aufgabe zugelassenen Kabel zu verwenden (nach VDE bzw. nach der im jeweiligen Land gültigen Vorschrift). Beachten Sie die zulässigen Kabelquerschnitte (siehe Tabelle unten).

ln2+

In2-

ln1+

In1-Out2+ Out2-

Out1+

Out1-

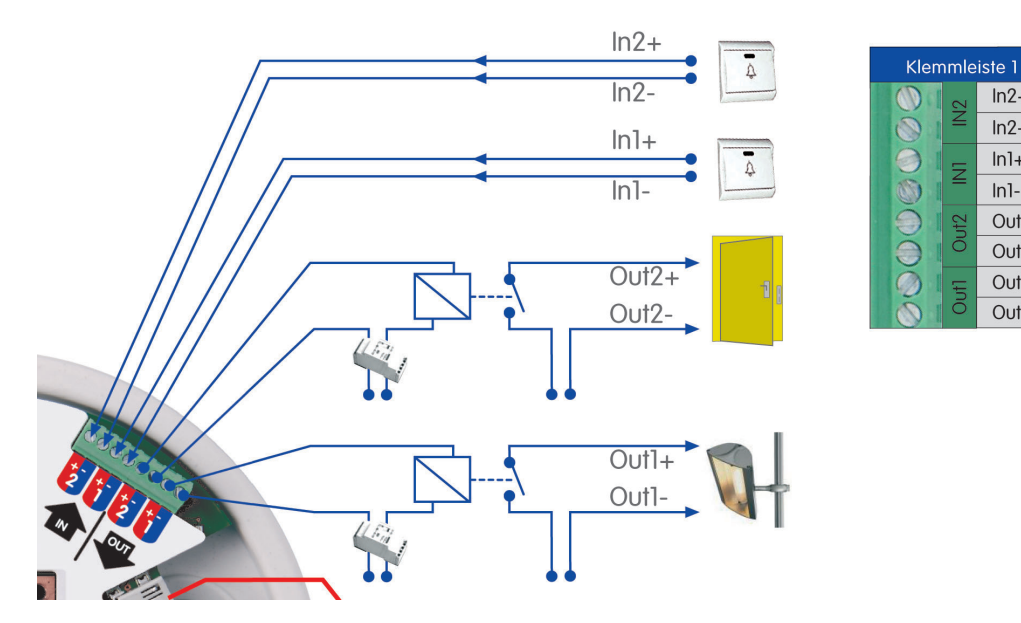

| Klemme | Bezeichnung         | Anmerkung                                                           |  |  |
|--------|---------------------|---------------------------------------------------------------------|--|--|
| ln2+   | Schaltoingang 0     | Evet Songer 2 may EQ.V (EQ.V)                                       |  |  |
| ln2-   | Schalleingung z     | EXI. Selisor 2, 110x. 30 V~/30 V=                                   |  |  |
| ln1+   | Schaltzingang 1     | Ext. Sensor 1, max. 50 V~/50 V=                                     |  |  |
| In1-   | Schalleingang i     |                                                                     |  |  |
| Out2+  | Schaltausaana 0     | Ext. Gerät 2, 5 V~ - 50 V~ / 5 V= - 50 V=,<br>max. 100 mA, max. 5 W |  |  |
| Out2-  | Schallausgang Z     |                                                                     |  |  |
| Out1+  | Cabaltan ya ana a 1 | Ext. Gerät 1, 5 V~ - 50 V~ / 5 V= - 50 V=,                          |  |  |
| Out1-  | Schallausgang I     | max. 100 mA, max. 5 W                                               |  |  |

| Zulässige Kabelquerschnitte                                                                    | Starr                      | AWG       |  |
|------------------------------------------------------------------------------------------------|----------------------------|-----------|--|
| Klemmleiste 1                                                                                  | 0,14 - 0,5 mm <sup>2</sup> | 26 bis 20 |  |
| Der Querschnitt ist lastabhängig und sollte nach DIN VDE 0100 und DIN VDE 0298 gewählt werden. |                            |           |  |

AWG: American Wire Gauge (Maßzahl für Kabelquerschnitt)

© MOBOTIX AG • Security-Vision-Systems • Made in Germany

#### 2.4.4 ExtlO-Klemmleiste 2 (Line-In und Line-Out)

Für die Aufschaltung der Leitungen sind die für die jeweilige Aufgabe zugelassenen Kabel zu verwenden (nach VDE bzw. nach der im jeweiligen Land gültigen Vorschrift). Beachten Sie die zulässigen Kabelquerschnitte (siehe Tabelle unten).

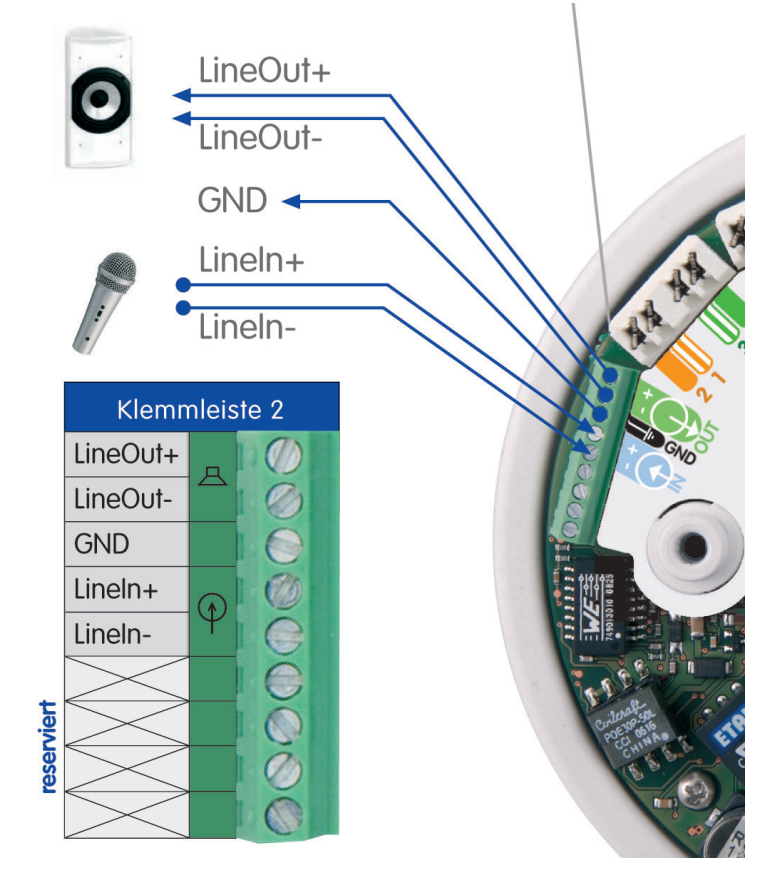

| Klemme    | Anmerkung                                                        |
|-----------|------------------------------------------------------------------|
| Line-Out+ | Z. B. Anschluss an Line-In eines Computers oder bei Verwendung   |
| Line-Out- | eines externen Lautsprechers in Verbindung mit einem Verstärker. |
| GND       | Erde                                                             |
| Line-In+  | Z. B. Anschluss an Line-Out eines Computers oder bei Verwendung  |
| Line-In-  | eines externen Mikrofons in Verbindung mit einem Vorverstärker.  |

| Zulässige Kabelquerschnitte                                                                    | Starr                      | AWG       |  |
|------------------------------------------------------------------------------------------------|----------------------------|-----------|--|
| Klemmleiste 2                                                                                  | 0,14 - 0,5 mm <sup>2</sup> | 26 bis 20 |  |
| Der Querschnitt ist lastabhängig und sollte nach DIN VDE 0100 und DIN VDE 0298 gewählt werden. |                            |           |  |

AWG: American Wire Gauge (Maßzahl für Kabelquerschnitt)

33/76

# 2.5 Anschließen eines MOBOTIX USB-Kabels an die Kamera

## 2.5.1 Übersicht

Bei USB-Betrieb ist das für das modellspezifische MOBOTIX USB-Kabel an die Kamera anzuschließen sowie in der Kamera, dem SecureFlex-Halter oder der Montageoption zu verlegen. Hierzu sind - je nach verwendetem Kameramodell - die folgenden Schritte auszuführen:

#### • D22M

- 1) D22M-Kameragehäuse demontieren.
- 2) Dichtungsstopfen entfernen.
- 3) USB-Kabel für D22M im Kameragehäuse verlegen.
- 4) Mini-USB-Stecker des USB-Kabels an D22M anschließen.
- 5) Rückwandseitige Durchlassöffnung für das USB-Kabel mit Dichtungsstopfen verschließen.
- 6) Kameragehäuse montieren.

Weitere Informationen hierzu finden Sie in Abschnitt 2.5.2.

#### • M22M

- 1) SecureFlex-Halter demontieren.
- 2) USB-Kabel für M22M im SecureFlex-Halter verlegen.
- 3) USB-Dichtungsstopfen entfernen.
- 4) USB-Stecker des Kabels an M22M anschließen.
- 5) USB-Stopfen auf den Kragen des Kameragehäuses aufschieben.
- 6) SecureFlex-Halter montieren.

Weitere Informationen hierzu finden Sie in Abschnitt 2.5.3.

#### • M12

- 1) SecureFlex-Halter demontieren.
- 2) USB-Kabel für M12/D12 im Kameragehäuse/Wandhalter verlegen.
- 3) D-Sub HD-15-Stecker des USB-Kabels an die Kamera anschließen.
- 4) SecureFlex-Halter montieren.

Weitere Informationen hierzu finden Sie in Abschnitt 2.5.4.

### • D12

- 1) Kameragehäuse der D12 demontieren.
- 2) USB-Kabel für M12/D12 im Kameragehäuse verlegen.
- 3) D-Sub HD-15-Stecker des USB-Kabels an die Kamera anschließen.
- 4) Kameragehäuse montieren.

Weitere Informationen hierzu finden Sie in Abschnitt 2.5.5.

Bei Betrieb der ExtIO per USB benötigen Sie ein modellspezifisches MOBOTIX USB-Kabel

D22M USB-Kabel: MX-CBL-MU-MU-1 (1 m) MX-CBL-MU-MU-5 (5m)

M22M USB-Kabel: MX-CBL-U-MU-5 (5 m)

M12-/D12-USB-Kabel: MX-CBL-HD-MU-5 (5 m)

M12-/D12-USB-Kabel: MX-CBL-HD-MU-5 (5 m)
#### 2.5.2 USB-Anschluss mit einer D22M-Kamera

- Entfernen Sie einen der Dichtungsstopfen im Boden des D22M-Kameragehäuses. Dieser Stopfen wird im weiteren Verlauf der Montage nicht mehr benötigt.
- Führen Sie das MOBOTIX D22M-USB-Kabel mit dem gewinkelten Mini-USB-Stecker voran von unten durch die Öffnung und dann unter dem Objektivträger hindurch.

- Stecken Sie den Mini-USB-Stecker in die Mini-USB/MOBOTIX-Bus-Buchse an der Frontseite des Objektivträgers. Achten Sie darauf, dass Sie nicht irrtümlich die Buchse für externes Audio verwenden.
- 4) Verschließen Sie die Öffnung im Boden des D22M-Kameragehäuses mit dem werkseitig vormontierten Dichtungsstopfen des MOBO-TIX D22M-USB-Kabels. Achten Sie darauf, dass sich ca. 12 cm freie USB-Kabellänge innerhalb der Kamera befinden.

Achten Sie unbedingt darauf, dass der Stopfen dicht mit dem Gehäuse abschließt. Dies garantiert die Wetterfestigkeit (IP65) der Kamera. Verwenden Sie ausschließlich den mit dem Kabel vorkonfektionierten Stopfen.

# Achtung

Verwenden Sie ausschließlich den mit dem MOBOTIX D22M-USB-Kabel vorkonfektionierten Dichtungsstopfen! Dies garantiert die Wetterfestigkeit (IP65) der Kamera.

© MOBOTIX AG • Security-Vision-Systems • Made in Germany

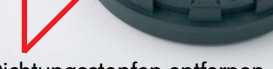

Dichtungsstopfen entfernen

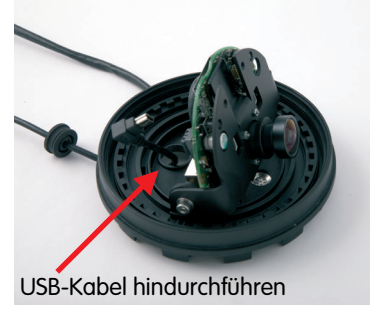

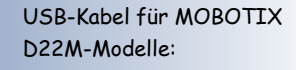

MX-CBL-MU-MU-1 (1 m) MX-CBL-MU-MU-5 (5m)

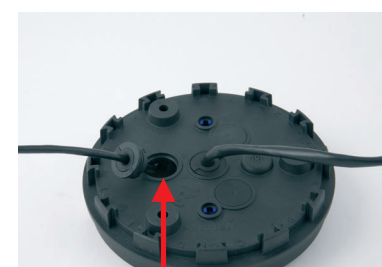

USB-Stecker in USB-Buchse stecken

Öffnung mit Stopfen verschließen

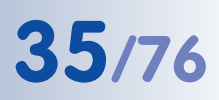

# 36/76

# **MOBOTIX ExtIO Benutzerhandbuch**

#### USB-Kabel (5 m) für MOBOTIX M22-Modelle:

MX-CBL-U-MU-5

5 mm-Inbusschlüssel ist im Lieferumfang der M22M enthalten

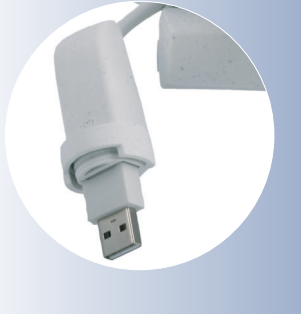

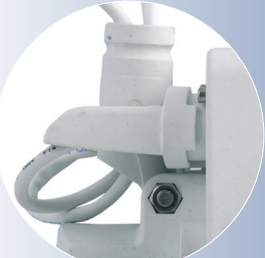

# 2.5.3 USB-Anschluss mit einer M22M-Kamera

- Lösen Sie die obere Inbusschraube im Wandarm, die den Schwenk-/Neigeeinsatz festhält (5 mm-Inbusschlüssel), entfernen Sie Inbusschraube, Unterlegscheibe und Mutter aus dem Wandarm.
- 2) Entfernen Sie die Abdeckkappe.

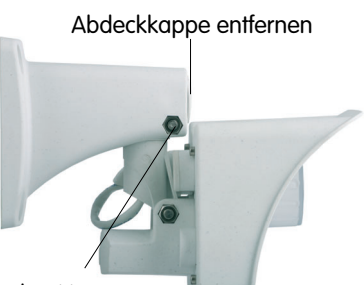

USB-Stopfen entfernen

USB-Kabel hindurchführen

Inbusschraube, Unterlegscheibe und Mutter entfernen

> Schwenk-/Neigeeinsatz herausziehen

 Ziehen Sie den Schwenk-/Neigeeinsatz mitsamt dem installierten Netzwerkkabel vorsichtig aus der Öffnung des Wandarms heraus.

- Führen Sie das MOBOTIX M22M-USB-Kabel mit dem gewinkelten Mini-USB-Stecker voran von unten durch den Schwenk-/Neigeeinsatz der Kamera.
- Entfernen Sie den kameraseitigen USB-Dichtungsstopfen an der Rückseite des Kameragehäuses. Dieser Stopfen wird im weiteren Verlauf der Montage nicht mehr benötigt.
- Stecken Sie den USB-Stecker des MOBOTIX M22M-USB-Kabels in die USB-Buchse an der Rückseite des Kameragehäuses.
- Schieben Sie den weißen Dichtungsstopfen über den USB-Stecker und den Anschlussring am Kameragehäuse. Achten Sie unbedingt darauf, dass der Stopfen dicht mit dem

Gehäuse und dem USB-Stecker abschließt. Dies garantiert die Wetterfestigkeit (IP65) der Kamera. Verwenden Sie ausschließlich den mit dem USB-Kabel gelieferten Stopfen.

USB-Stecker verbinden

Dichtungsstopfen aufschieben

- 8) Führen Sie das MOBOTIX M22M-USB-Kabel mit dem gewinkelten Mini-USB-Stecker voran von unten durch den Wandarm hindurch.
- 9) Setzen Sie die **Abdeckkappe** in die freie Öffnung des Wandarms ein.
- Führen Sie den Schwenk-/Neigeeinsatz der Kamera bis zum Anschlag in die horizontale Öffnung des Wandarms ein.
- Legen Sie die Mutter in die entsprechende Aufnahme und schrauben Sie die Inbusschraube mit Unterlegscheibe wieder ein.

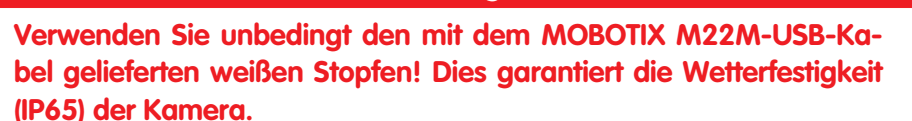

Achtung

Stellen Sie auch sicher, dass die Stecker nicht gebogen sind bzw. unter mechanischer Spannung stehen, da sonst möglicherweise Wasser in die Kamera eindringen kann!

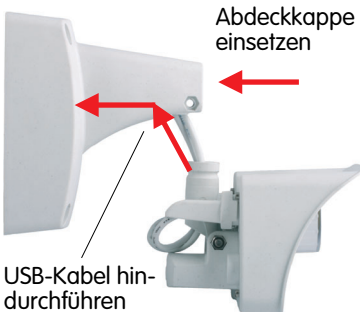

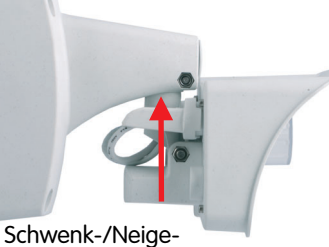

Schwenk-/Neigeeinsatz einführen

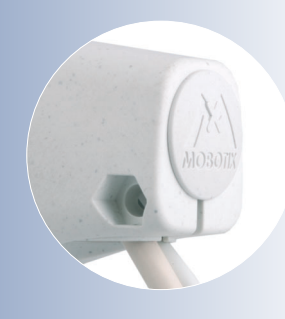

Abdeckkappe einsetzen!

Max. Drehmoment für alle Schrauben 1 bis 1,2 Nm

# 37/76

# 38/76

# **MOBOTIX ExtIO Benutzerhandbuch**

### 2.5.4 USB-Anschluss mit einer M12-Kamera

- Lösen Sie die obere Inbusschraube im Wandarm, die den Schwenk-/Neigeeinsatz festhält (5 mm-Inbusschlüssel), entfernen Sie Inbusschraube, Unterlegscheibe und Mutter aus dem Wandarm.
- 2) Entfernen Sie die Abdeckkappe.

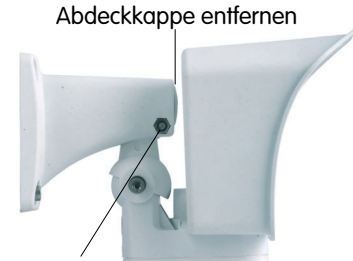

Inbusschraube, Unterlegscheibe und Mutter entfernen

- Ziehen Sie den Schwenk-/Neigeeinsatz mitsamt dem installierten Netzwerkkabel vorsichtig aus der Öffnung des Wandarms heraus.
- 4) Lösen Sie die Inbusschraube des Bodendek-
- **kels** und nehmen Sie ihn ab.
  - Bodendeckel abnehmen

Schwenk-/Neigeeinsatz herausziehen

5) Entfernen Sie den blauen Dichtungsstopfen mit der Aufschrift **RS-232** aus dem Insektenschutz.

RS-232-Stopfen entfernen -

Kondenswasser-Ausgleichsöffnungen (nicht verschließen oder beschädigen)

Achtung: MOBOTIX M12-Kameras sind werkseitig mit einem **Insektenschutz** versehen, der das Eindringen von Kleintieren verhindert. Achten Sie darauf, dass die Kondenswasser-Ausgleichsöffnungen frei bleiben. Führen Sie niemals Gegenstände in die Öffnungen ein, da die Stopfen sonst zerstört werden!

© MOBOTIX AG • Security-Vision-Systems • Made in Germany

USB-Kabel (5 m) für MOBOTIX M12- und D12-Modelle:

MX-CBL-HD-MU-5

5 mm-Inbusschlüssel ist im Lieferumfang der M12 enthalten

# **MOBOTIX ExtlO Benutzerhandbuch**

- 6) Führen Sie das MOBOTIX M12 USB-Kabel mit dem gewinkelten Mini-USB-Stecker voran von unten durch den Schwenk-/Neigeeinsatz der Kamera.
- 7) Stecken Sie den D-Sub HD-15-Stecker des MOBOTIX M12-USB-Kabels in die D-Sub HD-15-Buchse der MOBOTIX-Kamera.
- 8) Bringen Sie den Bodendeckel wieder an. Stellen Sie dabei sicher, dass der blaue Insektenschutz der Kamera gut sitzt.

Bodendeckel anbringen

USB-Kabel hindurchführen

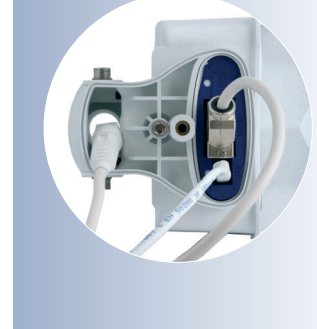

39/76

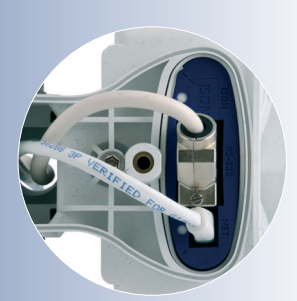

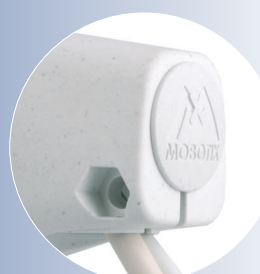

Abdeckkappe einsetzen!

Max. Drehmoment für alle Schrauben 1 bis 1.2 Nm

- 9) Führen Sie das MOBOTIX M12 USB-Kabel mit dem gewinkelten Mini-USB-Stecker voran von unten durch den Wandarm hindurch.
- 10) Setzen Sie die Abdeckkappe in die freie Öff- USB-Kabel hinnung des Wandarms ein.
- 11) Führen Sie den Schwenk-/Neigeeinsatz der Kamera bis zum Anschlag in die untere Öffnung des Wandarms ein.
- 12) Legen Sie die Mutter in die entsprechende Aufnahme und schrauben Sie die Inbusschraube mit Unterlegscheibe wieder ein.

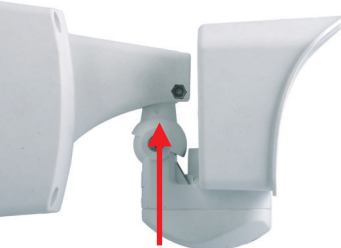

Schwenk-/Neigeeinsatz einführen

durchführen

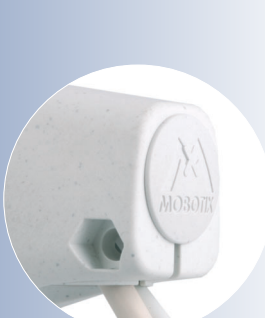

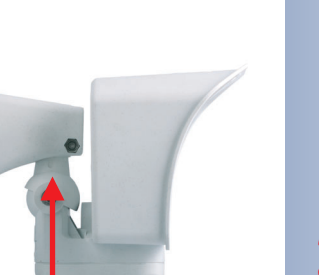

Abdeckkappe einsetzen

D-Sub 15-HD-Stecker verbinden

# 40/76

# **MOBOTIX ExtlO Benutzerhandbuch**

#### USB-Kabel (5 m) für MOBOTIX D12- und M12-Modelle:

#### MX-CBL-HD-MU-5

3 mm-Inbusschlüssel ist im Lieferumfang der D12 enthalten

Kabel werden in den Kabelführungen am Gehäuserand fixiert

Wird nur ein Kabel verwendet, muss die jeweils offene Kabelführung mit dem mitgelieferten Gummistopfen verschlossen werden

### 2.5.5 USB-Anschluss mit einer D12-Kamera

 Lösen Sie die beiden Inbusschrauben der Kabelabdeckung (3 mm-Inbusschlüssel) und heben Sie die Kabelabdeckung ab.

Hinweis: Wenn sich die Kabelabdeckung nicht per Hand lösen lässt, sollte diese mit einem geeigneten Werkzeug (Schraubendre-

her) leicht angehoben werden. Drücken Sie hierzu das Werkzeug in die dafür vorgesehenen Vertiefungen ein.

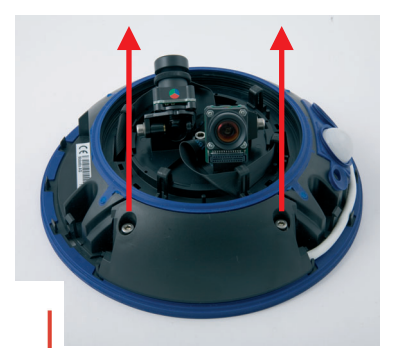

Kabelabdeckung demontieren

- 2) Führen Sie das MOBOTIX D12-USB-Kabel mit dem Mini-USB-Stecker voran von oben durch die rechte Kabeldurchlassöffnung der Kamera ein und legen Sie es gegen den Uhrzeigersinn (von oben gesehen) um die Kamera herum. Achten Sie auf die korrekte Führung dieses Kabels, wie in den Abbildungen gezeigt.
- 3) Stecken Sie den Sub-D HD-15-Stecker des MOBOTIX D12 USB-Kabels in die Sub-D HD-15-Buchse der MOBOTIX-Kamera und fixieren Sie das Kabel in den Kabelführungen am Gehäuserand. Achten Sie auf die korrekte Führung des Kabels, wie in den Abbildungen gezeigt. Die Kabel sollten vor den Anschlussbuchsen "über Kreuz" verlaufen.

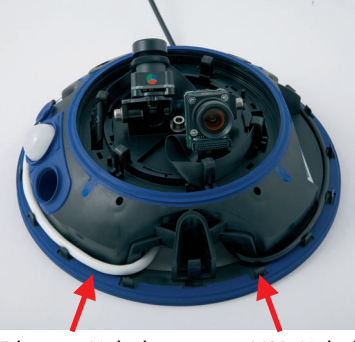

Ethernet-Kabel

USB-Kabel

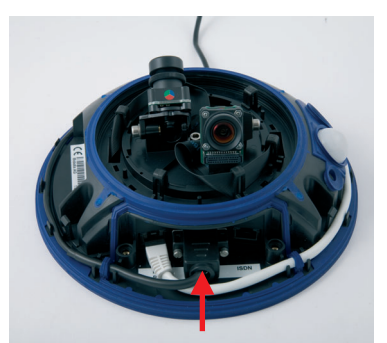

D-Sub 15-HD-Stecker verbinden

 Um das USB-Kabel durch die blaue Kabeldurchführung zu verlegen, ist zuvor der dort eingesetzte Gummistopfen zu entfernen.

Falls Sie das USB-Kabel später wieder entfernen, müssen Sie die dann offene blaue Kabeldurchführung mit diesem Gummistopfen wieder verschließen. Nur so ist sichergestellt, dass die Kamera weiterhin wetterfest (IP65) ist.

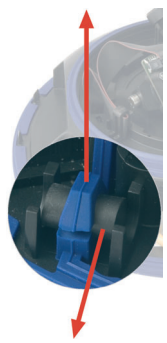

Gummistopfen entfernen

- 5) Setzen Sie die Kabelabdeckung wie gezeigt ein und schrauben Sie die beiden Inbusschrauben fest. Achten Sie bei der Montage der Kabelabdeckung auf einen korrekten Abschluss mit der Dichtung am Gehäuse und an den beiden Kabeldurchführungen. Nur so ist sichergestellt, dass die Kamera wetterfest (IP65) ist.
- Fixieren Sie alle Kabel sorgfältig in den Kabelführungen am Gehäuserand. Dies garantiert, dass der Gehäusering später einwandfrei montiert werden kann.

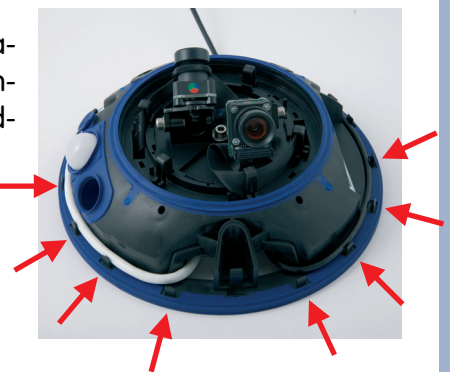

Kabel sorgfältig in den Kabelführungen fixieren

#### Achtung

Verschließen Sie eine nicht genutzte blaue Kabeldurchführung unbedingt mit dem mitgelieferten Gummistopfen. Nur so ist die Wetterfestigkeit (IP65) der Kamera gewährleistet.

#### Kabelabdeckung montieren

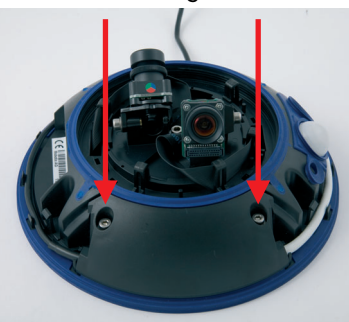

Montieren Sie stets die Kabelabdeckung (IP65)!

Max. Drehmoment für alle Schrauben 1 bis 1,2 Nm

# 41/76

# 2.6 Anschließen der Kabel an die ExtlO

### 2.6.1 Anschließen des Ethernet-Kabels an die ExtlO

 Gehäusering und ExtlO trennen: Entfernen Sie den Gehäusering (Pos. 1.3) von der ExtlO. Verwenden Sie hierzu den mitgelieferten Inbusschlüssel (Pos. 1.14).

- 2) Montagering und ExtlO trennen: Entfernen Sie den Montagering von der ExtlO. Biegen Sie hierzu die vier schwarzen Halterungen des Montagerings mit einem geeigneten Werkzeug vorsichtig nach außen und drücken Sie gleichzeitig von unten gegen das Gehäuse.
- 3) Bodenteil und ExtIO-Gehäuse trennen: Entfernen Sie das Bodenteil von der ExtIO. Verwenden Sie hierzu einen geeigneten Kreuzschlitzdreher zum Lösen der beiden Linsenkopfschrauben im Bodenteil. Bei noch nicht vollständig entfernten Schrauben können Sie das Oberteil der ExtIO durch Druck mit dem Schraubendreher auf die Schraubenköpfe herausdrücken. Führen Sie auf keinen Fall Werkzeuge in die Dichtungsöffnungen ein, da hierdurch Bauteile auf der Platine der ExtIO beschädigt werden können!
- 4) Ethernet-Kabel vorbereiten: Entfernen Sie 6 bis 8 cm Isolierung vom Ethernet-Kabel. Kürzen Sie die Schirmung auf ca. 1 cm und biegen Sie sie sorgfältig um die Kabelisolierung. Versehen Sie das Ethernet-Kabel mit einem passenden Stopfen.

Im Lieferumfang der ExtlO sind Gummistopfen für 3 bis 5 mm bzw. 5 bis 7 mm Kabelaußendurchmesser enthalten. Kabel mit größerem oder kleinerem Außendurchmesser dürfen nicht verwendet werden.

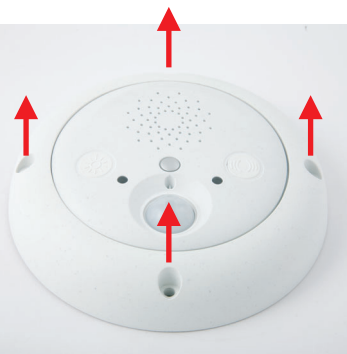

Gehäusering entfernen

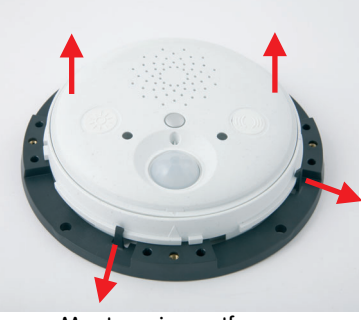

Montagering entfernen

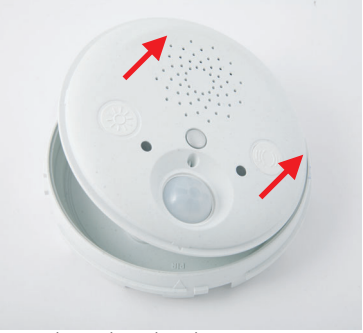

Bodenteil und Gehäuse trennen

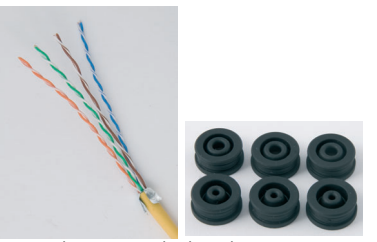

Ethernet-Kabel vorbereiten: abisolieren, Schirmung kürzen und sorgfältig um die Isolierung legen, Gummistopfen aufschieben

- 5) Ethernet-Kabel durch ExtIO-Bodenteil hindurchführen und Öffnung mit Stopfen verschließen: Entfernen Sie den zentralen Dichtungsstopfen im ExtIO-Bodenteil. Dieser Stopfen wird im weiteren Verlauf der Montage nicht mehr benötigt. Führen Sie das Ethernet-Kabel durch die freie Öffnung hindurch. Stellen Sie sicher, dass sich ca. 17 cm freie Kabellänge innerhalb der ExtIO befindet. Verschließen Sie nun die Öffnung im Bodenteil der ExtIO sorgfältig mit dem Stopfen am Ethernet-Kabel.
- 6) Ethernet-Kabel mit Klemme fixieren: Fixieren Sie das Ethernet-Kabel mit Hilfe der linken Klemme. Achten Sie beim Verschrauben der Klemme mit einem geeigneten Kreuzschlitzdreher darauf, dass sich die um das Ethernet-Kabel gelegte Schirmung unterhalb der Klemme befindet.
- 7) Kabeladern mit LSA-PLUS-Werkzeug auflegen: Legen Sie die Kabeladern mit einem LSA-Auflegewerkzeug auf. Achten Sie unbedingt auf die korrekte Zuordnung der Kabelfarben. Beachten Sie hierzu die Hinweise in Abschnitt 2.4.2, ExtIO-Klemmleiste für die Ethernet-Verkabelung.
- 8) ExtlO-Gehäuse in Bodenteil einsetzen und verschrauben: Verschließen Sie das ExtlO-Gehäuse, indem Sie das ExtlO-Oberteil in das ExtlO-Bodenteil setzen. Richten Sie hierzu die beiden Pfeile am Gehäuserand und am Bodenteil miteinander aus. Achten Sie vor dem Verschließen des ExtlO-Gehäuses auf einen sauberen Verlauf der Kabel innerhalb des Gehäuses.

Im Bodenteil der ExtlO befindet sich zusätzlich eine Markierung für den Lautsprecher. Diese zeigt die korrekte Position der beiden Gehäuseteile zueinander.

Stellen Sie unbedingt sicher, dass beide Gehäuseteile überall dicht miteinander abschließen (Handdruck auf die Gehäuseteile). Dies garantiert die Wetterfestigkeit (IP65) der ExtlO. Schrauben Sie nun die beiden Linsenkopfschrauben in die vorgesehenen Öffnungen des ExtlO-Bodenteils. Verwenden Sie hierzu einen geeigneten Kreuzschlitzdreher. Kontrollieren Sie zum Schluss, ob alle Gummistopfen im Bodenteil der ExtlO dicht mit dem Gehäuse abschließen.

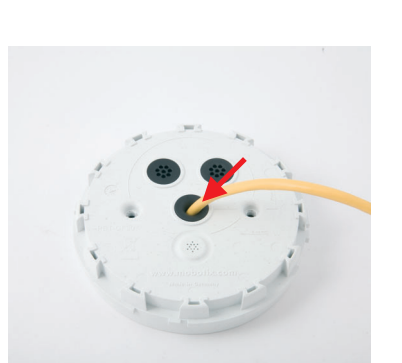

Kabel in ExtlO-Bodenteil einführen und mit Gummistopfen verschließen

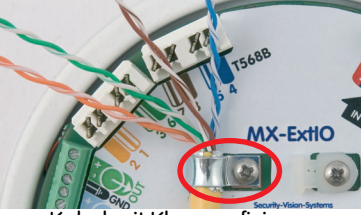

Kabel mit Klemme fixieren

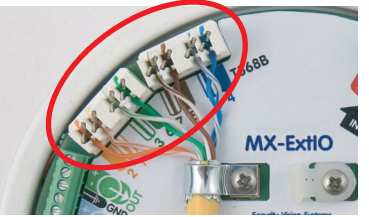

Adern auflegen

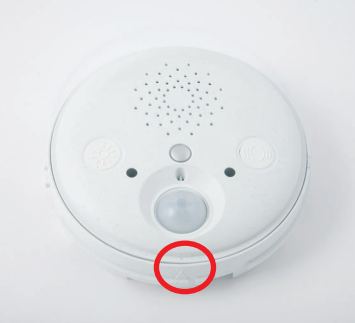

ExtlO-Gehäuse schließen Pfeilmarkierungen ausrichten

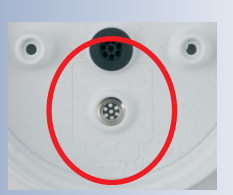

Lautsprechermarkierung im Inneren des Bodenteils

Max. Drehmoment für alle Schrauben 1 bis 1,2 Nm

#### 2.6.2 Anschließen des USB-Kabels an die ExtlO

 Gehäusering und ExtlO trennen: Entfernen Sie den Gehäusering (Pos. 1.3) von der ExtlO. Verwenden Sie hierzu den mitgelieferten Inbusschlüssel (Pos. 1.14).

- 2) Montagering und ExtlO trennen: Entfernen Sie den Montagering von der ExtlO. Biegen Sie hierzu die vier schwarzen Halterungen des Montagerings mit einem geeigneten Werkzeug vorsichtig nach außen und drücken Sie gleichzeitig von unten gegen das Gehäuse.

Gehäusering entfernen

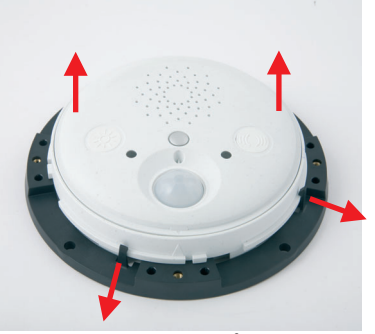

Montagering entfernen

3) Bodenteil und ExtlO-Gehäuse trennen: Entfernen Sie das Bodenteil von der ExtlO. Verwenden Sie hierzu einen geeigneten Kreuzschlitzdreher zum Lösen der beiden Linsenkopfschrauben im Bodenteil. Bei noch nicht vollständig entfernten Schrauben können Sie das Oberteil der ExtlO durch Druck mit dem Schraubendreher auf die Schraubenköpfe herausdrücken. Führen Sie auf keinen Fall Werkzeuge in die Dichtungsöffnungen ein, da hierdurch Bauteile auf der Platine der ExtlO beschädigt werden können!

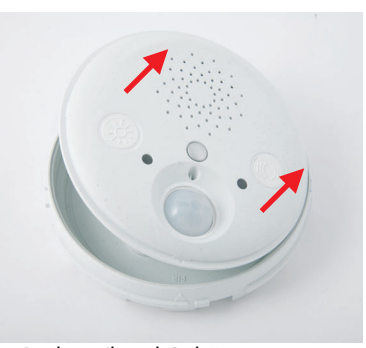

Bodenteil und Gehäuse trennen

4) USB-Kabel durch ExtlO-Bodenteil hindurchführen: Entfernen Sie den zentralen Dichtungsstopfen im ExtlO-Bodenteil. Dieser Stopfen wird im weiteren Verlauf der Montage nicht mehr benötigt. Führen Sie nun das modellspezifische USB-Kabel mit dem gewinkelten Mini-USB-Stecker durch die freie Öffnung hindurch.

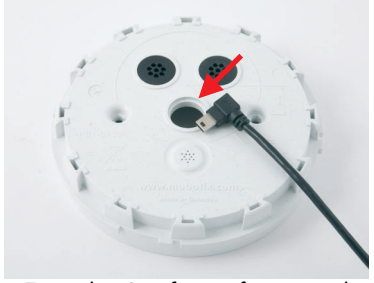

Zentralen Stopfen entfernen und USB-Kabel hindurchführen

© MOBOTIX AG • Security-Vision-Systems • Made in Germany

MOBOTIX USB-Kabel:

M12/D12: Sub-HD auf Mini-USB MX-CBL-HD-MU-5 (5 m)

M22M: USB auf Mini-USB MX-CBL-U-MU-5 (5 m)

#### D22M:

Mini-USB auf Mini-USB MX-CBL-MU-MU-1 (1 m) MX-CBL-MU-MU-5 (5m)

- 5) ExtlO-Bodenteil mit USB-Stopfen verschlie-Ben: Verschließen Sie nun die Öffnung im Bodenteil der ExtlO sorgfältig mit dem Stopfen am USB-Kabel. Stellen Sie sicher, dass sich ca. 17 cm freie Kabellänge innerhalb der ExtlO befindet. Alle MOBOTIX USB-Kabel sind werkseitig bereits so vorkonfektioniert.
- 6) USB-Kabel mit ExtIO Mini-USB-Buchse verbinden und Kabel im Gehäuse verlegen: Stecken Sie den Mini-USB-Stecker des MOBOTIX USB-Kabels in die Mini-USB-Buchse der ExtIO.

Verlegen Sie das USB-Kabel vor dem Verschließen des ExtlO-Gehäuses sorgfältig unterhalb des Lautsprechers (siehe Abb.).

8) ExtlO-Gehäuse in Bodenteil einsetzen und verschrauben: Verschließen Sie das ExtlO-Gehäuse, indem Sie das ExtlO-Oberteil in das ExtlO-Bodenteil setzen. Richten Sie hierzu die beiden Pfeile am Gehäuserand und am Bodenteil miteinander aus.

Im Bodenteil der ExtlO befindet sich zusätzlich eine Markierung für den Lautsprecher. Diese zeigt die korrekte Position der beiden Gehäuseteile zueinander.

Stellen Sie unbedingt sicher, dass beide Ge-

häuseteile überall dicht miteinander abschließen (Handdruck auf die Gehäuseteile). Dies garantiert die Wetterfestigkeit (IP65) der ExtlO. Schrauben Sie nun die beiden Linsenkopfschrauben in die vorgesehenen Öffnungen des ExtIO-Bodenteils. Verwenden Sie hierzu einen geeigneten Kreuzschlitzdreher. Kontrollieren Sie zum Schluss, ob alle Gummistopfen im Bodenteil der ExtlO dicht mit dem Gehäuse abschließen.

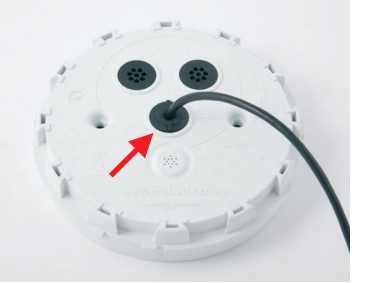

Bodenteil mit Stopfen verschließen

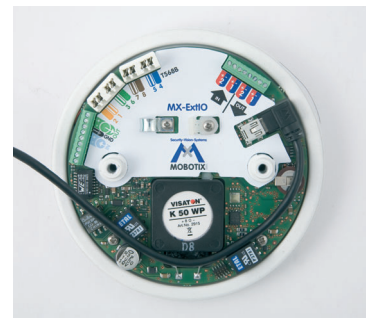

USB-Kabel einstecken Auf sauberen Kabelverlauf achten

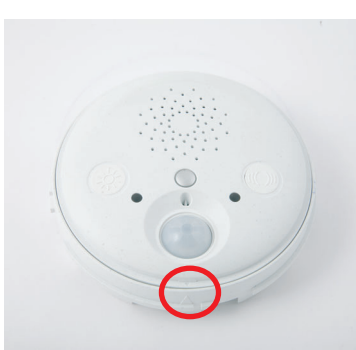

ExtlO-Gehäuse schließen Pfeilmarkierungen ausrichten

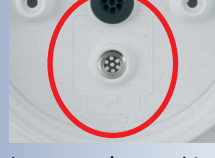

Lautsprechermarkierung im Inneren des Bodenteils

Max. Drehmoment für alle Schrauben 1 bis 1,2 Nm

### 2.6.3 Anschließen zusätzlicher Komponenten an die ExtlO

1) Gehäusering und ExtlO trennen: Entfernen Sie den Gehäusering (Pos. 1.3) von der ExtlO. Verwenden Sie hierzu den mitgelieferten Inbusschlüssel (Pos. 1.14).

- 2) Montagering und ExtlO trennen: Entfernen Sie den Montagering von der ExtlO. Biegen Sie hierzu die vier schwarzen Halterungen des Montagerings mit einem geeigneten Werkzeug vorsichtig nach außen und drücken Sie gleichzeitig von unten gegen das Gehäuse.
- 3) Bodenteil und ExtlO-Gehäuse trennen: Entfernen Sie das Bodenteil von der ExtlO. Verwenden Sie hierzu einen geeigneten Kreuzschlitzdreher zum Lösen der beiden Linsenkopfschrauben im Bodenteil. Bei noch nicht vollständig entfernten Schrauben können Sie das Oberteil der ExtlO durch Druck mit dem Schraubendreher auf die Schraubenköpfe herausdrücken. Führen Sie auf keinen Fall Werkzeuge in die Dichtungsöffnungen ein, da hierdurch Bauteile auf der Platine der ExtIO beschädigt werden können!

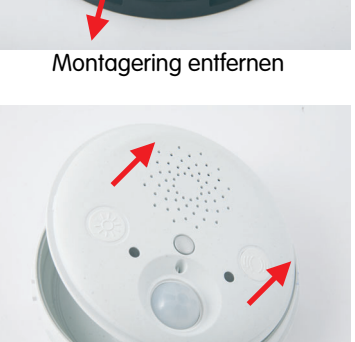

Bodenteil und Gehäuse trennen

4) Kabeladern und ExtlO-Bodenteil vorbereiten: Durchstoßen Sie mit jeder Kabelader eine der Öffnungen des im Bodenteil der ExtlO vormontierten 8fach-Gummistopfens (Pos. 1.6). Verwenden Sie hierzu einen der beiden oberen Gummistopfen (siehe Abbildung). Der zentrale Stopfen sollte für das Ethernet- bzw. das USB-Kabel reserviert sein.

Achten Sie später darauf, dass die Öffnungen

den 8fach-Gummistopfen verschlossen sind.

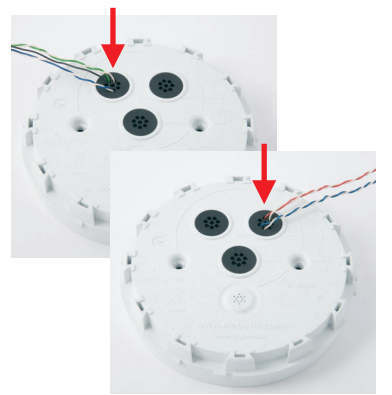

im Bodenteil der ExtlO wieder sorafältig mit Jede Kabelader durch eine Öffnung im 8fach-Stopfen stoßen

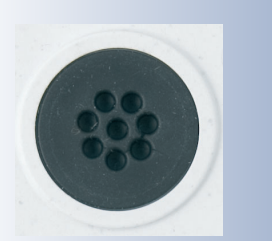

8fach-Stopfen verwenden

Gehäusering entfernen

- 5) Kabelbinder vorbereiten: Schieben Sie einen der mit der ExtlO mitgelieferten Kabelbinder von oben durch die hierfür vorgesehene Kunststoffklemme.
- 6) Kabel mit Kabelbinder fixieren: Fixieren Sie alle Kabeladern zusammen mit dem Kabelbinder und schneiden Sie das überschüssige Kunststoffende ab.
- 7) Kabeladern in Kabelklemmen festschrauben: Kürzen Sie die einzelnen Kabeladern auf die jeweils benötigte Länge. Entfernen Sie ca. 5 mm Isolierung von jeder benötigten Kabelader, führen Sie sie in die zugehörige Kabelklemme und schrauben Sie sie fest.

Beachten Sie die Hinweise in den Abschnitten 2.4.3, ExtlO-Klemmleiste 1 (Schalteingänge und Schaltausgänge) und 2.4.4, ExtlO-Klemmleiste 2 (Line-In und Line-Out).

8) ExtlO-Gehäuse in Bodenteil einsetzen und verschrauben: Verschließen Sie das ExtlO-Gehäuse, indem Sie das ExtlO-Oberteil in das ExtlO-Bodenteil setzen. Richten Sie hierzu die beiden Pfeile am Gehäuserand und am Bodenteil miteinander aus.

Im Bodenteil der ExtlO befindet sich zusätzlich eine Markierung für den Lautsprecher. Diese zeigt die korrekte Position der beiden Gehäuseteile zueinander.

Stellen Sie unbedingt sicher, dass beide Gehäuseteile überall dicht miteinander abschließen (Handdruck auf die Gehäuseteile). Dies garantiert die Wetterfestigkeit (IP65) der ExtIO. Schrauben Sie nun die beiden Linsenkopfschrauben in die vorgesehenen Öffnungen des ExtlO-Bodenteils. Verwenden Sie hierzu einen geeigneten Kreuzschlitzdreher. Kontrollieren Sie zum Schluss, ob alle Gummistopfen im Bodenteil der ExtlO dicht mit dem Gehäuse abschließen.

Kabeladern mit Kabelbinder fixieren

und Kabelbinder kürzen

Kabeladern in Kabelklemmen festschrauben

ExtlO-Gehäuse schließen Pfeilmarkierungen ausrichten

© MOBOTIX AG • Security-Vision-Systems • Made in Germany www.mobotix.com • info@mobotix.com

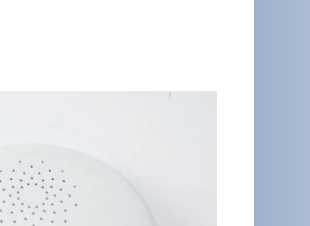

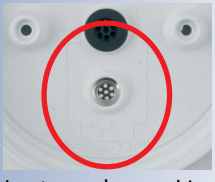

Lautsprechermarkierung im Inneren des Bodenteils

Max. Drehmoment für alle Schrauben 1 bis 1,2 Nm

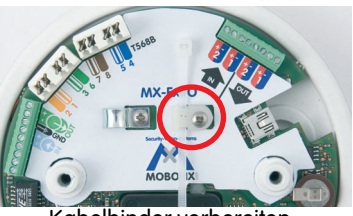

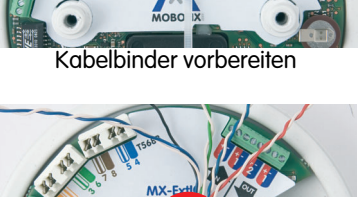

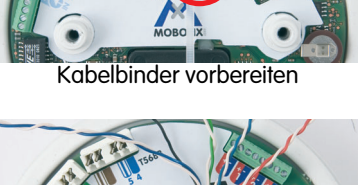

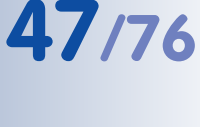

# 2.7 Montage der ExtlO

# 2.7.1 Montage der ExtlO ohne zusätzliche Montageoptionen

1) Netzwerk- bzw. USB-Anschluss vorbereiten: Die Zuführung des Netzwerk-Verlegekabels bzw. des USB-Kabels erfolgt mittig unterhalb der ExtlO. Das Kabel ist dadurch optimal geschützt und von außen weder zugänglich noch sichtbar.

# **Hinweis**

Verwenden Sie eine Unterputzdose (Leerdose) für die Verkabelung. Die ExtIO selbst kann nicht direkt über Aufputzdosen montiert werden.

2) Bohrlöcher und Unterputzdose vorbereiten: Bohren Sie die Bohrlöcher für die mitgelieferten Dübel (Pos 1.11). Wir empfehlen au-Berdem die Verwendung einer Unterputzdose.

Um die genaue Lage der Bohrlöcher und der Unterputzdose zu ermitteln, verwenden Sie die mitgelieferte Bohrschablone für den Montagering der ExtlO (Faltblatt am Ende dieses Handbuchs).

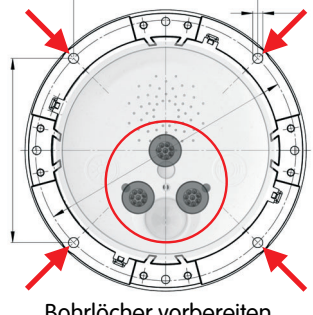

Bohrlöcher vorbereiten

3) Montagering an der Wand oder Decke befestigen: Schrauben Sie den Montagering der ExtlO mit den mitgelieferten Schrauben (Pos. 1.12), Unterlegscheiben (Pos. 1.13) und dem Torx-Schlüssel (Pos. 1.15) an der vorgesehenen Position an der Wand oder Decke fest.

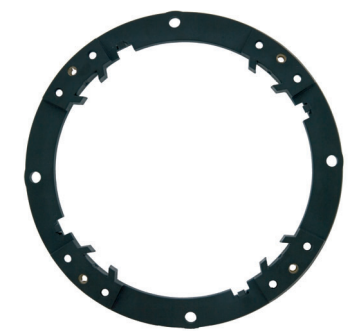

Montagering an Wand befestigen

4) **ExtlO mit Kabeln vorbereiten:** Schließen Sie das Ethernet- bzw. das USB-Kabel sowie alle weiteren benötigten Kabel an die ExtlO an und verschließen Sie das ExtlO-Gehäuse wieder. Achten Sie unbedingt darauf, dass das Gehäuse sorgfältig verschlossen und mit den passenden Gummistopfen abgedichtet ist. Hinweise hierzu finden Sie in Abschnitt 2.6. Anschließen der Kabel an die ExtlO.

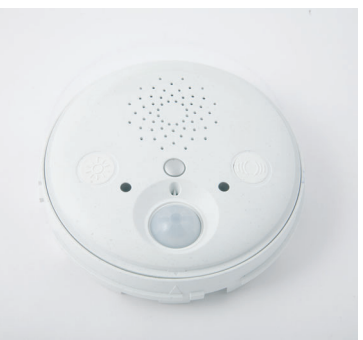

ExtlO mit Kabeln vorbereiten

Die Bohrschablone für den Montagering der ExtIO finden Sie am Ende dieses Handbuchs als Faltblatt!

Der rote Kreis zeigt die Bohrmarkierung für die Unterputzdose

Max. Drehmoment für alle Schrauben 1 bis 1.2 Nm

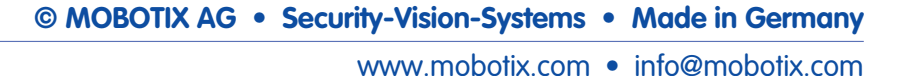

- 5) ExtlO mit Montagering verbinden: Drücken Sie die ExtlO nun fest auf den Montagering. Die Schwalbenschwanz-Führungen auf der Rückseite des ExtlO-Gehäuses greifen exakt in die hierfür vorgesehenen Öffnungen des Montagerings. Achten Sie auf die korrekte Ausrichtung der ExtlO. Die Abdeckung des PIR-Sensors muss sich unten befinden, der Lautsprecher oben (siehe Abbildungen).
- Gehäusering montieren: Montieren Sie den-Gehäusering (Pos. 1.3) auf der ExtlO. Verwenden Sie hierzu die mitgelieferten Schrauben (Pos 1.4), Unterlegscheiben (Pos. 1.5) und den Inbusschlüssel (Pos. 1.14).

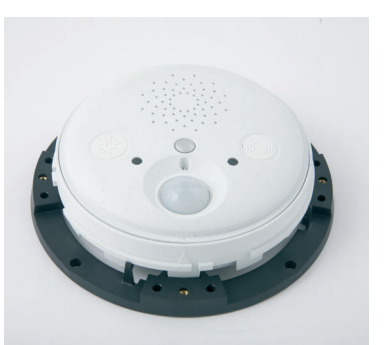

ExtIO mit Montagering verbinden

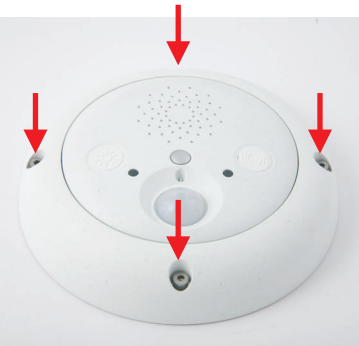

Gehäusering montieren

7) **Verbindung mit der ExtlO aufnehmen:** Stellen Sie die Verbindung zwischen ExtlO und Kamera her und stellen Sie sicher, dass die ExtlO korrekt aktiviert wurde. Hinweise hierzu finden Sie in Kapitel 3, *Inbetriebnahme der ExtlO*.

| 🏫 🔶 МОВОТ         | IX D22 Hardware-Erweiterung                         | en verwalten 🤗 🗘                                                                                                    |  |
|-------------------|-----------------------------------------------------|----------------------------------------------------------------------------------------------------|--|
| USB-Anschluss     |                                                     |                                                                                                    |  |
| Verbinden         | USB-Stick / Flash-basiertes<br>Solid State-Laufwerk | Ermöglicht, einen USB-Stick oder ein Flash-basiertes<br>Solid State-Laufwerk für Ereignis-Download oder<br>Bildaufzeichnung anzuschließen. Verwenden Sie diese<br>Option nicht, wenn Sie eine Festplatte anschließen. |  |
| Verbinden         | Externe USB-Festplatte                              | Ermöglicht, eine externe USB-Festplatte für Ereignis-<br>Download oder Bildaufzeichnung anzuschließen.<br>Verwenden Sie diese Option nicht, wenn Sie ein Flash-<br>basiertes Solid State-Laufwerk anschließen.        |  |
| Verbinden         | Signal-I/O                                          | Aktivieren Sie diese Option, um das <b>D22 USB-zu-Signal-</b><br>I/O-Adapterkabel anzuschließen, das für die Kamera zwei<br>Signaleingänge und einen Signalausgang bereitstellt.                                      |  |
| Verbinden         | ExtlO                                               | Wählen Sie diese Option, um ein externes I/O-Gerät über<br>die USB-Schnittstelle anzubinden.                                                                                                    |  |
| Network Interface |                                                     |                                                                                                    |  |
| Verbinden         | ExtIO (Ethernet Connection)                         | Connect to the external I/O via ethernet. Please enter IP here.                                                                                                    |  |

© MOBOTIX AG • Security-Vision-Systems • Made in Germany

#### Max. Drehmoment für alle Schrauben 1 bis 1,2 Nm

# 2.8 Wichtige Hinweise

#### 2.8.1 Zu beachtende Sicherheitsvorschriften

Achtung

Stellen Sie sicher, dass die betreffenden Leitungen bei Installationsund Wartungsarbeiten stromlos sind! Die einschlägigen Vorschriften für die auszuführenden Arbeiten sind zu beachten!

MOBOTIX übernimmt keine Verantwortung für Schäden durch fehlerhafte Installation oder unsachgemäßen Gebrauch!

#### 2.8.2 Zu verwendende Kabel

Verwenden Sie zur Installation geeignete und zugelassene Kabel. Beachten Sie die zulässigen Kabelquerschnitte und die maximalen Kabellängen.

- Ethernet: Verwenden Sie ein geeignetes achtadriges Ethernet-Installationskabel f
  ür den Anschluss an das Patchfeld einer strukturierten Geb
  äudeverkabelung. Die maximale Kabell
  änge im Ethernet-Betrieb betr
  ägt 100 Meter.
- USB: Es dürfen nur die von MOBOTIX angebotenen Spezialkabel in Verbindung mit der jeweils vormontierten Dichtung (M22M, D22M) verwendet werden. Die maximale Kabellänge im USB-Betrieb beträgt 5 Meter.
- Signalleitungen und externe Sensoren: Verwenden Sie geeignete Installationskabel für den Anschluss von weiteren Relais bzw. Signalleitungen (z. B. zu einer Alarmanlage) oder eines externen Sensors und beachten Sie die zulässigen Kabelquerschnitte.

Die Kabellänge für Signalleitungen und externe Sensoren ist prinzipiell nicht begrenzt. Es ist jedoch sicherzustellen, dass die angegebene Mindestspannung an der betreffenden Klemme erreicht wird. Ein möglicher Spannungsverlust (bedingt durch den Widerstand der Leitung) ist zu berücksichtigen. Bei einem Kabeldurchmesser von 0,3 mm<sup>2</sup> ist z. B. eine Kabellänge von 500 Metern möglich (Klemmleiste 1).

#### Geeignete Installationskabel:

- JY(ST)Y Leitungen paarig verdrillt, abgeschirmt
- A2Y(ST)2Y Fernmelde-Erdkabel
- YR Schwachstromleitungen

#### Zulässige Kabelquerschnitte:

Ethernetleiste (Schneidklemmen)
 Klemmleisten 1 und 2
 Starr 0,14 - 0,5 mm<sup>2</sup>
 AWG 26-20
 Starr 0,13 - 0,31 mm<sup>2</sup>
 AWG 26-22

AWG: American Wire Gauge (Maßzahl für Kabelquerschnitt)

### 2.8.3 Sicherheitshinweise zum Betrieb der MOBOTIX und ExtlO

Beim Verlegen von Leitungen im Innen- und Außenbereich sind immer die aktuellen Vorschriften für Leitungsverlegung, Blitz- und Brandschutz zu beachten. 51/76

MOBOTIX empfiehlt generell, die Installation von MOBOTIX-Kameras und Zubehör nur von geprüften Fachbetrieben durchführen zu lassen, die mit der Installation und dem sicheren Betrieb von Netzwerkgeräten und den zugrundeliegenden Vorschriften für Blitz- und Brandschutz sowie der aktuellen Technik zur Verhinderung von Überspannungsschäden vertraut sind.

Weitere Informationen erhalten Sie beim **VDE Verband Elektrotechnik Elektronik Informationstechnik e.V.** (www.vde.de) oder bei Herstellern von Blitz- und Überspannungseinrichtungen (z. B. Fa. Dehn: www.dehn.de).

# Leitungsverlegung

Beim Verlegen von Leitungen sind die folgenden Hinweise zu beachten:

- Außenbereich: F
  ür den Außenbereich gelten besondere Anforderungen f
  ür die zu verwendenden Kabel und den Blitzschutz (siehe weiter unten in diesem Abschnitt).
- Leitungslänge: Die einzelnen Leitungsabschnitte dürfen die maximal zulässigen Längen nicht überschreiten, um einwandfreie Datenübertragung zu gewährleisten.
- Vermeidung von Induktion: Datenkabel dürfen nur parallel zu Strom- oder Hochspannungsleitungen verlegt werden, wenn die vorgeschriebenen Mindestabstände eingehalten werden.

### **Brandschutz**

Beim Verlegen von Leitungen für die Stromzufuhr sind die entsprechenden Vorschriften des VDE und die am Installationsort gültigen Brandschutzverordnungen zu beachten.

# Blitz- und Überspannungsschutz

Um Schäden durch Blitzschlag und Überspannung zu vermeiden, sind die folgenden Punkte zu beachten:

- Blitzstrom-Ableiter: In Bereichen, die durch Blitzschlag gefährdet sind (z. B. auf Dächern), ist ein Blitzstrom-Ableiter (Blitzfänger), der die Kamera bzw. ExtlO um mindestens 1 m überragt, im Abstand von 1 m zur Kamera/ExtlO zu installieren, um auftretende Blitzströme von den Geräten fernzuhalten und ins Erdreich abzuleiten.
- Überspannungsschutz: Um Beschädigungen an der Kamera/ExtlO, dem Gebäude und der Netzwerk-Infrastruktur durch Überspannung zu vermeiden, sind geeignete Gegenmaßnahmen zu treffen (z. B. Überspannungsschutzplatinen für 19"-Racks, Stromversorgung der MOBOTIX-Kamera über eine unterbrechungsfreie Stromversorgung (USV), Einbau geeigneter Überspannungsableiter vor Routern, Switches, Servern, usw.).

### 2.8.4 Wetterfestigkeit, Temperaturbereich

Das Gehäuse der MOBOTIX ExtlO ist wetterfest nach IP65 (absolut staubdicht, strahlwassergeschützt) und kann bei Temperaturen von -30°C bis +60°C eingesetzt werden.

#### 2.8.5 Pflegehinweise

Das Gehäuse der MOBOTIX ExtlO besteht aus **PBT-GF30**. Dieses Material ist robust, wartungsarm und kann bei Bedarf mit einem handelsüblichen Haushalts-reiniger ohne lösemittelhaltige oder schleifende Bestandteile gereinigt werden.

### 2.8.6 Weitere Informationen

Weiterführende Informationen zur **MOBOTIX ExtlO** finden Sie auch unter **www.mobotix.com**.

# **MOBOTIX ExtIO Benutzerhandbuch**

# 53/76

#### Notizen

| © MOBOTIX AG • Security-Vision-Systems • Made in Germany |
|----------------------------------------------------------|

# www.mobotix.com • info@mobotix.com

# **3 INBETRIEBNAHME DER EXTIO**

# 3.1 Aktivieren der ExtlO

Nachdem die ExtlO mit der MOBOTIX-Kamera erfolgreich installiert wurde, kann die Inbetriebnahme und Konfiguration erfolgen. Die Stromversorgung erfolgt direkt von der MOBOTIX-Kamera (bei USB-Betrieb) bzw. über das Ethernet-Kabel (bei Ethernet-Betrieb; PoE nach **IEEE 802.3af**). Die Verbindung zwischen der ExtlO und einer MOBOTIX-Kamera wird über die Kamerasoftware durch Wahl der Betriebsart hergestellt (USB oder Ethernet).

# Hinweis

Zur Nutzung der ExtlO ist unbedingt die Aktivierung über die Kamera-Software vorzunehmen (Admin Menu > Hardware-Erweiterungen verwalten). Hierzu ist eine Kamerasoftware erforderlich, die die ExtlO-Funktionen unterstützt (ab Version 3.4.2.16 für USB-Betrieb, ab Version 3.4.4.15 für Ethernet- und USB-Betrieb).

ExtlO-Modelle mit einer niedrigeren Software-Version als 1.1.0.3 unterstützen nur den USB-Betrieb. Nach einem kostenlosen Software-Update kann auch der Ethernet-Betrieb uneingeschränkt genutzt werden (siehe Abschnitt 3.3, *Software-Update*).

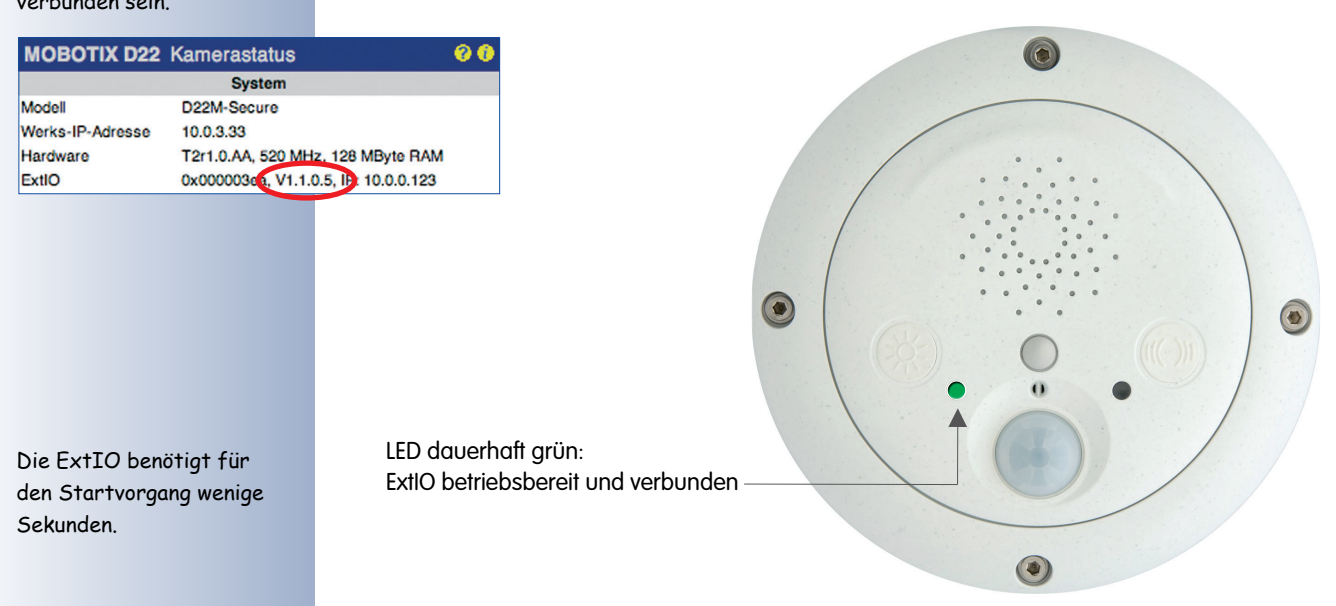

© MOBOTIX AG • Security-Vision-Systems • Made in Germany

Die Software-Version der ExtIO finden Sie im Web-Interface der ExtIO oder über die Kamera-Software: . Hierfür muss die ExtIO mit der Kamera verbunden sein.

# 3.1.1 Aktivieren der USB-Betriebsart

Die Aktivierung der USB-Betriebsart erfolgt über die Kamerasoftware in **Admin Menu > Hardware-Erweiterungen verwalten**. Klicken Sie auf den Button **Verbinden** vor dem Eintrag **ExtIO (USB)**, um die angeschlossene ExtIO zu starten. Sobald die linke LED dauerhaft grün leuchtet, ist die ExtIO erfolgreich mit der Kamera verbunden. Die weitere Konfiguration kann jetzt über die Kamerasoftware erfolgen.

Die Aktivierung der USB-Betriebsart kann auch bei nicht angeschlossener ExtlO erfolgen, z. B. wenn die MOBOTIX-Kamera erst später mit einer ExtlO verwendet werden soll. Wird anschließend eine beliebige ExtlO an die Kamera angeschlossen, stellt die Kamerasoftware automatisch die Verbindung her. Hierfür ist keine weitere Konfiguration erforderlich.

| MOBOTIX D22 Hardware-Erweiterungen verwalten |                                                     |                                                                                                    |
|----------------------------------------------|-----------------------------------------------------|----------------------------------------------------------------------------------------------------|
| USB-Anschluss                                |                                                     |                                                                                                    |
| Verbinden                                    | USB-Stick / Flash-basiertes<br>Solid State-Laufwerk | Ermöglicht, einen USB-Stick oder ein Flash-<br>basiertes Solid State-Laufwerk für Ereignis-<br>Download oder Bildaufzeichnung anzuschließen.<br>Verwenden Sie diese Option nicht, wenn Sie eine<br>Festplatte anschließen. |
| Verbinden                                    | Externe USB-Festplatte                              | Ermöglicht, eine externe USB-Festplatte für<br>Ereignis-Download oder Bildaufzeichnung<br>anzuschließen. Verwenden Sie diese Option nicht,<br>wenn Sie ein Flash-basiertes Solid State-Laufwerk<br>anschließen.            |
| • Verbinden                                  | Signal-I/O                                          | Aktivieren Sie diese Option, um das <b>D22 USB-zu-</b><br>Signal-I/O-Adapterkabel anzuschließen, das für<br>die Kamera zwei Signaleingänge und einen<br>Signalausgang bereitstellt.                                        |
| © Verbinden                                  | ExtIO (USB)                                         | Wählen Sie diese Option, um eine ExtIO über die USB-Schnittstelle anzubinden.                                                                                                    |

#### Hinweis

Die Aktivierung der USB-Betriebsart kann auch bei nicht angeschlossener ExtlO erfolgen. Die ExtlO startet in diesem Fall, sobald eine Verbindung per USB-Kabel hergestellt wird. Hiermit kann die Kamera z. B. schon vor der Montage vorab für den Anschluss einer ExtlO konfiguriert werden.

Eine per USB-Betriebsart konfigurierte ExtlO kann später bei Bedarf uneingeschränkt auch per Ethernet verwendet werden. Alle in der Kamerasoftware vorgenommenen Einstellungen bleiben erhalten und sind auch nach einem Wechsel der Betriebsart voll funktionsfähig. Aktivieren der USB-Betriebsart der ExtIO

55/76

# 3.1.2 Aktivieren der Ethernet-Betriebsart (NET)

Die Aktivierung der Ethernet-Betriebsart erfolgt über die Kamerasoftware in **Admin Menu > Hardware-Erweiterungen verwalten**. Zur Aktivierung ist vorab die IP-Adresse der ExtlO einzutragen.

Klicken Sie auf den Button **Verbinden** vor dem Eintrag **ExtlO (Ethernet)**, um die Verbindung zwischen Kamera und ExtlO herzustellen. Sobald die linke LED dauerhaft grün leuchtet, ist die ExtlO erfolgreich mit der Kamera verbunden. Die weitere Konfiguration kann jetzt über die Kamerasoftware erfolgen.

Beachten Sie, dass die ExtlO im Netzwerk erreichbar sein muss. Hinweise zur Einrichtung der ExtlO mit geeigneten Netzwerkdaten (IP-Adresse, Netzwerkmaske, Gateway bzw. DHCP) finden Sie in Abschnitt 3.1.3.

| 🏠 🔶 МОВОТІХ D2    | 2 Hardware-Erweiterunge | en verwalten 🔗 🕫                                                                |
|-------------------|-------------------------|---------------------------------------------------------------------------------|
| Network Interface |                         |                                                                                 |
| 0 Verbinden       | ExtIO (Ethernet)        | Wählen Sie diese Option, um eine ExtIO über<br>Ethernet anzubinden.             |
|                   | IP 10.0.0.123           | IP-Adresse der ExtIO, die Sie mit der Kamera via<br>Ethernet betreiben möchten. |

Die Aktivierung der Ethernet-Betriebsart kann auch bei nicht angeschlossener ExtlO erfolgen. Sobald die ExtlO später im Netzwerk über ihre IP-Adresse erreichbar ist, stellt die Kamera automatisch die Verbindung her. Hierfür ist keine weitere Konfiguration erforderlich.

# Hinweis

Die Aktivierung der Ethernet-Betriebsart kann auch bei nicht angeschlossener ExtlO erfolgen. Die Verbindung zur ExtlO wird in diesem Fall von der Kamerasoftware automatisch hergestellt, sobald die ExtlO im Netzwerk erreichbar ist. Hiermit kann die Kamera z. B. schon vor der Montage vorab für den Anschluss einer ExtlO konfiguriert werden.

Eine per Ethernet-Betriebsart konfigurierte ExtlO kann später bei Bedarf uneingeschränkt auch per USB verwendet werden. Alle in der Kamerasoftware vorgenommenen Einstellungen bleiben erhalten und sind auch nach einem Wechsel der Betriebsart voll funktionsfähig.

Aktivieren der Ethernet-Betriebsart der ExtIO

# 3.1.3 Einrichten der Netzwerkdaten der ExtlO für Ethernet-Betrieb

Zur Integration in das Zielnetzwerk ist die ExtlO zuvor mit geeigneten Netzwerkdaten zu konfigurieren (IP-Adresse, Netzwerkmaske, Gateway). Hierzu sind die folgenden Schritte erforderlich:

1) Verbinden Sie ExtlO und Computer mit einem PoE-Switch.

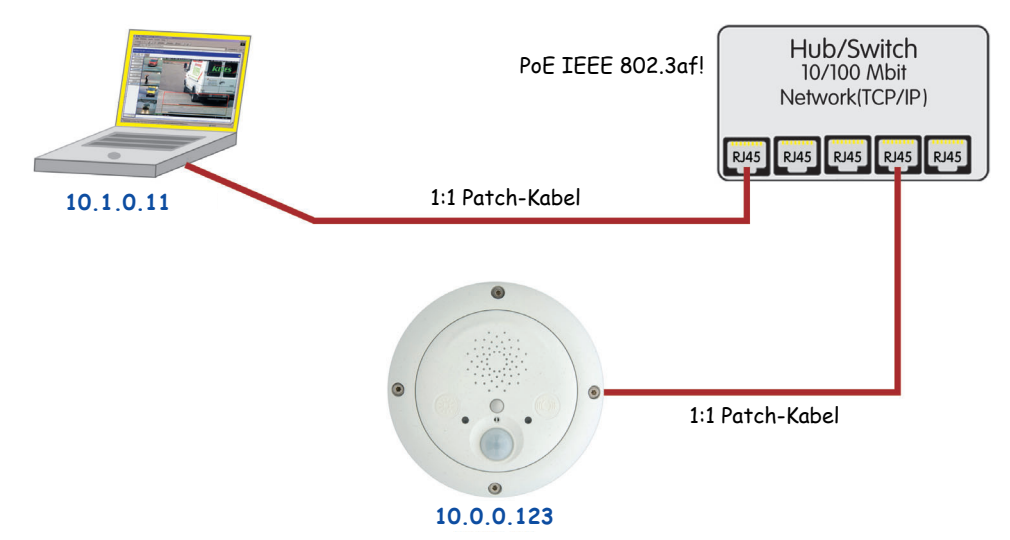

- 2) Setzen Sie die ExtlO auf Werkseinstellungen zurück (siehe Abschnitt 3.1.4).
- 3) Richten Sie den Computer für ein "10er-Netzwerk" ein, z. B.:

IP-Adresse: 10.1.0.11, Netzmaske: 255.0.0.0

Hinweise zum Einrichten des Computers in einem 10er-Netzwerk finden Sie in Abschnitt 3.4.1, *Vorbereiten der Ethernet-Verbindung*, im jeweiligen *Kamerahandbuch*.

4) Rufen Sie die Benutzeroberfläche der ExtlO in einem Web-Browser auf (Eingabe der IP-Adresse der ExtlO in die Adresszeile des Browsers; das werkseitige Kennwort ist **meinsm**).

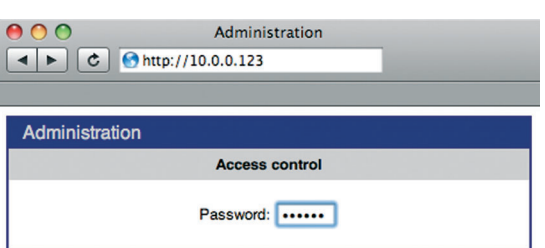

 Richten Sie die zukünftigen Netzwerkdaten der ExtlO ein (Abschnitt Network Setup > Ethernet Interface) oder wählen Sie die Option BOOTP/DHCP > On für die automatische Zuweisung einer IP-Adresse von einem DHCP-Server im Netzwerk.

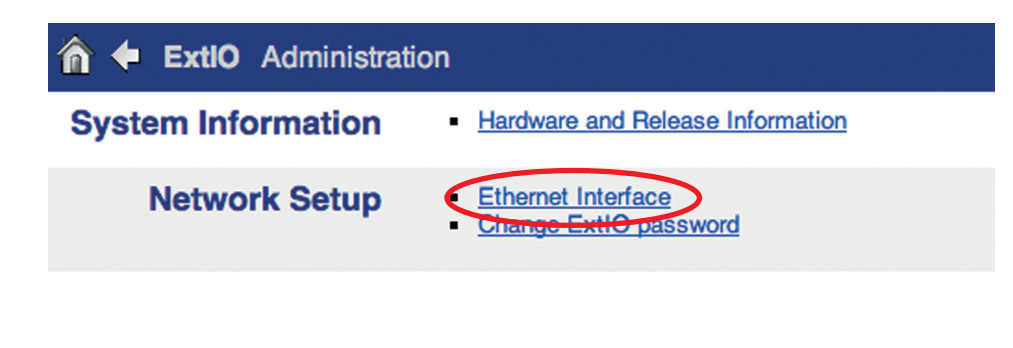

PoE-Switch/Router nach IEEE 802.3af erforderlich

# **MOBOTIX ExtIO Benutzerhandbuch**

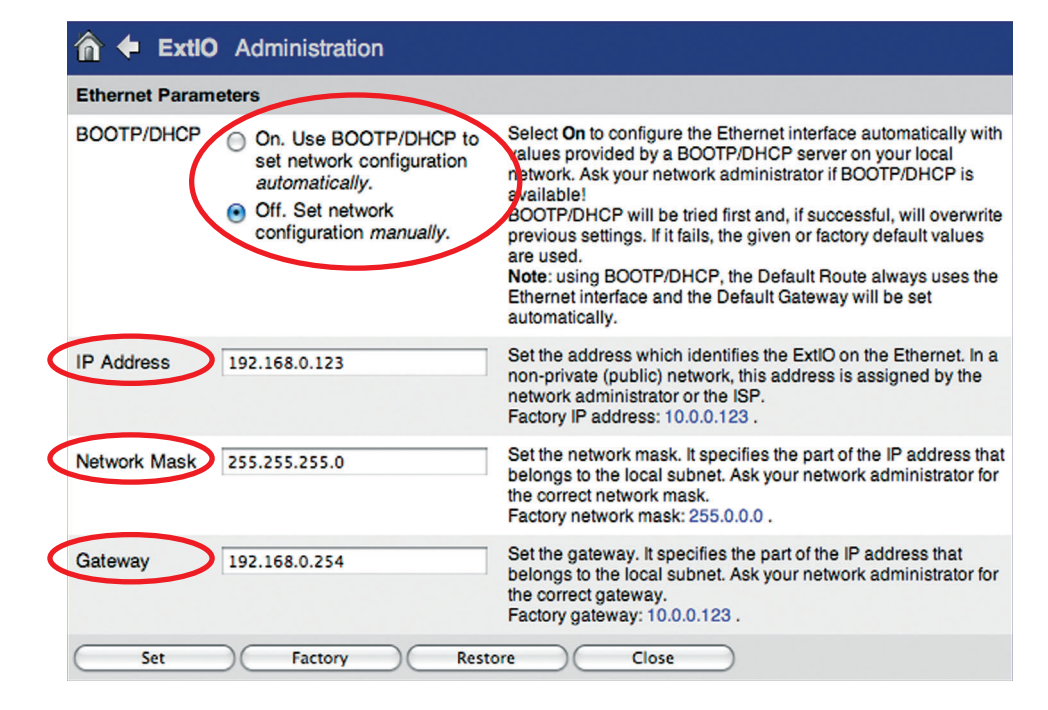

- 6) Klicken Sie auf **Set** und anschließend auf **Close**, um die Einstellungen dauerhaft im Flash-Speicher der ExtlO zu sichern.
- Setzen Sie abschlie
  ßend die Netzwerkdaten Ihres Computers auf die urspr
  ünglichen Einstellungen zur
  ück.

Sie können die ExtlO nun an das Zielnetzwerk anschließen und über die Kamerasoftware aktivieren (siehe oben). Sobald die Verbindung zwischen der Kamera und der ExtlO hergestellt ist, leuchtet die linke LED der ExtlO dauerhaft grün. Die weitere Konfiguration kann jetzt über die Kamerasoftware erfolgen.

#### Hinweis

Stellen Sie beim Einsatz der ExtIO per DHCP unbedingt sicher, dass sich die zugeteilte IP-Adresse nicht ändert. Dies kann z. B. erreicht werden, indem der Netzwerkadministrator dieser ExtIO eine IP-Adresse aus dem Pool der nicht änderbaren IP-Adressen zuteilt.

In einem kleinen Home-Netzwerk (z. B. DSL-Router mit DHCP-Server und Switch) ändert sich eine per DHCP zugewiesene IP-Adresse in der Regel nicht, sofern nur eine kleine Anzahl von Netzwerkgeräten vorhanden ist.

Solange die ExtlO noch nicht über die Kamerasoftware mit einer Kamera verbunden ist, können Sie sich die IP-Adresse durch Drükken des rechten Tasters ("Klingel") ansagen lassen.

Bei den abgebildeten Daten handelt es sich um Beispieldaten. Verwenden Sie stattdessen für Ihr Netzwerk geeignete Daten.

# 3.1.4 LED-Anzeigen der ExtlO

Die ExtlO signalisiert Ihren Betriebszustand über die LEDs. Beide LEDs sind mehrfarbig. Sie können daher z. B. sowohl Rot, Grün oder Orange leuchten. In der folgenden Tabelle finden Sie die wichtigsten LED-Muster der ExtlO:

| Signalisierung                           | Linke LED | Rechte LED |
|------------------------------------------|-----------|------------|
| Betriebsbereit                           | leuc      | chtet 🔵    |
| Fehler                                   | blii      | nken       |
| Keine Verbindung zur Kamera              | blii      | nken       |
| Mikrofon aktiviert, Lautsprecher inaktiv | leuc      | hten 🔵     |
| Lautsprecher aktiviert, Mikrofon inaktiv | euc       | hten 🔴     |

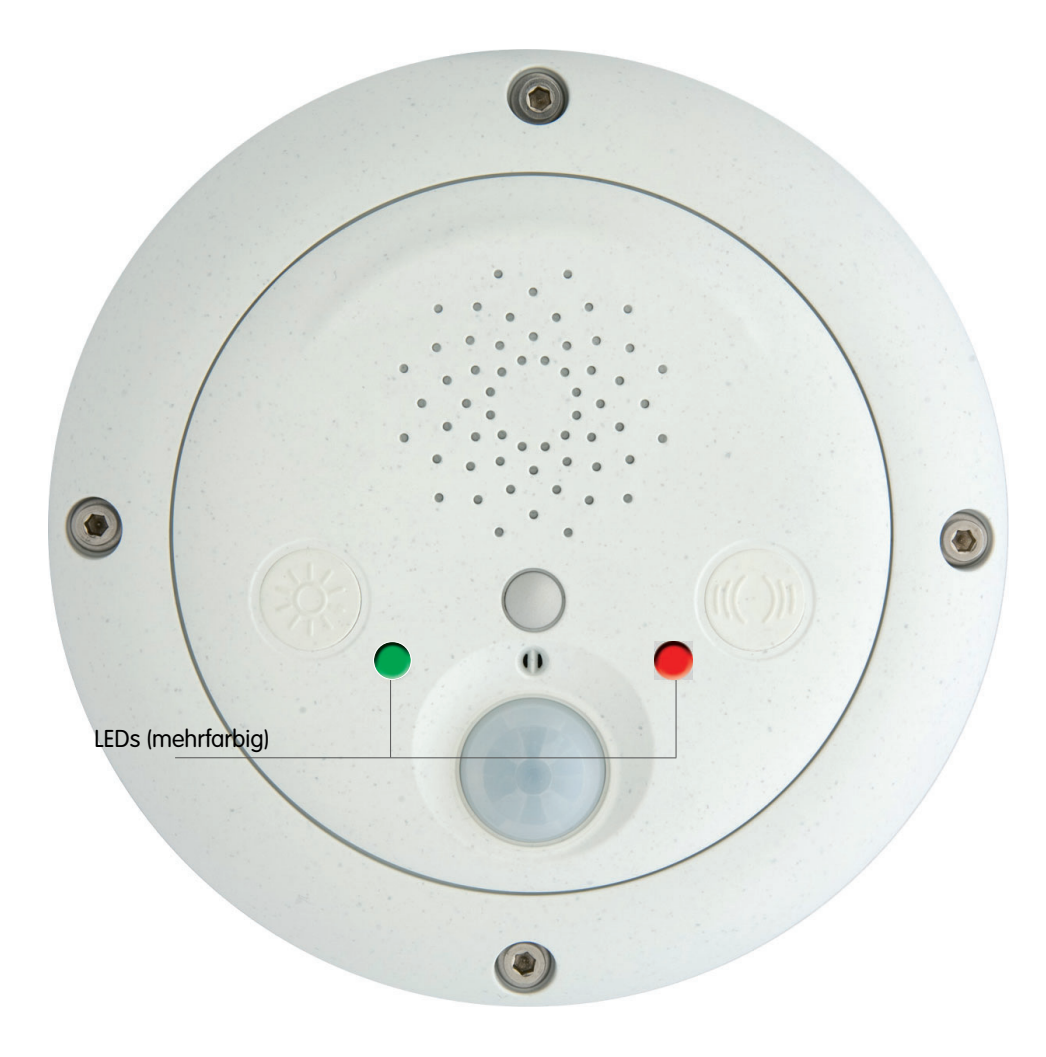

#### 3.1.5 Starten der ExtlO mit werkseitiger Konfiguration

Unter Umständen kann es notwendig sein, die ExtlO mit ihrer werkseitigen Konfiguration zu starten, z. B. wenn die IP-Adresse nicht mehr bekannt ist.

# Zum Starten mit der werkseitig voreingestellten Konfiguration gehen Sie folgendermaßen vor:

- Unterbrechen Sie die Stromversorgung der ExtlO durch Abziehen der USBund Ethernet-Kabel.
- 2) Stellen Sie die Stromversorgung zur ExtlO durch erneutes Verbinden des Kabels bzw. der Kabel wieder her.
- 3) Warten Sie, bis die linke LED kurz orange leuchtet.
- 4) Drücken Sie nun den **Taster "Licht"** solange, bis die **linke LED grün zu blinken beginnt**.

Taster "Licht" betätigen...

...sobald LED orange leuchtet

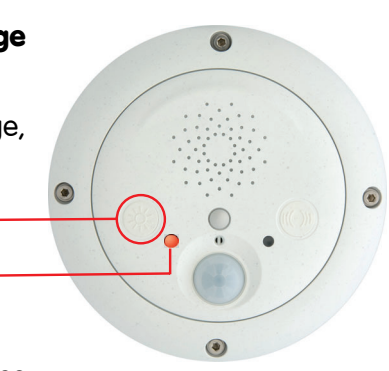

5) Nach einigen Sekunden ertönt ein akustisches Signal ("Boing Boing") und die werkseitige IP-Adresse der ExtlO wird über den Lautsprecher angesagt. Die ExtlO ist nun über ihre werkseitige IP-Adresse erreichbar (siehe Typenschild am ExtlO-Gehäuse).

# Hinweis

Die werkseitige Konfiguration wird automatisch im Flash-Speicher der ExtlO gesichert. Alle Einstellungen einschließlich des Kennworts werden auf Werkseinstellungen zurückgesetzt. Hierdurch besteht z. B. die Möglichkeit, wieder Zugriff auf eine nicht mehr erreichbare ExtlO zu erhalten.

# 3.1.6 Starten der ExtlO mit automatisch zugewiesener IP-Adresse (DHCP)

Die ExtlO kann bei Bedarf *temporär* mit einer von einem DHCP-Server automatisch zugeteilten IP-Adresse starten.

### Zum Starten der ExtlO per DHCP gehen Sie folgendermaßen vor:

- 1) Unterbrechen Sie die Stromversorgung der ExtlO durch Abziehen der USBund Ethernet-Kabel.
- 2) Stellen Sie die Stromversorgung zur ExtlO durch erneutes Verbinden des Kabels bzw. der Kabel wieder her.
- 3) Warten Sie, bis die linke LED kurz orange leuchtet.
- 4) Drücken Sie nun den **Taster "Klingel"** solange, bis die **rechte LED grün zu blinken beginnt**.

Taster "Klingel" betätigen...

- ...sobald LED orange leuchtet -
- Nach einigen Sekunden ertönt ein akustisches Signal ("Boing"). Sobald die ExtlO eine IP-Adresse vom DHCP-Server erhalten

hat, wird diese über den Lautsprecher angesagt (nach ca. 30 Sekunden). **Die** ExtlO ist nun über die angesagte IP-Adresse erreichbar.

Falls die ExtlO innerhalb von ca. einer Minute keine IP-Adresse vom DHCP-Server erhält, ertönt erneut ein akustisches Signal (**"Boing"**).

#### Hinweis

Beachten Sie, dass die ExtlO beim nächsten Neustart wieder mit den im Flash gespeicherten Netzwerkdaten startet.

Solange die ExtlO noch nicht über die Kamerasoftware mit einer Kamera verbunden ist, können Sie sich die vom DHCP-Server zugeteilte IP-Adresse durch Drücken des Tasters "Klingel" ansagen lassen.

# 3.2 Sensoren und Ein-/Ausgabeschnittstellen der ExtlO

Die ExtlO verfügt über die folgenden Sensoren und Ein-/Ausgabe-Schnittstellen:

- Status-LEDs
- Lautsprecher und Mikrofon
- Taster (L "Licht" und R "Klingel")
- PIR-Bewegungsmelder
- Schaltein- und Schaltausgänge
- Temperatursensor

In den folgenden Abschnitten finden Sie eine Übersicht über die Konfigurationsmöglichkeiten in Verbindung mit einer angeschlossenen und aktivierten ExtlO.

#### 3.2.1 Status-LEDs

Zusätzlich zu den Kamera-LEDs lassen sich nun auch die LEDs der ExtlO konfigurieren (**Admin Menu > Konfiguration der LEDs**).

| ExtIO LED Se | - | Aus |                                           |
|--------------|---|-----|-------------------------------------------|
| ExtIO LEDs   | 1 | Ein | Switches the LEDs of the ExtIO on or off. |

#### 3.2.2 Lautsprecher und Mikrofon

Bei angeschlossener und verbundener ExtlO werden Lautsprecher und Mikrofon der ExtlO automatisch aktiviert, sowie Lautsprecher und Mikrofon der MOBOTIX-Kamera automatisch deaktiviert.

Bereits in der Kamerasoftware eingerichtete Ereignisse, Aktionen oder Meldungen, die den Lautsprecher bzw. das Mikrofon betreffen, verwenden nun nicht mehr den Kameralautsprecher und das Kameramikrofon, sondern Lautsprecher und Mikrofon der ExtlO.

Die Einrichtung von Lautsprecher und Mikrofon erfolgt in **Admin Menu > Mikrofon und Lautsprecher**. Hier kann alternativ auch ein an die ExtlO per Line-In angeschlossenes externes Mikrofon (in Verbindung mit einem Vorverstärker) bzw. ein per Line-Out angeschlossener externer Lautsprecher (in Verbindung mit einem Verstärker) aktiviert werden.

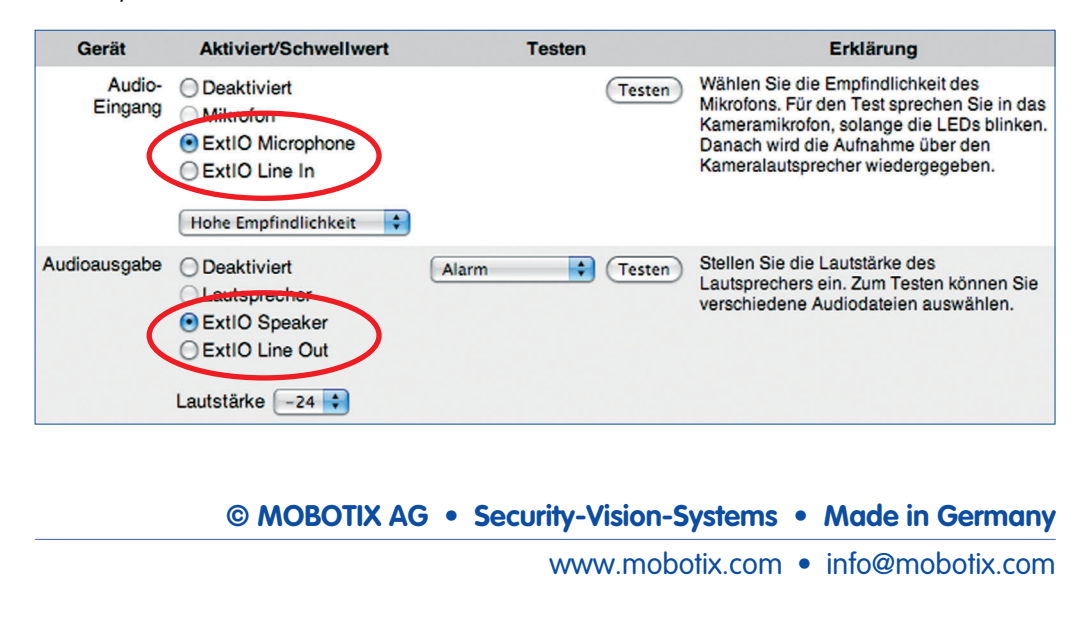

#### 3.2.3 Taster

Bei angeschlossener und verbundener ExtlO werden die Taster der ExtlO automatisch aktiviert und die Taster der MOBOTIX-Kamera automatisch deaktiviert. 63/76

Bereits in der Kamerasoftware eingerichtete Ereignisse, Aktionen oder Meldungen, die die Taster betreffen, werden nun nicht mehr von den Tastern der Kamera, sondern von denen der ExtlO erzeugt bzw. ausgelöst.

Die Einrichtung der Taster-Ereignisse erfolgt in **Setup Menu > Ereigniseinstellun**gen.

| Kameratasten (BT) | Rechts<br>Links<br>Rechts ODER links<br>✓ Rechts UND links | Tasten aktivieren:<br>Löst durch Drücken der Kameratasten ein Ereignis<br>aus. <u>Netzwerkdaten ansagen</u> (zur Laufzeit) wird<br>durch dieses Ereignis deaktiviert.<br>Tastenkombination:<br>Erforderliche Tastenkombination. |
|-------------------|------------------------------------------------------------|----------------------------------------------------------------------------------------------------|
| Taste links (BL)  |                                                            | Linke Kamerataste aktivieren:<br>Löst durch Drücken der linken Kamerataste ein<br>Ereignis aus.                                                                                                    |
| Taste rechts (BR) | ₫                                                          | Rechte Kamerataste aktivieren:<br>Löst durch Drücken der rechten Kamerataste ein<br>Ereignis aus. <u>Netzwerkdaten ansagen</u> (zur<br>Laufzeit) wird durch dieses Ereignis deaktiviert.                                        |

#### 3.2.4 PIR-Bewegungsmelder

Bei angeschlossener und verbundener ExtlO wird der PIR der ExtlO automatisch aktiviert und der PIR der MOBOTIX-Kamera automatisch deaktiviert.

Bereits in der Kamerasoftware eingerichtete Ereignisse, Aktionen oder Meldungen, die den PIR betreffen, werden nun nicht mehr von den Tastern der Kamera, sondern von denen der ExtlO erzeugt bzw. ausgelöst.

Die Einrichtung des PIR-Ereignisses erfolgt in Setup Menu > Ereigniseinstellungen.

| PIR-Sensor (PI) |    | PIR aktivieren:<br>Bewegungserkennung über den internen Passiven<br>Infrarot-Sensor. |
|-----------------|----|--------------------------------------------------------------------------------------|
|                 | 50 | PIR-Schwellwert:<br>Schwellwert [0100].                                              |

#### 3.2.5 Schaltein- und Schaltausgänge

Bei angeschlossener und verbundener ExtlO werden die Schaltein- und Schaltausgänge der ExtlO automatisch aktiviert. Falls die verwendete MOBOTIX-Kamera über eigene Schaltein- bzw. Schaltausgänge verfügt (M12- und D12-Modelle), werden diese automatisch deaktiviert.

Bereits in der Kamerasoftware eingerichtete Ereignisse, Aktionen oder Meldungen, die die Schaltein- oder Schaltausgänge betreffen, verwenden nun nicht mehr die Ein- bzw. Ausgänge der Kamera sondern die der ExtlO.

Die Einrichtung der Schaltein- und Schaltausgänge erfolgt in **Setup Menu > Ereig**niseinstellungen und in **Setup Menu > Erweiterter Schaltausgang**.

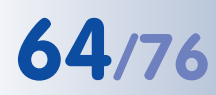

# **MOBOTIX ExtIO Benutzerhandbuch**

| Signaleingang (SI)              | <ul> <li>✓</li> <li>Offen (High)<br/>Geschlossen (Low)<br/>Steigend (Low -&gt; High)<br/>Fallend (High -&gt; Low)</li> <li>✓ Änderung (steigend oder fallend)</li> <li>100</li> </ul> | Signaleingang:<br>Dieses Ereignis wird durch ein externes Signal<br>ausgelöst (Pin 9-5).<br>Wahien Sie Geschlossen (Low), um ein Ereignis<br>auszulösen, wenn die an Signaleingang<br>angeschlossene Schleite geschlossen wird oder<br>Otten (High), wenn die Schleite geöffnet wird.<br>Auslösung:<br>Legen Sie die Art der Auslösung fest.<br>Entprelizeit für den Signaleingang in ms<br>[1002000 ms]. |
|---------------------------------|----------------------------------------------------------------------------------------------------|----------------------------------------------------------------------------------------------------|
|                                 |                                                                                                    |                                                                                                    |
| Eigenschaft                     | Wert                                                                                                    | Erklärung                                                                                                    |
| Schaltausgang<br>scharfschalten | Aktiviert 🗘<br>(Kein Wochenprogramm) 🛟                                                                                                    | Erweiterten Schaltausgang aktivieren:<br>Aktiviert: Aktiviert die Aktion Schaltausgang.<br>Aus: Deaktiviert die Aktion Schaltausgang.<br>Test von Schaltausgang 1: <u>'high'</u> schalten, <u>'low'</u><br>schalten.<br>Wochenprogramm:<br>Wochenprogramm für zeitgesteuerte Aktivierung des                                                                                                    |
| Schaltausgang-<br>Eigenschaften | <ul> <li>✓ Schaltausgang 1<br/>Schaltausgang 2</li> <li>Bei Alarm "Aus" 	</li> </ul>                                                                                                  | Schaltausgangs-Pin:<br>Wählen Sie einen Ausgangs-Pin für den erweiterten<br>Schaltausgang (siehe auch <u>Hardware-Erweiterungen</u><br><u>verwaiten</u> ).<br>Hinweis: Stellen Sie sicher, dass Sie in <u>Aktion</u><br><u>Schaltausgang</u> einen anderen Schaltausgangs-Pin<br>verwenden.<br>Schaltausgangs-Zustand:<br>Zustand des Schaltausgangs-Pin bei Alarm. Der                                   |
|                                 | 60                                                                                                    | Ausgangszustand beim Staten der Kamera ist der<br>jeweils entgegengesetzte Zustand.<br>Schaltdauer:<br>Schaltet den Ausgang (Pin 1-5) für [086000]<br>Sekunden auf 'nigh'.<br>Totzelt:<br>Zeitdauer [03600 s], in der nach einem Ereignis<br>weitere Ereignisse unterdrückt werden.                                                                                                    |

#### 3.2.6 Temperatursensor

Bei angeschlossener und verbundener ExtlO steht wahlweise auch der Temperatursensor der ExtlO für das Temperatur-Ereignis (TP) zur Verfügung, zusätzlich zum internen Temperatursensor der MOBOTIX-Kamera.

Die Einrichtung des Temperatur-Ereignisses erfolgt in **Setup Menu > Ereignisein**stellungen.

| Temperatur (TP) | Minternal Sensor      | Temperatur aktivieren:<br>Ereignis beim Erreichen einer bestimmten<br>Temperatur auslösen.                                                                               |
|-----------------|-----------------------|----------------------------------------------------------------------------------------------------|
|                 | ✓ ExtlO Temperature   | Temperatur-Sensor:<br>Temperaturfühler.                                                                                                    |
|                 | Höher als Schwellwert | Temperatur-Vergleich:<br>Legen Sie die Bedingung fest, die ein Ereignis<br>auslöst.                                                                                      |
|                 | 50.0                  | Temperatur-Schweilwert:<br>Temperaturschweilwert in Grad.<br>Werte können bis auf eine Dezimalstelle genau<br>angegeben werden.                                          |
|                 | °C 🛟                  | Temperatur-Einheit:<br>Einheit für den Schweilwert.                                                                                                    |
|                 | Erstes                | Temperatur-Aktion:<br>Starte die Aktionen:<br>Erstes: Nur bei dem ersten Eintreten der<br>Bedingung auslösen.<br>Alle: Standig nach Eintreten der Bedingung<br>auslösen. |

Eine Übersicht über den Temperaturverlauf sowohl des ExtlO- als auch des internen Kamera-Temperatursensors finden Sie in **Admin Menu > Temperaturtabelle**.

# 3.3 Software-Update

MOBOTIX stellt kostenlose Software-Updates für die ExtlO auf **www.mobotix.com** zur Verfügung (**Support > Software-Downloads**). Sie enthalten neue Funktionen und - sofern erforderlich - Bugfixes. So kann z. B. eine frühe ExtlO (nur USB-Verbindung möglich) mit Ethernet-Funktionalität nachgerüstet werden.

Die Aktualisierung der ExtlO-Software erfolgt über die MOBOTIX-Kamera auf gleiche Weise wie die Aktualisierung der Kamerasoftware (Admin Menu > Software-Aktualisierung durchführen). Voraussetzung hierfür ist eine korrekt verbundene und aktivierte ExtlO. Das Update kann sowohl über eine USB-Verbindung als auch über eine Ethernet-Verbindung zur ExtlO erfolgen. Alle Einstellungen sowohl der MOBOTIX-Kamera als auch der ExtlO bleiben beim Software-Update erhalten.

# Das Software-Update umfasst die folgenden Schritte:

 Download der Software aus dem Internet: Laden Sie die f
ür die ExtlO vorgesehene Update-Datei von www.mobotix.com auf Ihren Computer (Support > Software-Downloads).

Lesen Sie die Hinweise in der **Readme-Datei**.

- (2) Verbinden und Aktivieren der ExtlO: Stellen Sie sicher, dass die ExtlO korrekt mit der MOBOTIX-Kamera verbunden und aktiviert ist. Die linke LED der ExtlO muss dauerhaft grün leuchten.
- (3) Upload der Software in die ExtlO: Lesen Sie die Hinweise in Admin Menu > Software-Aktualisierung. Folgen Sie dann den Anweisungen der Kamerasoftware.

# Vermeiden Sie Stromausfälle und Unterbrechungen der USB- bzw. Ethernet-Verbindung, während das Update durchgeführt wird.

Sobald die Aktualisierung der ExtIO-Software begonnen hat, sollten Sie die Übertragung nicht unterbrechen oder stoppen. Führen Sie keine weiteren Aktionen im Browser durch, laden Sie keine anderen Webseiten, und schließen Sie keine Browser-Fenster.

Während des Ladevorgangs leuchten/blinken die LEDs der ExtlO. Zusätzlich erfolgt die Ausgabe von Statusinformationen der Kamerasoftware in einem separaten Fenster des Browsers. Warten Sie, bis Sie von der Kamerasoftware zu weiteren Aktionen aufgefordert werden.

(4) Neustart der Kamera: Starten Sie Kamera nur dann neu, wenn Sie von der Kamerasoftware dazu aufgefordert werden. Die ExtlO führt nach dem Einspielen der Software selbstständig einen Neustart aus. Die Verbindung zwischen Kamera und ExtlO wird automatisch wieder hergestellt.

# 3.4 Konfigurationsbeispiel

Am Beispiel einer Türsprechanlage wird im Folgenden ein mögliches Einsatzgebiet und die hierfür erforderliche Konfiguration einer MOBOTIX D22M in Verbindung mit einer ExtlO per USB-Verbindung gezeigt.

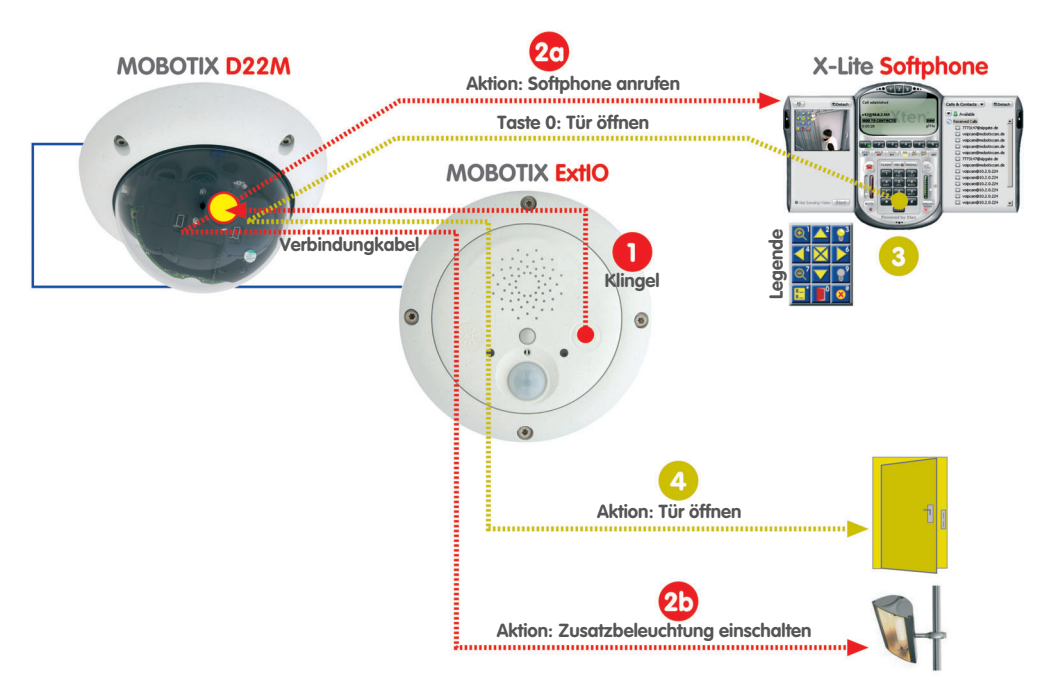

#### 3.4.1 Funktionsbeschreibung

Eine MOBOTIX-Kamera in Verbindung mit einer ExtlO soll zur Zutrittskontrolle den Eingang eines Gebäudes überwachen und bei Bedarf freigeben.

Betätigt ein Besucher die Klingeltaste der ExtlO **1**, schaltet die MOBOTIX-Kamera eine Zusatzbeleuchtung im Außenbereich **2**, gibt eine Sprachmeldung aus ("Willkommen bei xyz-Company ...") und stellt eine Video-SIP-Telefonverbindung zum Computer des Pförtners (bzw. des Wachpersonals) her **2**.

Das Softphone auf dem Computer des Pförtners ③ signalisiert ein eingehendes Video-Telefonat von der betreffenden Eingangskamera. Der Pförtner nimmt das Telefonat an und kann sich über den Lautsprecher und das Mikrofon mit dem Besucher unterhalten.

Über das im Softphone angezeigte Livebild der MOBOTIX-Kamera kann eine Sichtkontrolle des Besuchers erfolgen. Mit der Tastatur des Softphone können gezielt Bereiche des Kamerabildes ausgewählt und herangezoomt werden (Tasten 1, 7: Zoomen, Tasten 2, 4, 6, 8: Verschieben, Taste 5: Zentrieren).

Hat der Pförtner die Zugangsberechtigung des Besuchers festgestellt, aktiviert er den Türöffner <a>O</a> über die Tastatur des Softphone (Taste 0) und der Besucher kann das Gebäude betreten. Bei Bedarf kann die Zusatzbeleuchtung ebenfalls über die

Beispiel: ExtIO als Türsprechanlage mit Video-SIP und zusätzlicher Beleuchtung Tastatur des Softphone geschaltet werden (3) (Taste 3 einschalten, Taste 9 ausschalten).

Unabhängig hiervon erfolgt die automatische Aufzeichnung von Video und Audio auf einer SD-Karte/einem Flash-Medium in der MOBOTIX-Kamera. Hierzu wird automatisch der Ton vom integrierten Mikrofon der ExtlO zur MOBOTIX-Kamera übertragen.

# 3.4.2 Übersicht der Konfigurationsschritte

# MOBOTIX-Kamera konfigurieren (Abschnitt 3.4.3)

- 1) Scharfschaltung der Kamera aktivieren
- 2) Aufzeichnung konfigurieren
- 3) BR-Ereignis aktivieren und konfigurieren:
  - a) Zusatzbeleuchtung schalten (SO-Aktion)
  - b) Sprachmeldung aufnehmen und einrichten (SD-Meldung)
  - c) VoIP-Telefonanruf einrichten (CL-Meldung)

# Softphone konfigurieren (Abschnitt 3.4.4)

4) Softphone starten und konfigurieren

# 3.4.3 MOBOTIX-Kamera konfigurieren

### 1) Scharfschaltung der Kamera aktivieren

 Scharfschaltung aktivieren (Setup Menu > Allgemeine Ereigniseinstellungen).

| Aktivität       | Wert      | Erklärung                                                                                                    |
|-----------------|-----------|----------------------------------------------------------------------------------------------------|
| Scharfschaltung | Aktiviert | Scharfschaltung:<br>Scharfschaltung für Aufzeichnung, Aktionen und<br>Meldungen:<br>Aktiviert alle.<br>Aus: Deaktiviert alle.<br>St. Scharfschaltung wird über den Schalteingang<br>gesteuert.<br>CS: Scharfschaltung wird über das<br>benutzerderlinete Signal gesteuert, wie unten<br>festgelegt.<br>Vom Master: Kopient Zustand der Haupt-<br>Scharfschaltung von der Master-Kamera.<br>Slave-Modus: Vollständiger Slave-Modus für<br>Scharfschaltung. |

#### 2) Aufzeichnung konfigurieren

• Ereignisspeicherung auf SD-Karte/Flash-Medium einrichten (Admin Menu > Speicherung auf externem Dateiserver / Flash-Medium).

Ausführliche Informationen zur Einrichtung der Speicherung auf SD-Karten/Flash-Medien finden Sie in den MOBOTIX Kamerahandbüchern und in Kapitel 8.3.6, *Aufzeichnung auf Flash-, USB- und SD-Speichermedien*, im *Software-Handbuch*. BR: Rechter Taster (Button Right) SO: Schaltausgang SD: Audio (Sound) CL: Telefonanruf (Call)

| Speicherung auf externem Dateiserver / Flash-Medium |                                                              |                                                                                                    |
|-----------------------------------------------------|--------------------------------------------------------------|----------------------------------------------------------------------------------------------------|
|                                                     | Mögliche Ziele für Aufzeichnung                              |                                                                                                    |
|                                                     | E Keine                                                      | Wählen Sie diese Option, um die dauerhafte<br>Ereignisaufzeichnung zu deaktivieren.                                                                                                    |
|                                                     | Entfernter NFS-Dateiserver                                   | NFS wird üblicherweise bei UNIX/Linux-<br>Dateiservern verwendet.                                                                                                    |
|                                                     | Entfernter CIFS-Dateiserver                                  | CIFS ist das neue und bevorzugte Protokoll, um<br>auf Windows-Server bzw. UNIX/Linux-Server mit<br>samba zuzugreifen. Es ermöglicht der Kamera<br>auch, beim Verbinden mit dem Server Active<br>Directory Service (ADS) und Windows Domain<br>Controller-Authentifizierung zu verwenden. |
|                                                     | Entfernter SMB-Dateiserver                                   | SMB ist das veraltete Protokoll, mit dem die<br>Kamera auf Windows-Dateiserver zugreifen kann.<br>Diese Einstellung ist nur für Rückwärts-<br>Kompatibilität vorgesehen.                                                                                                    |
|                                                     | SD-Flash-Karte                                               | MxFFS + Formatieren                                                                                                    |
|                                                     | USB-Speichermedium steht als<br>Anschluss USB-Anschluss wird | Ziel für die Aufzeichnung nicht zur Verfügung.<br>bereits von ExtIO verwendet.                                                                                                    |

• VM-Ereignis aktivieren und Bewegungsmelderfenster einrichten (Setup Menu > Ereigniseinstellungen).

| Video-Bewegungsmelder<br>(VM) |                                   | Video-Bewegungsmelder aktivieren:<br>Bewegungserkennung über digitale Bildanalyse                                                                                                    |
|-------------------------------|-----------------------------------|----------------------------------------------------------------------------------------------------|
|                               | 0,540,380,200,200,a=25            | Video-Bewegungsmeider-Definitionen (VM):<br>lens, x, y, width, height [, "a="min. area] [,<br>"am="max.area] [, "s="sensitivity]<br>x, y, width, height: the coordinate origin is in the<br>lower let image corner, the upper right is<br>positioned at 1279, 959<br>lens: 0=right, 1=left<br>min. area: [percent] 099, default: not used<br>excettivity. 0. 98. default: 20 for weater 0.987 |
|                               |                                   | For details refer to the <u>Video Motion</u> help page.                                                                                                    |
|                               | Video-Bewegungsmelder-ID anzeigen | Video-Bewegungsmelder-ID anzeigen:<br>Zeigt die Zeilennummer der Definitionsliste in der<br>linken oberen Ecke jedes Fensters an.                                                                                                    |
|                               | Rahmen bei Alarm hervorheben      | Video-Bewegungsmelder-Stil für Gruppe 1:<br>Darstellung der Fensterrahmen.                                                                                                    |
|                               | Aus                               | Unterdrückung bei Lichtmangel:<br>Deaktiviert die Bewegungserkennung, wenn die<br>Beleuchtungsstärke unter den gewählten Wert<br>fällt. Dieser Wert kann für jeden Bildsensor<br>separat eingestellt werden.                                                                                                    |

• Aufzeichnung aktivieren für VM-Ereignis (Setup Menu > Aufzeichnung).

| Allgemeine Wert<br>Einstellungen Wert | Erklärung                                                                                                    |
|---------------------------------------|----------------------------------------------------------------------------------------------------|
| Scharfschaltung Aktiviert             | Aufzeichnung scharfschalten:<br>Steuert die Scharfschaltung der Aufzeichnung:<br>Aktiviert. Aktiviert die Aufzeichnung.<br>Aus: Deaktiviert die Aufzeichnung.<br>Sf. Aufzeichnung werden über den<br>Schalteingang scharf geschaltet.<br>CS: Aufzeichnung wird über<br>benutzerdefiniertes Signal scharf geschaltet,<br>wie in Allgemeine Ereigniseinsteilungen<br>festgelegi.<br>Vom Master: Koplert Zustand der<br>Aufzeichnungs-Scharfschaltung von der<br>Master-Kamera. |
| (no time table                        | e)  Wochenprogramm:<br>Wochenprogrammfür zeitgesteuerte<br>Autzeitekunger (Michenprogramme)                                                                                                    |

# **69**/76

| Speichereinstellungen | Wert                                                                                                    | Erklärung                                                                                                    |
|-----------------------|----------------------------------------------------------------------------------------------------|----------------------------------------------------------------------------------------------------|
| Aufzeichnung (REC)    | Ereignisaufzeichnung                                                                                                    | Autzeichnungs-Modus:<br>Autzeichnungsart für Ereignisse und<br>Bildserien.<br>Einzeibildautzeichnung: Speichert einzelne<br>JPEG-Volibilder.<br>Ereignis in Clip-Dateien im MxPEG-Format.<br>Dauerautzeichnung: Dauerautzeichnung des<br>Videostreams im NxPEG-Format.<br>Audiodaten autzeichnen:<br>Wenn verfügbar, werden Audiodaten mit<br>aufgenommen.<br>Aktivieren und konfgurieren Sie das <u>Mikrofon</u> . |
| Aufzeichnung starten  | (EC – Ereigniszähler)<br>(EL – Ereignislogik)<br>(EL2 – Ereignislogik 2)<br>(EL2 – Ferignislogik 2)<br>(VM – PIR-Sensor)<br>VM – Video–Bewegungsmelder | Aufzeichnung starten:<br>Markieren Sie die Ereignisse, die eine<br>Aufzeichnung starten.<br>Verwenden Sie [Strg]-Klick, um mehrere<br>Ereignisse zu markieren.<br>Ereignisse zu markieren.<br>Verwenden Sie EC oder EL, um Ereignisse zu<br>tiltern.                                                                                                    |
|                       | Maximal B/s                                                                                                    | Ereignis-Bildrate:<br>Aufzeichnungsgeschwindigkeit nach Eintritt<br>eines Ereignisses in Bildern/s.                                                                                                    |

# 3) BR-Ereignis aktivieren und konfigurieren

• BR-Ereignis aktivieren (Setup Menu > Ereigniseinstellungen)

| Rechte Taste (BR) | Rechte Taste aktivieren:<br>Löst durch Drücken der rechten Kamerataste<br>ein Ereignis aus. <u>Netzwerkdaten ansagen</u> (zur<br>Laufzeit) wird durch dieses Ereignis deaktiviert. |
|-------------------|----------------------------------------------------------------------------------------------------|
|-------------------|----------------------------------------------------------------------------------------------------|

# a) Zusatzbeleuchtung schalten (SO-Aktion)

 Aktionsprofil aktivieren (f
ür VM- und BR-Ereignis) und SO-Aktion einrichten (Setup Menu > Aktionen).

| Allgemeine<br>Einstellungen  | Wert                                                                                                    | Erklärung                                                                                                    |
|------------------------------|----------------------------------------------------------------------------------------------------|----------------------------------------------------------------------------------------------------|
| Aktionsprofil                | Aktiviert                                                                                                    | Aktionsprofil aktivieren:<br>Steuert dieses Aktionsprofil:<br>Aktiviert: Aktiviert dieses Profil.<br>Aus: Deaktiviert dieses Profil.<br>SI: Aktionen werden über den Schalteingang<br>schaft geschaltet.<br>CS: Aktionen werden über benutzerdefiniertes<br>Signal schaft geschaltet, wie in <u>Altgemeine</u><br><u>Eregniseinstellungen</u> festgelegt.<br>Vom Master. Kopiert Zustand der Aktions-<br>Schaftschaltung von der Master-Kamera. |
|                              | (Kein Wochenprogramm)                                                                                                    | Wochenprogramm:<br>Wochenprogramm für dieses Aktionsprofil.<br>(Wochenprogramme)                                                                                                    |
|                              | 5                                                                                                    | Aktionstotzeit:<br>Zeitdauer [03600 s], bevor eine neue Aktion<br>ausgeführt wird.                                                                                                    |
|                              | VM - Video-Bewegungsmelder         (PE - Periodisches Ereignis)         (TE - Benutzer-Klick)         (WC - Benutzer-Klick)         BR - Kamerataster rechts | Ereignisauswahi:<br>Markieren Sie die Ereignisse, die Aktionen<br>ausibsen sollen.<br>Verwenden Sie [Strg]-Klick, um mehrere<br>Ereignisse zu markieren.<br>Ereignisse in Klammern müssen zuerst <u>aktiviert</u><br>werden.<br>Verwenden Sie <u>EC</u> oder <u>EL</u> , um Ereignisse zu<br>filtern.                                                                                                    |
| Aktionen                     | Wert                                                                                                    | Erklärung                                                                                                    |
| Aktion Schaltausgang<br>(SO) | 5 Min 🗘                                                                                                    | Aktion Schaltausgang:<br>Schaltet den Signalausgang für die gewählte Zeit<br>auf 'high'.<br>Test von Schaltausgang 1: <u>'high'</u> schalten, <u>'low'</u><br>schalten.                                                                                                    |
|                              | Schaltausgang 1                                                                                                    | Schaltausgangs-Pin:<br>Wählen Sie einen Ausgangs-Pin für diese Aktion<br>(siehe auch <u>Hardware-Erweiterungen verwalten</u> ).<br>Hinweis: Stellen Sie sicher, dass Sie in <u>Erweiterter</u><br><u>Schaltausgang</u> einen anderen Schaltausgangs-<br>Pin verwenden.                                                                                                    |

#### b) Sprachmeldung aufnehmen und einrichten (SD-Meldung)

• Audio-Eingang auf *ExtlO* einstellen (Audio kommt direkt vom Mikrofon der ExtlO; Admin Menu > Mikrofon und Lautsprecher).

| Gerät             | Aktiviert/Schwellwert                                          | Testen           | Erklärung                                                                                                    |
|-------------------|----------------------------------------------------------------|------------------|----------------------------------------------------------------------------------------------------|
| Audio-<br>Eingang | O Deaktiviert<br>Mikrofon<br>ExtIO<br>Mittlere Empfindlichkeit | Testen           | Wählen Sie die Empfindlichkeit des<br>Mikrofons. Für den Test sprechen Sie<br>in das Kameramikrofon, solange die<br>LEDs blinken. Danach wird die<br>Aufnahme über den<br>Kameralautsprecher wiedergegeben. |
| Audioausgabe      | O Deaktiviert<br>Lautsprecher<br>Lautstärke O                  | Alarm 🗘 (Testen) | Stellen Sie die Lautstärke des<br>Lautsprechers ein. Zum Testen<br>können Sie verschiedene<br>Audiodateien auswählen.                                                                                       |

 Sprachmeldung aufnehmen über das integrierte Mikrofon der ExtlO (alternativ: Sounddatei auf die Kamera hochladen; Admin Menu > Audiomeldungen aufnehmen und verwalten).

| Schritt 1              | Aufnahme | Anrufen  | & Aufnehmen | Wenn die Kamera an ISDN angeschlossen oder SIP aktiv ist,<br>drücken Sie <b>Anrufen &amp; Aufnehmen</b> . Die Kamera ruft Sie an,<br>und Sie können eine Nachricht über das Telefon aufsprechen.<br>Um die Nachricht über das in der Kamera eingebaute<br>Mikrofon aufzunehmen, klicken Sie auf <b>Aufnahme</b> und<br>sprechen Sie, wenn die oberen drei LEDs blinken. |
|------------------------|----------|----------|-------------|----------------------------------------------------------------------------------------------------|
| Liste der Audiodateien |          |          |             |                                                                                                    |
| Name                   | Größe    |          | Aktionen    |                                                                                                    |
| audio_welcome          | >        | 66 kByte | Wiedergabe  | Anrufen & Abspielen Löschen                                                                                                    |
| Gesamt:                |          | 66 kByte | Frei:       | 178 kByte                                                                                                    |

 Meldungsprofil aktivieren und SD-Meldung einrichten (f
ür BR-Ereignis), dabei die zuvor aufgenommene Sprachmeldung auswählen (*audio\_welcome*; Setup Menu > Meldungen 2).

| Allgemeine<br>Einstellungen | Wert                                                                                                    | Erklärung                                                                                                    |
|-----------------------------|----------------------------------------------------------------------------------------------------|----------------------------------------------------------------------------------------------------|
| Meldungsprofil              | Aktiviert                                                                                                    | Meldungsprofil aktivieren:<br>Steuer dieses Meldungsprofil:<br>Arkiviert Aktiviert dieses Profil.<br>Aus: Deaktiviert dieses Profil.<br>S.P. Profil wird über den Schalteingang schaft<br>geschaltet.<br>GS: Profil wird über benutzerdefiniertes Signal<br>schaft geschaltet, wie in Aligemeine<br>Ereigniseinstellungen festgelegt.<br>Vom Master. Kopient Zustand der<br>Schaftschaftung für dieses Meldungsprofil von<br>der Master-Kamera. |
|                             | (Kein Wochenprogramm)                                                                                                  | Wochenprogramm:<br>Wochenprogramm für dieses Meldungsprofil.<br>(Wochenprogramme)                                                                                                    |
|                             | 60                                                                                                    | Meldungstotzeit:<br>Zeitdauer (0.3600 s], in der nach einem Alarm<br>keine weiteren Alarmmeldungen ausgeführt<br>werden.                                                                                                    |
|                             | BR - Kamerataster rechts<br>IN- LR-Fernbedienungi<br>(RC - Netzwerkmeldung)<br>(TP - Temperatur)<br>(IL - Beleuchtung) | Ereignisauswahl:<br>Markieren Sie die Ereignisse, die Meideaktionen<br>ausiösen sollen.<br>Verwenden Sie (Strg]-Klick, um mehrere<br>Ereignisse zu markieren.<br>Ereignisse in Klammern müssen zuerst <u>aktiviert</u><br>werden.<br>Verwenden Sie <u>EC</u> oder <u>EL</u> , um Ereignisse zu                                                                                                    |
## 71/76

| Aktionen                         | Wert                                                     | Erklärung                                                                                                    |
|----------------------------------|----------------------------------------------------------|----------------------------------------------------------------------------------------------------|
| Zweite Dateiübertragung<br>(FT2) | Aus                                                      | FTP-Profil:<br>Überträgt ein Bild mittels FTP auf einen Server.<br>(FTP-Profile)                                                                                                    |
| Audio bei Ereignis (SD2)         | Aktiviert                                                | Audioausgabe aktivieren:<br>Wiedergabe einer oder mehrerer Audiodateien<br>über den Kameralautsprecher, wenn ein Ereignis<br>einfritt. (Sprachmeidungen aufnehmen und<br>verwalten) |
|                                  | Phonering<br>Standard<br>audio_comein<br>audio_welcome > | Wiedergabeliste:<br>Verwenden Sie [Strg]-Klick, um mehrere<br>Audiodatelen zu markieren.                                                                                            |

#### c) VoIP-Telefonanruf einrichten (CL-Meldung)

Ausführliche Informationen zur Einrichtung der SIP-Telefonie-Funktionen der MOBOTIX-Kameras finden Sie in Kapitel 9, *Telefonie-Funktionen*, im *Software-Handbuch*.

VoIP-Einstellungen konfigurieren und VoIP aktivieren (Admin Menu > VoIP-Einstellungen).

| Allgemeine Telefone                    | einstellungen           |                                                                                                    |
|----------------------------------------|-------------------------|----------------------------------------------------------------------------------------------------|
| VolP:                                  | Aktiviert               | Voice over IP aktivieren/deaktivieren.<br>Diese Software unterstützt das SIP-Protokoll. Eine<br>gültige SIP-Benutzeradresse sieht folgendermaßen<br>aus: <benutzername>@<domain>, z. B.<br/>sipphone@provider.com.</domain></benutzername> |
| Auflegen von<br>abgehenden<br>Anrufen: | Deaktiviert             | Gespräch beenden, wenn ein abgehender Anruf<br>ausgelöst wird und bereits ein anderer Anruf geführt<br>wird.                                                                                                    |
| SIP-Einstellungen                      |                         |                                                                                                    |
| Benutzername:                          | mxcam-eingangskontrolle | Enthält den <i>Benutzernamen</i> der SIP-Adresse der<br>Kamera (der Teil, der links vom '@-Zeichen steht) oder<br>den Login-Namen beim SIP-Provider (wenn diese<br>nicht identisch sind).                                                  |
| SIP-Domain:                            | 172.16.0.134            | Enthält die <i>Domain</i> der SIP-Adresse der Kamera (der<br>Teil, der rechts vom '@'-Zeichen steht).                                                                                                    |
| Audiocodec-Einstell                    | ungen                   |                                                                                                    |
| PCMA-Codec<br>verwenden                | ₫                       | Aktiviert bzw. deaktiviert die Verwendung des PCMA-<br>Codec.                                                                                                    |
| GSM-Codec<br>verwenden                 |                         | Aktiviert bzw. deaktiviert die Verwendung des GSM-<br>Codec.                                                                                                    |
| PCMU-Codec<br>verwenden                |                         | Aktiviert bzw. deaktiviert die Verwendung des PCMU-<br>Codec.                                                                                                    |
| Video-Einstellungen                    |                         |                                                                                                    |
| Video:                                 | Aktiviert :             | H.263-Video aktivieren/deaktivieren.                                                                                                    |
| Video-Auflösung:                       | CIF                     | Die Auflösung des Videokanals.                                                                                                    |
| Video-Qualität:                        | 50% 🗘                   | Stellt die Qualität des Videobildes ein. Je niedriger die<br>Qualität, desto niedriger ist die benötigte Bandbreite.                                                                                                    |

#### © MOBOTIX AG • Security-Vision-Systems • Made in Germany

• Telefonprofil einrichten (Admin Menu > Telefonprofile).

| Profil        | Konfiguration                         |                                                                                                    |
|---------------|---------------------------------------|----------------------------------------------------------------------------------------------------|
| mxcameingang] | Telefonnummer oder SIP-Adresse        | Wählversuche Wartezeit                                                                                                    |
| Loschen       | softphone@172.16.0.134                | 1 : 20 :                                                                                                    |
|               |                                       | Hinzufügen                                                                                                    |
|               | Verbindungstyp: SIP-Video 🛟           |                                                                                                    |
|               | Sprachmeldung: Default                | •                                                                                                    |
|               | Anruf mit PIN bestätigen:             |                                                                                                    |
|               | Nach der Meldung: Gegenspreche        | Wenn Sie alle Audio-Modi ( <i>Sprechen, Hören,</i><br>Gegensprechen) verwenden möchten, müssen alle<br>Optionen im Dialog Lautsprecher und Mikrofon aktiviert<br>sein. |
|               | Kamera-<br>Fernsteuerung:             | Hinweis: Um die Parameter für die Fernsteuerung<br>konfigurieren zu können, öffnen Sie <u>Admin Menu &gt;</u><br><u>Spracheinwahl</u> .                                |
|               | Maximale<br>Verbindungsdauer: Niemals | )                                                                                                    |

• CL-Meldung zum Meldungsprofil hinzufügen, Telefonprofil auswählen (**Setup Menu > Meldungen 2**; SD-Meldung ist bereits eingerichtet).

| Aktionen                         | Wert                                                                     | Erklärung                                                                                                    |
|----------------------------------|--------------------------------------------------------------------------|----------------------------------------------------------------------------------------------------|
| Zweite Dateiübertragung<br>(FT2) | Aus 🛟                                                                    | FTP-Profil:<br>Überträgt ein Bild mittels FTP auf einen Server.<br>(FTP-Profile)                                                                                                   |
| Audio bei Ereignis (SD2)         | Aktiviert                                                                | Audioausgabe aktivieren:<br>Wiedergabe einer oder mehrerer Audiodateien<br>über den Kameralautsprecher, wenn ein Ereignis<br>eintrtt. (Sprachmeldungen aufnehmen und<br>verwalten) |
|                                  | Cuckooclock +<br>Default +<br>Phonering<br>Standard +<br>audio_welcome + | Wiedergabeliste:<br>Verwenden Sie [Strg]-Klick, um mehrere<br>Audiodatelen zu markieren.                                                                                           |
| Zweite E-Mail (EM2)              | Aus 🛟                                                                    | E-Mail-Profil:<br>Versendet eine E-Mail mit Anhang. ( <u>E-Mail-</u><br>Profile)                                                                                                   |
| Zweiter Telefonanruf<br>(CL2)    | mxcameingang1                                                            | Telefonprofil:<br>Benachrichtigung über einen Telefonanruf der<br>Kamera. ( <u>Telefonprofile</u> )                                                                                |

© MOBOTIX AG • Security-Vision-Systems • Made in Germany

### 73/76

#### 3.4.4 Softphone konfigurieren

• Softphone konfigurieren und sicherstellen, dass es auf dem Computer gestartet ist.

Ausführliche Informationen zur Einrichtung eines Softphone in Verbindung mit MOBOTIX-Kameras finden Sie in Kapitel 9, *Telefonie-Funktionen*, im *Software-Handbuch*.

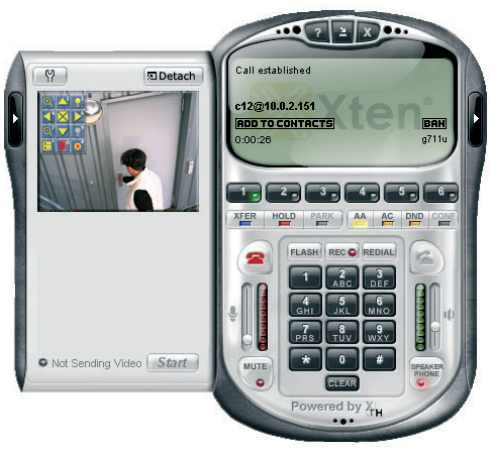

|         | _                    | SIP Acco                             | ounts                           |                                      |
|---------|----------------------|--------------------------------------|---------------------------------|--------------------------------------|
| Enabled | Acct #               | Domain                               | Username                        | Displa                               |
| ⊻       | 1                    | 172.16.0.134 (default)               | softphone                       | softp                                |
|         |                      |                                      |                                 | ( Add                                |
|         |                      |                                      |                                 |                                      |
| C       |                      |                                      |                                 | Remove                               |
|         | Crownel              | Properties of Account 1              |                                 |                                      |
| User    | Details              | voicemail Topology Presence Advanced |                                 | Properties                           |
| Die     | nlav Name            | softnhone@172.16.0.134               |                                 |                                      |
| Us      | er name              | softphone                            |                                 |                                      |
| Par     | ssword               | Jorphone                             |                                 |                                      |
| Au      | thorization user nar | ne                                   |                                 |                                      |
| Do      | main                 | 172 16 0 134                         |                                 | Properties of Account 1              |
|         |                      |                                      | Account                         | Voicemail Topology Presence Advanced |
| Dom     | ain Proxy            |                                      | Pirewaii Traversai              |                                      |
| Ser.    | Register with doma   | in and receive incoming calls        | Discover globa                  | laddress                             |
|         | ) domain             |                                      | • Use local IP add              | dress                                |
|         | proxy                | Address                              | STUN server                     |                                      |
|         | o target domain      |                                      | Discover server Use specified s | erver:                               |
|         |                      |                                      | Enable ICE                      |                                      |
|         |                      |                                      | Port upon some                  | 7.91                                 |
|         |                      |                                      | Manually specify                | range:                               |
|         |                      |                                      | Starting port nur               | nber: 5060                           |
|         |                      |                                      | Ending port num                 | ther: 5061                           |

### MOBOTIX ExtIO Benutzerhandbuch

| Notizen                                                  |
|----------------------------------------------------------|
|                                                          |
|                                                          |
|                                                          |
|                                                          |
|                                                          |
|                                                          |
|                                                          |
|                                                          |
|                                                          |
|                                                          |
|                                                          |
|                                                          |
|                                                          |
|                                                          |
|                                                          |
|                                                          |
|                                                          |
|                                                          |
|                                                          |
|                                                          |
|                                                          |
|                                                          |
|                                                          |
|                                                          |
|                                                          |
|                                                          |
|                                                          |
|                                                          |
|                                                          |
|                                                          |
|                                                          |
|                                                          |
|                                                          |
|                                                          |
| © MOBOTIX AG • Security-Vision-Systems • Made in Germany |
| www.mobotix.com • info@mobotix.com                       |
|                                                          |

### **MOBOTIX ExtIO Benutzerhandbuch**

# 75/76

| Notizen                                                  |
|----------------------------------------------------------|
|                                                          |
|                                                          |
|                                                          |
|                                                          |
|                                                          |
|                                                          |
|                                                          |
|                                                          |
|                                                          |
|                                                          |
|                                                          |
|                                                          |
|                                                          |
|                                                          |
|                                                          |
|                                                          |
|                                                          |
|                                                          |
|                                                          |
|                                                          |
|                                                          |
|                                                          |
|                                                          |
|                                                          |
|                                                          |
|                                                          |
|                                                          |
|                                                          |
|                                                          |
| © MOBOTIX AG • Security-Vision-Systems • Made in Germany |

#### www.mobotix.com • info@mobotix.com

#### Konformitätserklärung

Konformitätserklärung gemäß dem Gesetz über Funkanlagen und Telekommunikationsendeinrichtungen (FTEG) und der Richtlinie 1999/5/EG (R&TTE) Declaration of Conformity in accordance with the Radio and Telecommunications Terminal Equipment Act (FTEG) and Directive 1999/5/EC (R&TTE Directive)

Déclaration de conformité selon la loi sur les équipements hertziens et les équipements terminaux de télécommunication (FTEG) et la directive 1995/5/EC (R&TTE)

Hersteller/verantwortliche Person: Manufacturer/responsible person: Fabricant/personne responsable :

erklärt, dass das Produkt: declares that the product: déclare que le produit

Typ: Type: Type :

Telekommunikations(Tk-)endeinrichtung Telecommunications terminal equipment Equipement de terminal de télécommun

Verwendungszweck: Intended purpose: Le but suivi :

MOBOTIX AG

Erweiterungsmodul Extension module Module d'extension

ExtIO

Erweiterungsmodul für MOBOTIX-Kameras Extension module for MOBOTIX camer Module d'extension pour les caméras MOBOTIX

Übertragung von Toninformationen Transmission of audio information Transmission du son

bei bestimmungsgemäßer Verwendung den grundlegenden Anforderungen des § 3 und den übrigen einschlägigen Bestimmungen des FTEG (Artikel 3 der R&TTE) entspricht. complies with the essential requirements of §3 and the other relevant provisions of the FTEG (article 3 of the R&TTE Directive), when used for its

intended purpose. est conforme aux exigences fondamentales du paragraphe 3 du FTEG (article 3 du R&TTE) et des autres clauses s'y rapportant.

Gesundheit und Sicherheit gemäß § 3 (1) 1. (Artikel 3 (1) a))

Health and safety requirements pursuant to  $\S 3 (1) 1$ . (article 3 (1) a)) Santé et sécurité conformes au paragraphe 3 (1) 1. (article 3 (1) a))

angewendete harmonisierte Normen: harmonised standards applied: normes harmonisées :

EN 60950:2000

(NSR 73/23/EWG & 93/68/EWG) (LVD 73/23/EWG & 93/68/EC) (Directive Basse Tension 73/23/EWG & 93/68/EC)

> (EMV-RL 1995/5/EG (R&TTE)) (EMCD 1995/5/EG (R&TTE)) (Directive EMC 1995/5/EG (R&TTE))

Schutzanforderungen in Bezug auf die elektromagn. Verträglichkeit § 3 (1) 2, Artikel 3 (1) b)) Protection requirements concerning electromagnetic compatibility § 3 (1) 2, (article 3 (1) b)) Exigences de protection concernant la compa tibilité électromagnétique, paragraphe 3 (1) 2; (article 3 (1) b))

EN 61000-4-2

EN 61000-4-3

EN 61000-4-4

EN 61000-4-5

EN 61000-4-6 EN 55022-2006

AS/NZS 3548

| angewendete harmonisierte Normen:<br>harmonised standards applied:<br>normes harmonisées : |  |  |
|--------------------------------------------------------------------------------------------|--|--|
|                                                                                            |  |  |

weitere angewendete Normen: other harmonised standards applied: autres normes harmonisées :

Anschrift: Address: Addresse :

MOBOTIX AG Luxemburger Str. 6 67657 Kaiserslautern Germany

+ TK-Nr. / Phone number / N° de communication:

Fon: Fax: E-Mail: +49 (631) 3033-100 +49 (631) 3033-190 info@mobotix.com

Kaiserslautern, 26.08.2008

Ort. Datum Place & date of issue Lieu et date

EN 55022:2006 EN 55024:1998+ A1:2001+A2:2003 EN 61000-6-2:2005

CFR 47, FCC Part 15B

CISPR 22:2005 (mod.)

**MOBOTIX AG** Luxemburger Str. 6 D-67657 Kaiserslautern Tel.: +49(631) 30,33-100 Forc +49 (6,31) 30 33-190

Dr. Ralf Hinkel Vorstand/CEO, MOBOTIX AG

Name und Unterschrift Name and signature Nom et signature

#### **MOBOTIX ... The HiRes Video Company**

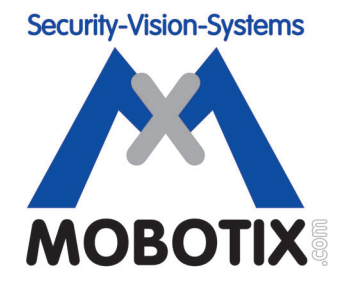

#### Wir stehen zur Bildqualität der MOBOTIX-Kamera, deshalb sind alle Bilder in diesem Handbuch Originalbilder!

#### Hersteller:

#### Vorstand:

MOBOTIX AGDr. Ralf HinkelLuxemburger Str. 667657 Kaiserslautern67657 KaiserslauternRegistergericht: Amtsgericht KaiserslauternGermanyRegisternummer: HRB 3724Tel.: +49 (631) 3033-100Steuernummer: 19/650/0812/1Fax: +49 (631) 3033-190Finanzamt: Kaiserslauternhttp://www.mobotix.comUmsatzsteuer-info@mobotix.comIdentifikationsnummer: DE 202203501

Die jeweils neueste Version dieses Dokuments finden Sie auf: www.mobotix.com in der Rubrik **Support**.

CE Technische Änderungen und Irrtümer vorbehalten!

#### **ExtlO-Benutzerhandbuch** Ы

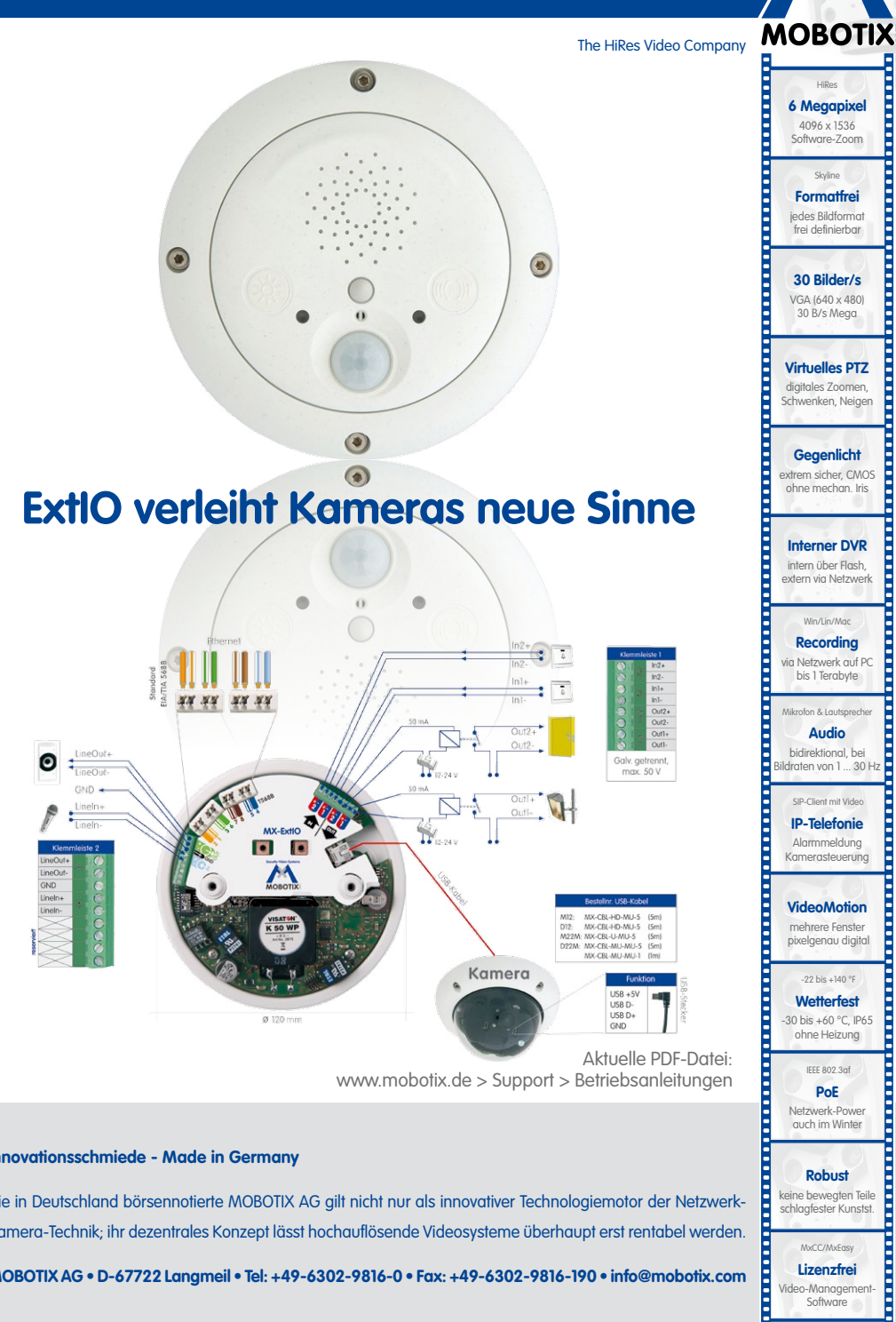

#### Innovationsschmiede - Made in Germany

Die in Deutschland börsennotierte MOBOTIX AG gilt nicht nur als innovativer Technologiemotor der Netzwerk-Kamera-Technik; ihr dezentrales Konzept lässt hochauflösende Videosysteme überhaupt erst rentabel werden.

60.153 DE V2 11/2012

MOBOTIX AG • D-67722 Langmeil • Tel: +49-6302-9816-0 • Fax: +49-6302-9816-190 • info@mobotix.com

MxCC/MxEasy Lizenzfrei Video-Management-Software

Robust keine bewegten Teile

schlagfester Kunstst.